# **QuickReport Help Manual**

Version 2.6.20

| Table | Of | Conte | nts |
|-------|----|-------|-----|
|-------|----|-------|-----|

| Welcome To QuickReport                   | 1   |
|------------------------------------------|-----|
| Getting Started                          | 3   |
| Main Window                              | 3   |
| Select Report View                       | 5   |
| Fill In Report View                      | 6   |
| Document View                            | 8   |
| Printing the Report                      | 9   |
| Saving the Report                        | .10 |
| Closing QuickReport                      | .11 |
| Editing Report Templates                 | .13 |
| Launch QuickReport                       | .13 |
| What is a Report Template?               | .13 |
| Edit Mode                                | .14 |
| Items - The building blocks of templates | .16 |
| Auto Selected Items                      | .23 |
| Inserting Items into a Template          | .24 |
| Deleting Items from a Template           | .26 |
| Cut, Copy, & Paste Items                 | .26 |
| Drag & Drop Items                        | .26 |
| Control Check Boxes                      | .27 |
| Saving Changes                           | .28 |
| Item Types                               | .31 |
| Item Index                               | .31 |
| Paragraph Item                           | .31 |
| Insert Item                              | .37 |
| Insert Item Types                        | .37 |
| Insert - Page Break                      | .37 |
| Insert - Style                           | .38 |
| Insert - Picture                         | .40 |
| Insert - Document                        | .41 |
| Insert - Margins                         | .43 |
| Insert - Header & Footer                 | .44 |
| Insert - Tab Stops                       | .45 |
| Sierra Item (Traces & TabData)           | .46 |
| Select Item                              | .49 |
| Narrative Item                           | .52 |
| Table Item                               | .56 |
| Multi Item                               | .57 |
| Report Item Editor                       | .58 |
| Opening the Report Item Editor           | .58 |
| Factory Default Items                    | .61 |
| Editing Items                            | .77 |
| Deleting Items                           | .78 |
| Creating a New Paragraph Item            | .80 |

| Creating a New Insert Item                          | 86  |
|-----------------------------------------------------|-----|
| Creating a New Sierra Item                          | 92  |
| Creating a New Select Item                          | 96  |
| Creating a New Narrative Item                       | 101 |
| Creating a New Table Item                           | 109 |
| Tokens                                              | 113 |
| Formatting Tags                                     | 121 |
| Creating a New Report Template                      | 125 |
| Steps To Follow (Creating a new template)           | 125 |
| Utilities                                           | 133 |
| Preserving Report Templates                         | 133 |
| Restoring Report Templates                          | 134 |
| Assigning Report Items to Sierra Wave Custom Fields | 137 |
| Report Header                                       | 143 |
| Report Keys (Print & Report)                        | 145 |
| QuickReport Formatting Guidelines                   | 147 |
| QuickReport Installation Folders                    | 149 |
| Index                                               | 151 |

# Welcome To QuickReport

QuickReport is a Microsoft Word<sup>™</sup> based report generator. QuickReport supports many standard Word features such as spell & grammar checking, insertion of tables and graphics, headers & footers, it also has the unique ability to import patient information and test results from the Sierra Wave program.

QuickReport can be launched from within the Sierra Wave program (using the Print or Report keys) or it can be launched "stand-alone" by double clicking on its icon on the Window's desktop.

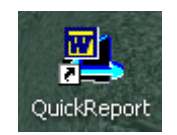

QuickReport Icon

If launched "stand-alone" the program will not be able to import patient information or test results from the Sierra Wave program, but it can be used to generate other types of correspondence, as well as to edit/create report templates.

Rev. 2.6.20 2010

# **Getting Started**

### **Main Window**

The QuickReport application consists of three main Views.

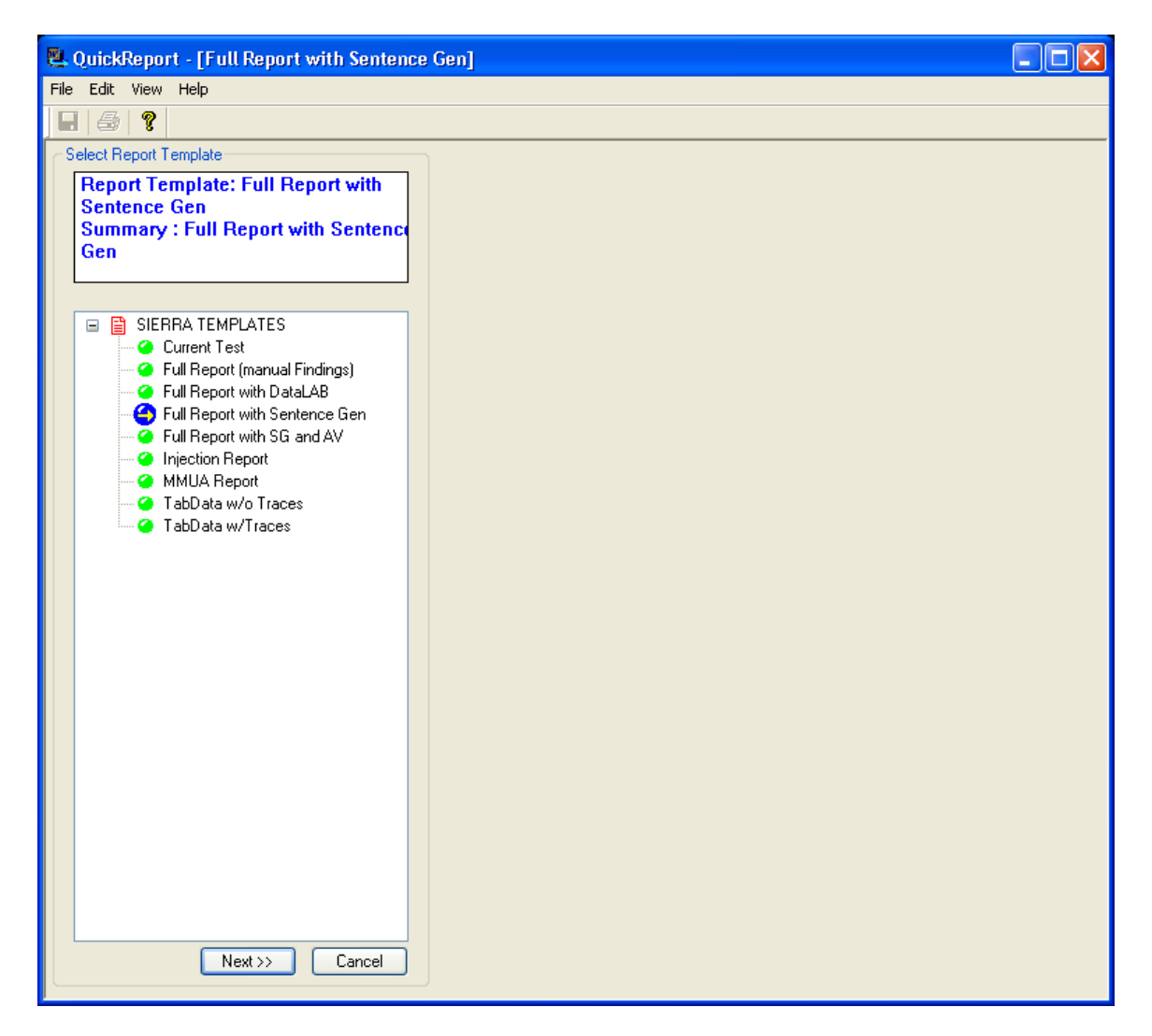

#### View #1 - Select Report

The QuickReport program will open to this view if you select "Launch QuickReport & Select Template" from the Sierra Wave program's file menu. This view is also displayed if you start QuickReport outside of the Sierra Wave program.

The area on the left-hand side of the Select Report view lists all the available report templates. Click on a template to select it, when selected a blue ball

with a yellow arrow will replace the green ball in front of the template's name. Also, some summary information is displayed in the box above.

Report templates on the Sierra Wave are global, that is the same report templates are available to all users of the computer. As such, the "author" name will always appear as "SierraUser".

If there are no report templates listed in the "Select Report Template" area, **right-click** the mouse in this area and select **Add Report Template** from the pop-up menu.

#### View #2 - Fill In Report

The QuickReport program will go to this view if you select a report template that requires user input. For example, the **pre June 2005** "Full Report" and "Full Report with Sentence Gen" templates will proceed to this view so that the user can make selections for Chief Complaints, Findings, and Impressions. On a Sierra Wave purchased **after June 2005**, only the "Full Report" template will proceed to this view so that selections for Findings can be made.

#### View #3 - Document

This view shows the generated report in Word format. The QuickReport program will go directly to this view if you select a report template that does not require any user input, the "Current Test", "TabData w/ Traces", and "TabData w/o Traces" templates are examples. The program will also switch to this view when all selections have been completed on the Fill In Report view.

# **Select Report View**

This view allows you to choose any report template on the system.

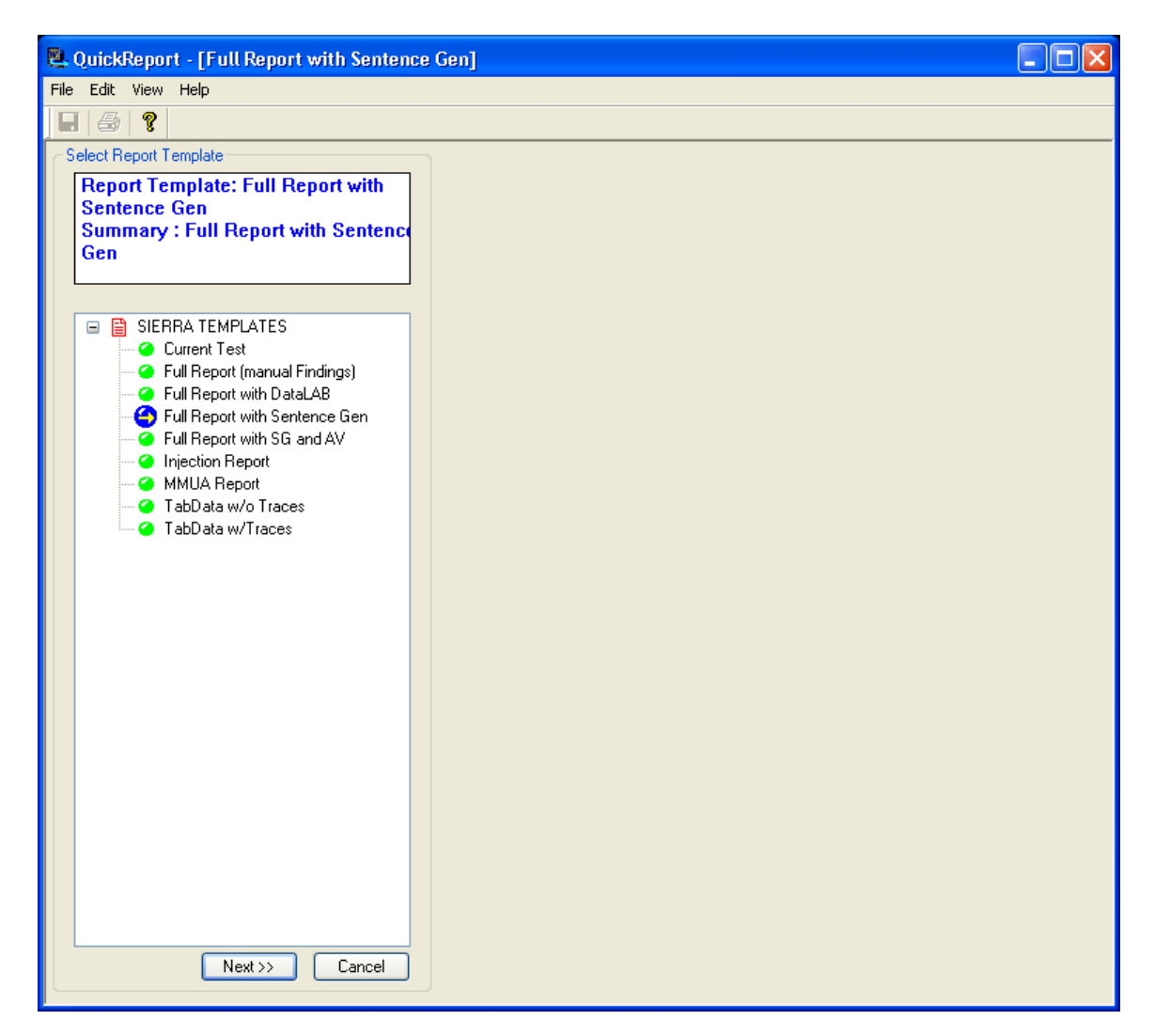

To Select a Report Template:

- **Single click** on the **report template** to select it, then click the **Next** button.
- **Double click** on the **report template**.

### **Fill In Report View**

The QuickReport program will go to this view if you select a report template that requires user input. For example, the "Full Report (manual Findings)" template will go directly to this view so that the user can make selections for **Findings**.

Selections are made by simply clicking on the on the green arrow  $\rightarrow$ , when the selection is made the arrow is shown in red. As selections are made the resulting sentence is shown at the bottom of the window.

| 🖳 QuickReport - [Full Report (man | ual Findings)]                                                                                                    |          |  |
|-----------------------------------|----------------------------------------------------------------------------------------------------|----------|--|
| File Edit View Help               | Abn Motor                                                                                                    |          |  |
|                                   | Preview                                                                                                    |          |  |
| Required Items in this Template   | The right median motor nerve revealed prolonged distal latency and normal amplitude.                                                                                                    |          |  |
| EMG/NEV Findings                  |                                                                                                    |          |  |
|                                   |                                                                                                    |          |  |
|                                   | The                                                                                                    |          |  |
|                                   | من المعام المراقبة المعام المعامين المعام المعام المعام المعام المعام المعام المعام المعام المعام المعام المعام<br>المعام المعام المعام المعام المعام المعام المعام المعام المعام المعام المعام المعام المعام المعام المعام المعام<br>المعام المعام المعام المعام المعام المعام المعام المعام المعام المعام المعام المعام المعام المعام المعام المعام |          |  |
|                                   | right median                                                                                                    |          |  |
|                                   | motor nerves                                                                                                    |          |  |
|                                   | Prolonged distal latency     normal distal latency     normal distal latency     decreased amplitude     decreased conduction velocity     normal conduction velocity                                                                                                    |          |  |
|                                   | []                                                                                                    | <b>v</b> |  |
|                                   | Set Normal Deselect Cancel                                                                                                    | Done     |  |

The example shown below illustrates this for Abnormal Motor Nerve Findings.

Findings Item - click on green arrows to make selections.

Click the **Done** and/or **OK** button when all selections have been made for an item.

After the last item is completed the program automatically proceeds to the **Document** view.

#### **Making Changes to Previous Selections**

You can go back to the Fill In Report view from the Document view. This allows you to make changes to any of the selections that were made the first time through the template. From the Document view, simply click on the **Back button** at the bottom right of the screen. To make changes to any of the selections, click on the green arrow  $\rightarrow$  or click on the item's label in the box shown on the left hand side of the screen. After making your changes, click the **Next button** to generate a new report with your changes.

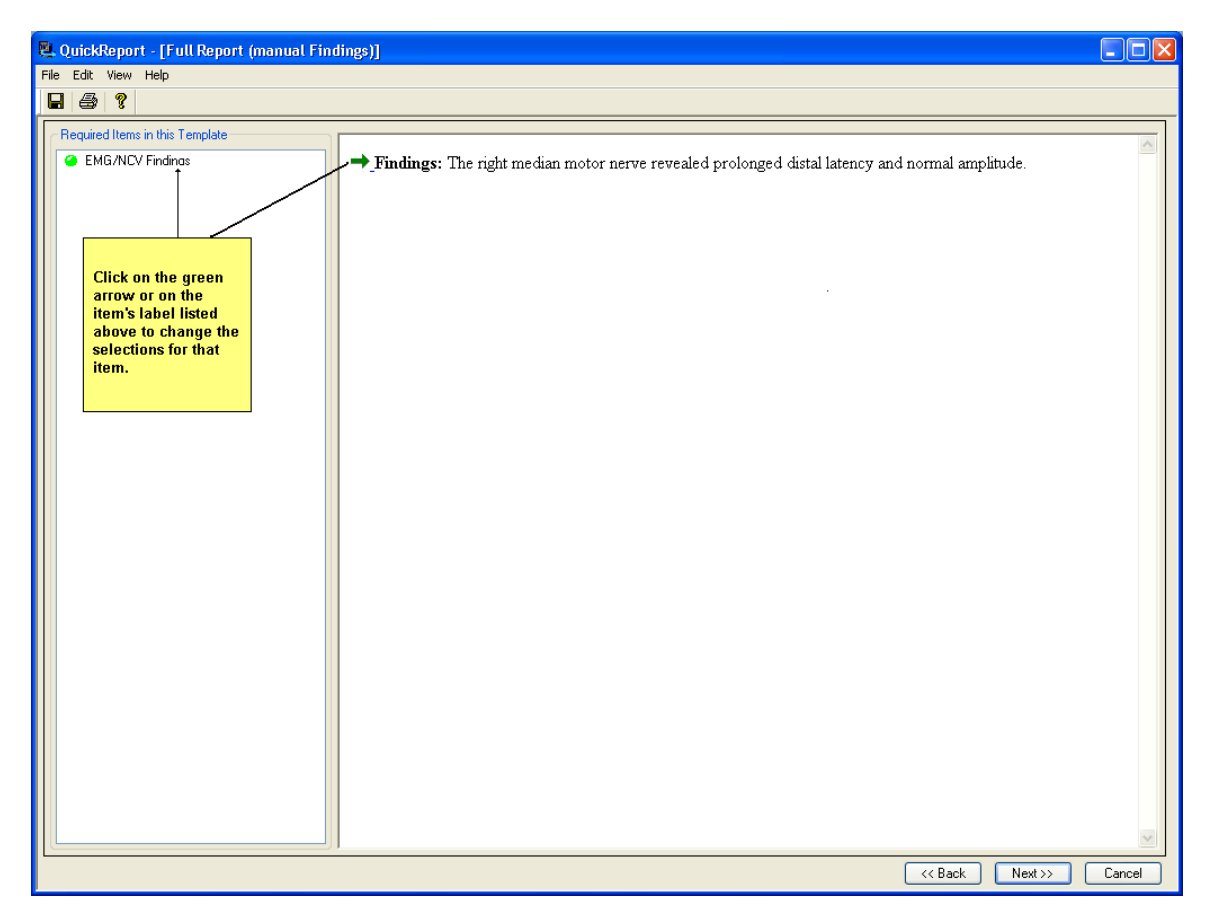

Fill In Report view - after returning from Document view.

### **Document View**

The Document view shows the generated report in Microsoft Word<sup>™</sup> format. The QuickReport program will automatically go to this view if you select a report template that does not require any user input, the "Current Test", "TabData w/ Traces", and "TabData w/o Traces" are examples of this kind of template. The program will also switch to this view when all selections have been completed on the Fill In Report view.

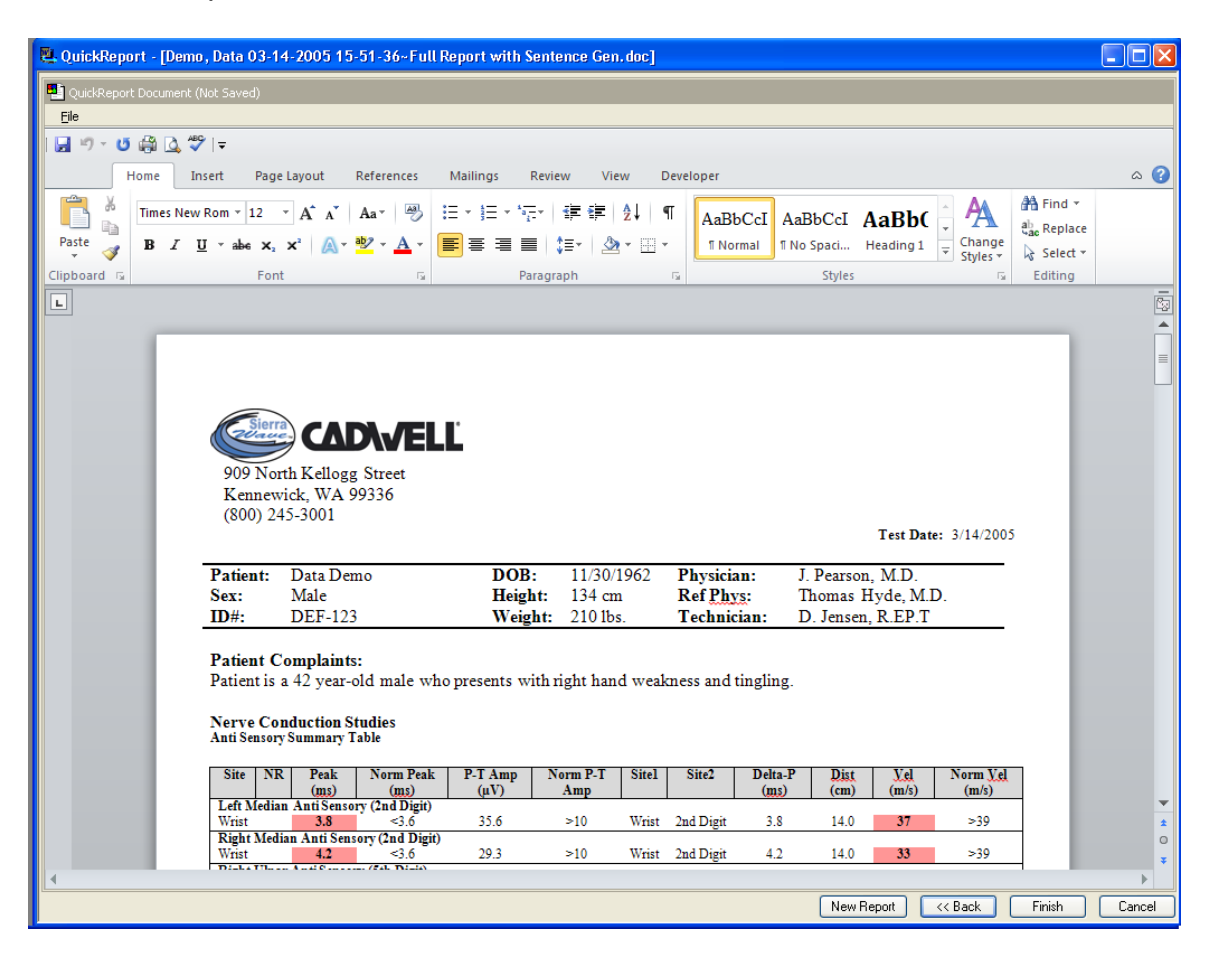

Document view.

The finished report document contains all the information specified in the report template. Usually, the document will start with a Header that contains the address for the clinic or hospital. Next, the patient information is typically displayed followed by the test results and traces.

Anything within the document can be edited. Simply click the mouse where you want to make a change, the blinking cursor will appear. Use the backspace key to delete the text then re-type the text the way you want it. To add to the report, click on a blank line, then type the text you want.

If you want to delete an entire row from a table, like the EMG Muscle Score table, click the mouse anywhere in the row you want to delete. The blinking cursor will appear. Now, select "Delete-Row" from the Table menu at the top of the screen. If you make a mistake, select "Undo" from the Edit menu.

To insert a page-break, click the mouse above the line where you want the new page-break to start. Then, select Page Break from the Insert menu.

Use the formatting toolbar to make changes to the text size, add bolding, or italics, or change the font style.

### **Printing the Report**

### To Print the Report

From the Document view, perform one of the following.

- Click on the **Printer icon** at the top of the screen. The report will be sent to your default printer.
- Select **Print** from the **File** menu. A standard Window's Print dialog will be displayed.

| Print                                                                                        |                                                                                   | ? 🛛                                                                |
|----------------------------------------------------------------------------------------------|-----------------------------------------------------------------------------------|--------------------------------------------------------------------|
| Printer<br><u>N</u> ame:                                                                     | Sanon LBP-860                                                                     | Properties                                                         |
| Status:<br>Type:<br>Where:<br>Comment:                                                       | Printing: 1 documents waiting<br>Canon LBP-860<br>LPT1:<br>10 mb memory           | Print to fi <u>l</u> e                                             |
| Page range<br>• <u>All</u><br>C Curr <u>ent</u> p<br>C Pages:<br>Enter page r<br>separated b | bage C Selection<br>numbers and/or page ranges<br>y commas. For example, 1,3,5–12 | Copies<br>Number of <u>c</u> opies: 1                              |
| Print <u>w</u> hat:<br>P <u>ri</u> nt:                                                       | Document 💌                                                                        | Zoom<br>Pages per sheet: 1 page<br>Scale to paper size: No Scaling |
| Options                                                                                      |                                                                                   | OK Cancel                                                          |

If necessary, select the Printer, choose the number of copies, then click the OK button.

### Saving the Report

### To Save the Report

From the Document view, perform one of the following.

- Click on the **diskette icon**
- Select Save from the File menu.
- Click on the **Finish button** in the bottom right of the screen.

Clicking on either the **diskette icon** or selecting **Save** from the **File** menu will display a standard Window's Save-As dialog. The "Save In" location defaults to the current user's Data folder. Click the **Save** button to save the report to this location.

| Save As                                                                                  |                                                                                                    |   |              | ? 🔀     |
|------------------------------------------------------------------------------------------|----------------------------------------------------------------------------------------------------|---|--------------|---------|
| Save in:                                                                                 | 🛅 Data.Cadwell                                                                                                    | * |              | X 📸 🎟 - |
| Trusted<br>Templates<br>My Recent<br>Documents<br>Desktop<br>My Documents<br>My Computer | Iones, Beverly 10-28-2010 08-45-20~TabData w-Traces.doc<br>I Smith, John 10-28-2010 08-44-23~Full Report with Sentence Gen.doc        |   |              |         |
|                                                                                          | File name:     Demo, Data 03-14-2005 15-51-36~Full Report with Sentence Gen.doc       Save as type:     Word 97-2003 Document (*.doc) |   | *            |         |
| Tools -                                                                                  |                                                                                                    |   | <u>S</u> ave | Cancel  |

Clicking on the **Finish button** will display the following message.

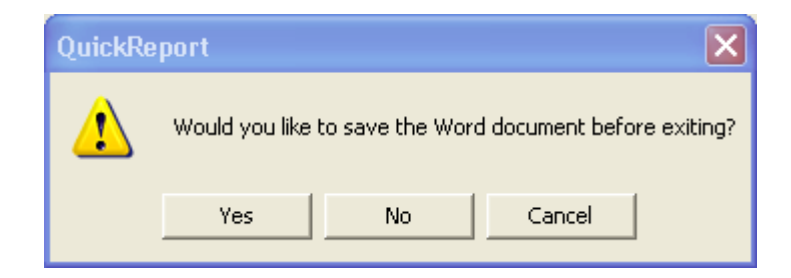

Clicking **Yes** will automatically save the report document to the current user's Data folder.

Reports are saved in Word format with the **DOC** file extension. The filename of the report document is automatically created based on the patient's "lastname" and "firstname", and the "date" and "time" of the exam. The name of the report template is also included in the filename, after the ~ symbol. By default, reports are saved to the data folder specified in the Sierra Wave's System Setup window.

# **Closing QuickReport**

### To Close QuickReport

From the Document view, perform one of the following.

- Click the **Finish button** at the bottom right of the screen.
- Click the Red  $X \boxtimes$  in the top right-hand corner.

If the report has not been saved the program will ask you if you would like to save the report before exiting.

# **Editing Report Templates**

### Launch QuickReport

Before you can edit report templates the QuickReport program must be started.

#### To Start QuickReport from within the Sierra Wave program:

From the **File** menu, select **Launch QuickReport & Select Template**. This selection is only available if a patient data file is open.

#### To Start QuickReport stand-alone:

**Double click** on the **QuickReport icon** on the Windows desktop. When QuickReport is started as a stand-alone program you can easily edit templates but be aware that generated reports will not contain any Sierra Wave tables, waves, or patient information.

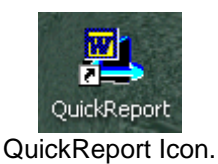

### What is a Report Template?

A report template is a file that contains specific commands, called **Items**, that tell the QuickReport program what data to obtain from Sierra Wave and include in the final report document. Items can also contain pre-formatted "text", like labels such as "Patient:" or "DOB:", or a signature line, or even entire paragraphs for things like Findings or Conclusions.

The order of the items in the report template is important because the printed information will also appear in this order on the created document. So, if the first part of the report template contains a patient information item and then is followed by the item for Tabdata, this is the order it will appear on the report document as well.

Items are also used to change the format of the report. If an item containing the command for a font size of 9 pt. is placed before the item for Tabdata, the Tabdata tables in the created document will be seen as 9 pt.

To change the order of items in a report template, insert new items, or edit existing items, you must enter the **Template Edit mode**.

### **Edit Mode**

To enter Template Edit mode:

### From the Select Report view:

• Right click on the template's name, select Edit "Template Name"

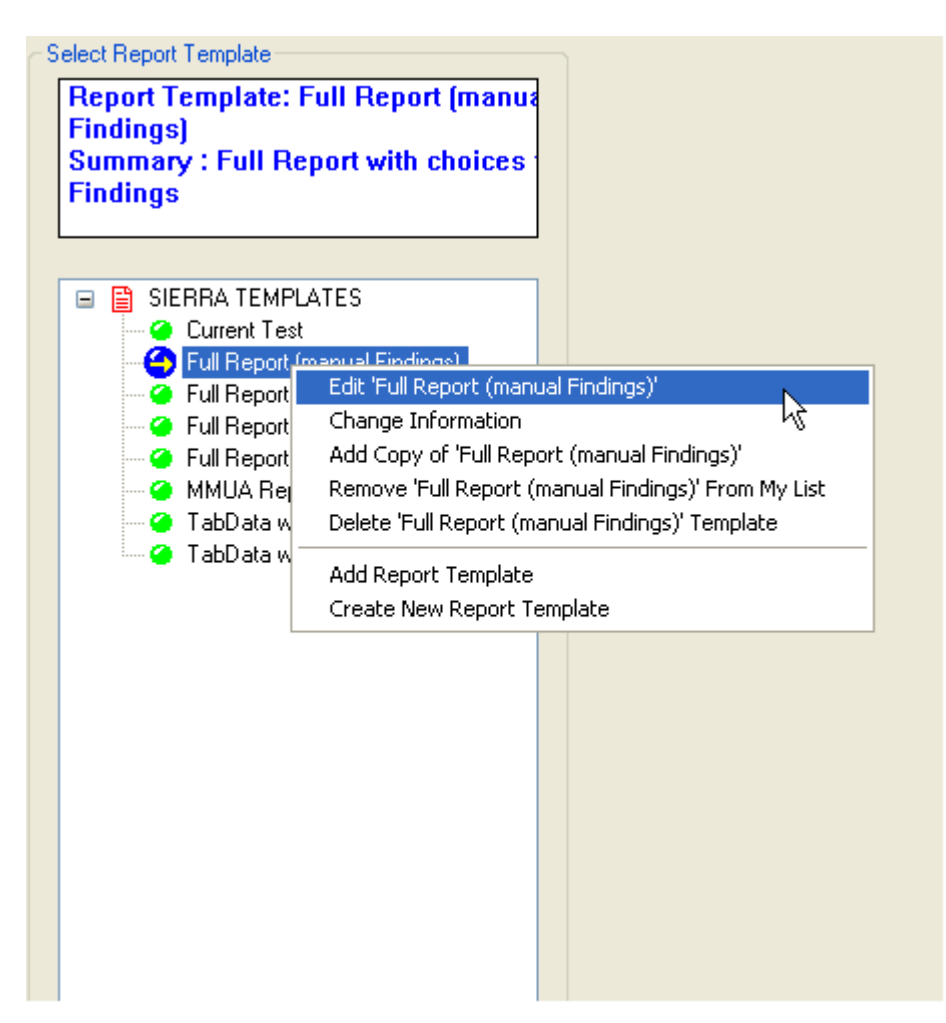

Result of right-clicking on the Full Report (manual Findings) template.

### From the Fill In Report view:

• From the View menu, select Edit Template.

After Template Edit mode is enabled you will see the **Item Labels**, for all the items contained in the report template, listed down the center of the screen.

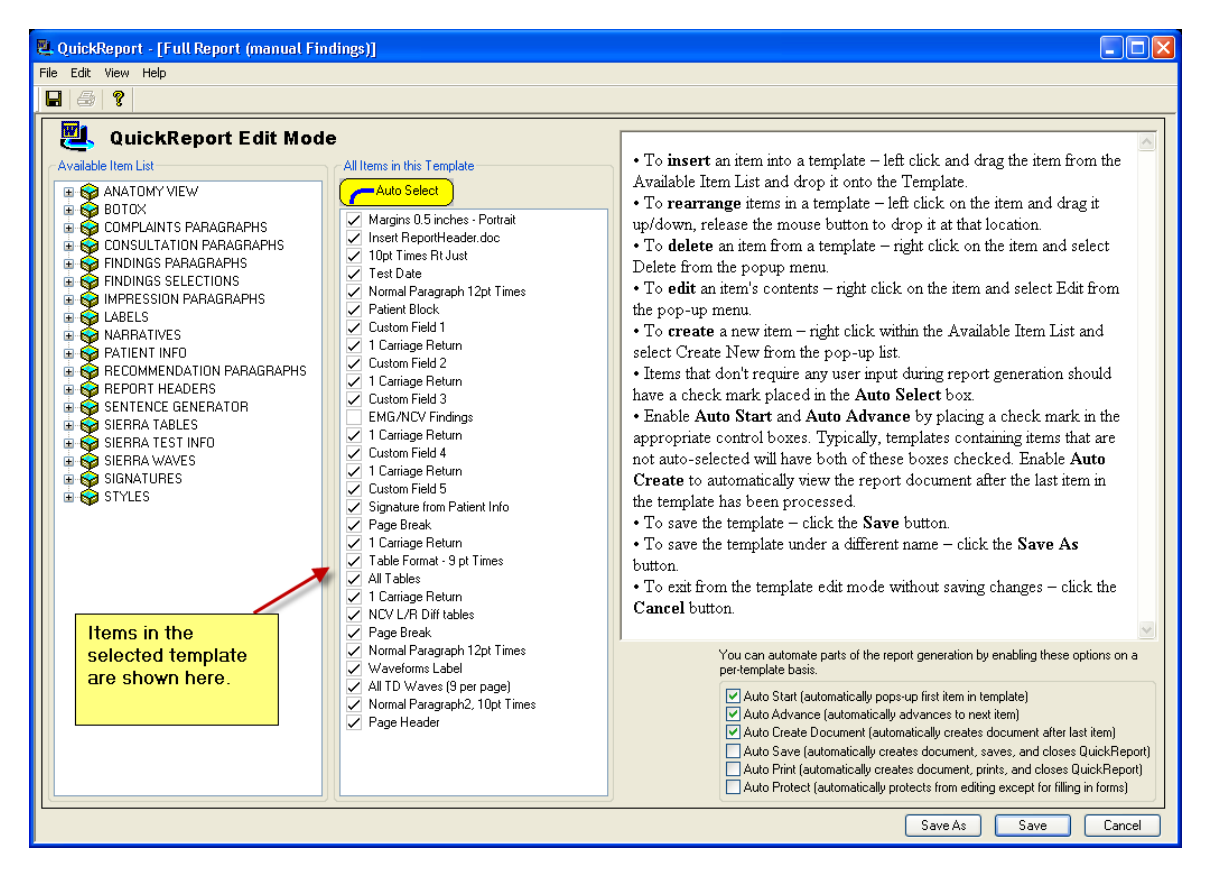

Template Edit mode with items listed in the center section.

**Right-clicking** on an **Item Label** will display the following menu. These functions will be covered in the help topics that follow.

| All Items in this Template                                                                                                    |
|----------------------------------------------------------------------------------------------------|
|                                                                                                    |
| <ul> <li>Margins 0.5 inches - Portrait</li> <li>Insert ReportHeader.doc</li> <li>10pt Times Rt Just</li> <li>Test Date</li> <li>Normal Paragraph 12pt Times</li> <li>Patient Block</li> <li>Custom Field 1</li> <li>1 Carriage Return</li> <li>Custom Field 2</li> <li>1 Carriage Return</li> <li>Custom Field 3</li> <li>EMG/NCV Fin</li> <li>Custom Field 4</li> <li>Custom Field 5</li> <li>Custom Field 5</li> <li>Custom Field 6</li> <li>Custom Field 7</li> <li>Custom Field 8</li> <li>Custom Field 9</li> <li>Custom Field 9</li> <li>Custom Field 4</li> <li>Page Return</li> <li>Custom Field 5</li> <li>Signature from</li> <li>Edit</li> <li>Page Break</li> <li>1 Carriage Return</li> <li>Table Format - 9 pt Times</li> <li>All Tables</li> <li>1 Carriage Return</li> <li>NCV L/R Diff tables</li> <li>Page Break</li> <li>Normal Paragraph 12pt Times</li> <li>Waveforms Label</li> <li>All TD Waves</li> <li>Normal Paragraph2, 10pt Times</li> <li>Page Header</li> </ul> |
| ✓ Page Header                                                                                                    |
|                                                                                                    |

Result of right-clicking on an Item Label.

### Items - The building blocks of templates.

As mentioned earlier, **Items** are the basic building blocks of report templates. Items are used to insert Sierra Wave test data, patient information, formatting and style information, pre-programmed paragraphs, pictures, and page headers and footers, into the template.

There are **seven Item Types**, each type can insert specific information into the template.

Description of Item Types:

### #1 - The Paragraph Item.

This item type is used to create sentences or paragraphs of information. This is done by selecting complete paragraphs or by completing pre-programmed sentences by choosing from lists of words or phrases. As such, the Paragraph Item has functions for entering text and composing choice lists. Paragraph items can also contain special commands, called "Tokens", to insert patient information, test information, or formatting tags (see below).

The Preview area (shaded light blue) at the top of the window shows the results of the current selections.

| Abn EMG                                                                                                    |                     |                |
|----------------------------------------------------------------------------------------------------|---------------------|----------------|
| Preview                                                                                                    |                     |                |
| EMG examination was performed with a monopolar disposable needle electrode on the muscles indicated in the te<br>electrical instability consistent with a neuropathic process. | able. This study re | veals signs of |
| EMG examination was performed with a                                                                                                    | Text Box            | <u>^</u>       |
| monopolar disposable needle     concentric disposable needle                                                                                                    | Choice Box          |                |
| electrode on the muscles indicated in the table. This study reveals signs of electrical instability consistent with a                                                          | Text Box            |                |
| meuropathic process     myopathic process                                                                                                    | Choice Box          |                |
|                                                                                                    | Text Box            |                |
|                                                                                                    |                     |                |
| Set Normal Deselect                                                                                                    | Cancel              | Done           |

Example Paragraph Item with alternating text & choice boxes.

#### #2 - The Insert Item.

This item type is used to format the report. The Insert item can add page breaks, headers, footers, insert other documents and pictures, adjust margins and tab stops, and insert style changes (i.e., font size and type). Header and Footer items can also contain special commands, called "Tokens", to insert patient information, test information, or formatting tags.

| Edit Insert Item - I         | nsert ReportHeader.doc                                                                                                    | × |
|------------------------------|----------------------------------------------------------------------------------------------------|---|
| Label Insert Repor           | tHeader.doc                                                                                                    |   |
| Type<br>O Page Break         | Values<br>Page Break has no parameters                                                                                                    |   |
| O Style                      | Browse                                                                                                    |   |
| O Picture                    | Browse                                                                                                    |   |
| <ul> <li>Document</li> </ul> | C:\Cadwell\Sierra Wave\ReportHeader.doc Browse                                                                                                    |   |
| O Margins                    | Left         Right         Top         Bottom           1.000 in.         1.000 in.         1.000 in.         1.000 in.         1.000 in.           Image: Portrait         Landscape         Landscape         Image: Portrait         Landscape |   |
| O Header                     | Left Alig                                                                                                    | n |
| O Footer                     | Left Alig                                                                                                    | n |
| 🔿 Tab Stops                  | Default Tab Spacing : Custom Tabs                                                                                                    |   |
|                              | Create New Copy                                                                                                    |   |

Example of an Insert Item. This one inserts the contents of another document, called "ReportHeader", into the template.

#### #3 - The Sierra Item.

This item type is used to place Sierra Wave data into the template. This includes results tables, traces, and NCV/EMG Sentence Generator sentences.

| Edit SierraReportFindings "All Tables"                                         |
|--------------------------------------------------------------------------------|
| Label<br>All Tables                                                            |
| Sierra Value Available Tests       Tab Data        Include NCV L/R Diff Tables |
| OK Cancel                                                                      |

Example of a Sierra Item, this one inserts the <u>all</u> the TabData tables.

#### #4 - The Select Item.

This item type is used to complete sentences by choosing words or phrases from a pre-defined list. It is somewhat similar to the Paragraph item with the exception that you can't place pre-defined text between your choice lists like you can in a Paragraph item. A Select item also comes with pre-defined buttons for selecting words such as "and", "or", "with", "was", "the", "not", and more. Select items can also contain special commands, called "Tokens", to insert patient information, test information, or formatting tags.

The Preview area (shaded light blue) at the top of the window shows the results of the current selections.

### QuickReport Help Manual

| Complaints:                                                                                                    | $\mathbf{X}$ |
|----------------------------------------------------------------------------------------------------|--------------|
| C Preview                                                                                                    |              |
| Patient is a <data "patient.age"=""></data> -old <data "gender.male_female"=""></data> who presents with                                                                                                    |              |
| and ) • ?; : a an is was will be but not or the with<br>neck pain feetremity<br>hands<br>back pain feetremities<br>tingling for<br>weakness for<br>pain fingers<br>in the first and 2nd digits<br>radiating to the feet<br>tight feet<br>upper fight foot<br>upper fight foot<br>upper left<br>lower<br>lower left<br>hand |              |
| Edit Deselect Normal C                                                                                                    | ж Cancel     |

Example of a Select Item called Chief Complaints.

#### **#5 - The Narrative Item.**

This is probably the most powerful item type and is used to group other Paragraph, Select, or Multi items into a single selection menu. For example, you could group all the Paragraph items that are used for completing the Findings section of the report into a single menu. This will allow you to choose the appropriate items from a large list during report generation.

The Preview area (shaded light blue) at the top of the window shows the results of the current selections.

| EMG/NCV Findings                                                                                                    | ×                                                                                                    |
|----------------------------------------------------------------------------------------------------|----------------------------------------------------------------------------------------------------|
| <ul> <li>Preview</li> <li><b>Findings:</b> <li>Monopolar needle EMG was performed in selected right upper extractivity was seen in any muscles tested in the form of fibrillations, p otherwise normal.</li> </li></ul>                                   | emity muscles innervated by C5-T1 nerve roots inclusive. No spontaneous<br>ositive sharp waves, or fasciculations. Voluntary motor unit morphologies are                                                                              |
| <ul> <li>Normal UP NCV</li> <li>Normal LOW NCV</li> <li>Normal EMG</li> <li>Normal EMG</li> <li>Full Recruitment</li> <li>Abn Motor</li> <li>Abn Sensory</li> <li>All other nerves normal.</li> <li>F Waves</li> <li>H Reflex</li> <li>Abn EMG</li> </ul> | <ul> <li>Order As Selected</li> <li>Order As Listed</li> <li>Show Copies</li> <li>Display         <ul> <li>Include Heading Findings</li> <li>Heading on Separate Line</li> <li>List Numbers Bold MS Word Style</li> </ul> </li> </ul> |
| Edit Deselect Normal                                                                                                    | ✓ Next Item on Done                                                                                                    |

Narrative Item. This example groups all the individual Paragraph items that involve EMG/NCV Findings into one complete menu. In the above example the Normal EMG item has already been selected, this is indicated by the "red" arrow and by the text shown at the top of the window.

#### #6 - The Table Item.

This item type is used to build a table of patient & test information. The number of rows and columns can be specified and the individual cells within the table can contain simple text or "Tokens".

| Patient Block |                                     |                                                                                                    |            |                                                                                                    |             |                                           |          |  |  |
|---------------|-------------------------------------|----------------------------------------------------------------------------------------------------|------------|----------------------------------------------------------------------------------------------------|-------------|-------------------------------------------|----------|--|--|
|               |                                     |                                                                                                    |            |                                                                                                    |             |                                           |          |  |  |
|               | Selected Table: 3 rows by 6 columns |                                                                                                    |            |                                                                                                    |             |                                           |          |  |  |
|               | 0.750"                              | 1.875''                                                                                                    | 0.625"     | 1.000''                                                                                                | 1.125''     | 2.000''                                   |          |  |  |
|               | Patient:                            | ZDATA "PATIENT                                                                                                    | DOB-       | ZDATA "PATIENT                                                                                         | Phusician:  | ZDATA "SIEBBAT                            |          |  |  |
|               | Sex:                                | <data "patient.<="" th=""><th>Height:</th><th><data "sierbat<="" th=""><th>Ref Phys:</th><th><data "sierbat<="" th=""><th></th></data></th></data></th></data>   | Height:    | <data "sierbat<="" th=""><th>Ref Phys:</th><th><data "sierbat<="" th=""><th></th></data></th></data>   | Ref Phys:   | <data "sierbat<="" th=""><th></th></data> |          |  |  |
|               | ID#:                                | <data "patient.<="" th=""><th>Weight:</th><th><data "sierrat<="" th=""><th>Technician:</th><th><data "sierrat<="" th=""><th></th></data></th></data></th></data> | Weight:    | <data "sierrat<="" th=""><th>Technician:</th><th><data "sierrat<="" th=""><th></th></data></th></data> | Technician: | <data "sierrat<="" th=""><th></th></data> |          |  |  |
|               |                                     |                                                                                                    |            |                                                                                                    |             |                                           |          |  |  |
| [             | Edit                                | Desel                                                                                                    | ect Normal |                                                                                                    |             | ✓ Next Item on Do                         | one Done |  |  |

Example Table Item. This item is called "Patient Block" and is used to insert patient demographics, in table form, into the template.

#### #7 - The Multi Item.

The Multi Item is not used in Sierra Wave report generation and therefore will not be discussed in this Help file.

Patient and Test Information Tokens and Formatting Tags:

As mentioned above, the Paragraph, Select, Table, and Insert items can contain special commands called "Tokens" and Formatting Tags. These special commands can only be placed into the item in the Edit Item mode, see Editing Items.

**Tokens** are entered by clicking on the token button <sup>(1)</sup>. This will display a menu that allows the selection of a specific **Patient Information**, **Test Information**, or **Current Date/Time** command. When a token is inserted into an item it has a characteristic appearance, it begins with a less than symbol (<) and ends with a forward slash and a greater than symbol (*I*>). In the above Select Item example the token for patient age is shown as follows.

### <DATA "PATIENT.AGE"/>

When the report template is processed this command will be replaced by the patient's age.

**Formatting Tags** are entered by clicking on the formatting button **1**. This will display a menu that allows the selection of commands for Bold, Underline, Italics, and more. In the above Narrative Item example the word "Findings" is bracketed by a **Bold** command (**<B>**) command and a **Bold Off** command (**</B>**).

### **Auto Selected Items**

When an item requires no user interaction during report generation it should have a check mark in its associated **Auto Select** box. These are usually items that insert tables, waves, formatting, page breaks, and carriage returns (i.e., blank lines). QuickReport will automatically process and insert all "auto-selected" items into the report document.

When an Item does require user interaction (e.g., selections need to be made by the user to complete a findings sentence), the item should not have a check mark next to Auto-Select. QuickReport will pop-up all non-Auto Selected items in sequence during report generation so that the user can make the appropriate selections.

The following example shows the items in the factory default **Full Report** (manual Findings) template, all items are Auto-Selected except for EMG/NCV Findings. This item requires the user to make selections during report generation so it must be left un-checked.

| All Items in this Template                                                                                                    |  |  |  |  |  |
|----------------------------------------------------------------------------------------------------|--|--|--|--|--|
| Auto Select                                                                                                    |  |  |  |  |  |
| <ul> <li>Margins 0.5 inches - Portrait</li> <li>Insert ReportHeader.doc</li> <li>10pt Times Rt Just</li> <li>Test Date</li> <li>Normal Paragraph 12pt Times</li> <li>Patient Block</li> <li>Custom Field 1</li> <li>1 Carriage Return</li> <li>Custom Field 2</li> <li>1 Carriage Return</li> <li>Custom Field 3</li> <li>EMG/NCV Findings</li> <li>1 Carriage Return</li> <li>Custom Field 4</li> <li>1 Carriage Return</li> <li>Custom Field 5</li> <li>Signature from Patient Info</li> <li>Page Break</li> <li>1 Carriage Return</li> <li>I Carriage Return</li> <li>I Carriage Return</li> <li>Custom Field 5</li> <li>Signature from Patient Info</li> <li>Page Break</li> <li>1 Carriage Return</li> <li>I Carriage Return</li> <li>I Carriage Return</li> <li>I Carriage Return</li> <li>I Carriage Return</li> <li>Mormal Paragraph 12pt Times</li> <li>Waveforms Label</li> <li>All TD Waves</li> <li>Normal Paragraph2, 10pt Times</li> </ul> |  |  |  |  |  |
| -                                                                                                    |  |  |  |  |  |

### **Inserting Items into a Template**

To Insert an Item into a Template:

- Locate the item you want by expanding the appropriate **Item Category** in the **Available Item List**. This is done by clicking on the plus sign (+) in front of the category. Clicking on the minus sign (-) will contract the category.
- Using the left mouse button, **Drag** the report item and **Drop** it onto the template's item list in the center section of the screen. A red line appears to indicate where the item will be placed when the mouse button is released.

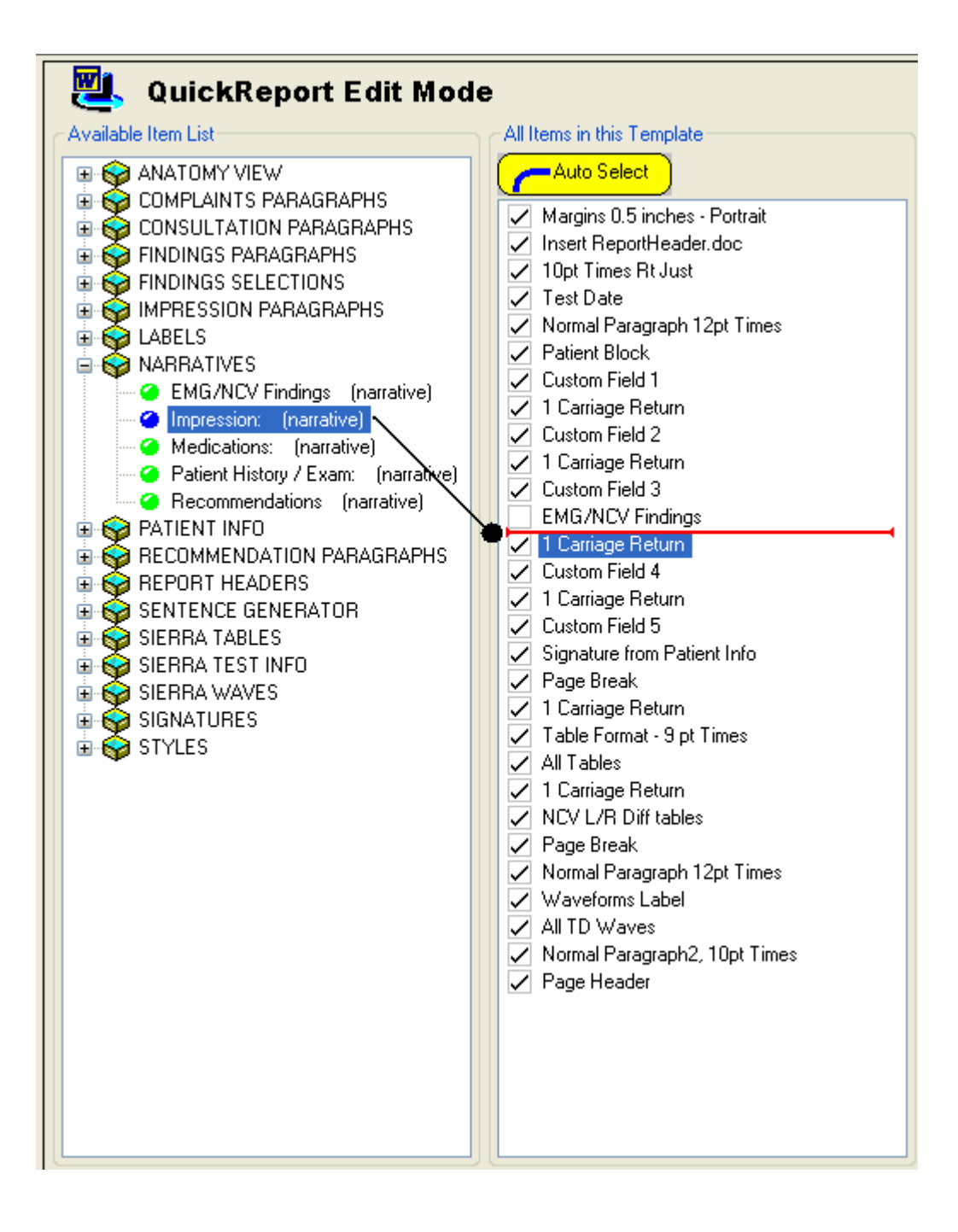

# **Deleting Items from a Template**

To Delete an Item from a Template:

- Right-click the mouse over the template item you want to delete.
- Select **Delete** from the pop-up menu.
- The item will be removed from the template.

# Cut, Copy, & Paste Items

To Cut or Copy an Item within a template:

- Right click the mouse over the item that you want to cut or copy.
- Select **Cut** or **Copy** from the pop-up menu. The item will be placed in the Window's clipboard.

To Paste an Item into a template:

- **Right click** the mouse **over an existing item** in the template. (The pasted item will be inserted **below** the item that you right click on.)
- Select **Paste** "*Item Label*" from the pop-up menu.
- The Item on the Window's clipboard will be pasted into the template.

# **Drag & Drop Items**

You can change the order of items in the template using the **Drag & Drop** method.

Simply **left mouse click** on the template item you want to move. Keep the left mouse button pressed down and drag the item up or down within the item list. A red line will appear indicating where the item will be positioned when the mouse button is released.

# **Control Check Boxes**

In Template Edit mode there are four **Control Boxes** shown in a separate window.

You can automate parts of the report generation by enabling these options on a per-template basis.

Auto Start (automatically pops-up first item in template)

Auto Advance (automatically advances to next item)

Auto Create Document (automatically creates document after last item)

Auto Save (automatically creates document, saves, and closes QuickReport)

Auto Print (automatically creates document, prints, and closes QuickReport)

Auto Protect (automatically protects from editing except for filling in forms)

Control Check boxes.

#### **Auto Start**

This box should normally be checked if there are non-Auto Selected items in the template. This will cause QuickReport to automatically pop-up the first non-Auto Selected item in the template after the template is selected for report generation.

#### Auto Advance

This box should be checked if there are more than one non-Auto Selected items in the template. This will cause QuickReport to automatically advance to the next non-Auto Selected item in the template after the first one is completed.

#### **Auto Create Document**

This box is normally checked for all templates. This will cause QuickReport to automatically go to the Document view upon completion of all the items in the template. This box should even be checked when the template contains all Auto-Selected items.

#### Auto Save

If this box is checked the report will be generated and automatically saved to the default Data folder. There will be no opportunity to view the report in the Document view. This box can only be used with templates that contain all Auto-Selected items. This box is not checked for any of the factory default templates.

### Auto Print

If this box is checked the report will be generated and automatically sent to the default printer. There will be no opportunity to view the report in the Document view or to save the report. This box can only be used with templates that contain all Auto-Selected items. This box is not checked for any of the factory default templates.

### Auto Protect

If this box is checked the generated report will automatically be displayed in "protected" mode. This allows templates that contain Word forms (e.g., check boxes, lists) to be completed but not altered.

### **Saving Changes**

To Save changes made to a template:

Perform one of the following.

- Click on the **diskette icon** .
- Select **Save** from the **File** menu.
- Click the **Save button** in the Edit Template window

To Save the changes as a new template:

• Click the **Save As button** in the Edit Template window. The **Edit Report Template Information** window will be displayed.

| Edit Report Template Information             |                              |        |
|----------------------------------------------|------------------------------|--------|
| Report Template Information<br>Name Required | Category<br>SIERRA TEMPLATES |        |
| Description                                  |                              |        |
| Template ID                                  | Owner ID<br>SierraUser       |        |
|                                              | ОК                           | Cancel |

Edit Report Information window.

- Enter a Name and Description for the new template, then click OK.
- The new template will automatically be added to the list of templates in the **Select Report** view.

# **Item Types**

### **Item Index**

Paragraph Item

Insert Item

- Page Break
- Style
- Picture
- Document
- Margins
- Header & Footer
- Tab Stops

Sierra Item (Waves & TabData)

Select Item

Narrative Item

Table Item

Multi Item

### **Paragraph Item**

The **Paragraph Item** is used to create and insert sentences or paragraphs of information into the report. This is achieved by selecting complete paragraphs or by completing pre-programmed sentences by choosing from lists of words or phrases. As such, the Paragraph Item has functions for entering text and composing choice lists. Paragraph items can also contain special commands, called **Tokens**, to insert patient information, test information, or formatting tags.

Shown below is an example paragraph item called "**Abn Motor**". It is composed of **Select**, **Text**, and **Choice** boxes and is used to compose a findings sentence for motor nerve conduction results.

#### QuickReport Help Manual

| Abn Motor                                                                                                    | $\mathbf{X}$                  |  |  |  |  |  |  |
|----------------------------------------------------------------------------------------------------|-------------------------------|--|--|--|--|--|--|
| C Preview                                                                                                    |                               |  |  |  |  |  |  |
| The revealed                                                                                                   |                               |  |  |  |  |  |  |
|                                                                                                    | Preview Area                  |  |  |  |  |  |  |
|                                                                                                    |                               |  |  |  |  |  |  |
|                                                                                                    |                               |  |  |  |  |  |  |
|                                                                                                    |                               |  |  |  |  |  |  |
|                                                                                                    |                               |  |  |  |  |  |  |
|                                                                                                    |                               |  |  |  |  |  |  |
|                                                                                                    |                               |  |  |  |  |  |  |
|                                                                                                    |                               |  |  |  |  |  |  |
|                                                                                                    |                               |  |  |  |  |  |  |
| The                                                                                                    | Text Box                      |  |  |  |  |  |  |
| A right A median A tibial                                                                                      | <u>.</u>                      |  |  |  |  |  |  |
| eft مجمع المحمد المحمد المحمد المحمد المحمد المحمد المحمد المحمد المحمد المحمد المحمد المحمد المحمد المحمد الم |                               |  |  |  |  |  |  |
| and کرہ کر bilateral کر bilateral                                                                              | Select Box                    |  |  |  |  |  |  |
|                                                                                                    |                               |  |  |  |  |  |  |
|                                                                                                    | Select Box shown on this line |  |  |  |  |  |  |
| motor nerve motor nerves                                                                                       | Choice Box                    |  |  |  |  |  |  |
| recorded                                                                                                    |                               |  |  |  |  |  |  |
|                                                                                                    | Text DOx                      |  |  |  |  |  |  |
| prolonged distal latency normal distal latency                                                                 |                               |  |  |  |  |  |  |
| decreased amplitude                                                                                            | Choice Box                    |  |  |  |  |  |  |
| decreased conduction velocity                                                                                  |                               |  |  |  |  |  |  |
| normal conduction velocity                                                                                     |                               |  |  |  |  |  |  |
|                                                                                                    | Text Box                      |  |  |  |  |  |  |
|                                                                                                    |                               |  |  |  |  |  |  |
|                                                                                                    | × .                           |  |  |  |  |  |  |
|                                                                                                    |                               |  |  |  |  |  |  |
| Set Normal                                                                                                    | Deselect Cancel Done          |  |  |  |  |  |  |

Abn. Motor paragraph item.

**Select Box** - click on a word to select it, more than one selection can be made. The results of the selections are shown in the box below.

**Choice Box** - click on the green arrow (→) to make a selection, the arrow changes color to red to indicate this choice has been selected. Choice boxes can be setup to allow more than one selection to be made. However, unlike Select boxes, Choice boxes automatically insert the word "and" between two selections, and also insert a comma "," if there are more than two selections made.

**Preview Area** - this area (shaded light blue) shows the sentence that results from the selections that were made.
Blank underlined sections indicate where selections or choices will need to be made in order to complete the sentence.

Shown below is an example of a simple paragraph item called "**Signature from Patient Info**". It consists of a single Text box that inserts a couple of blank lines and provides a signature line for the physician. It also includes a special command, called a Token, that inserts the physician's name (as entered into the Sierra Wave's patient information window) beneath the signature line. This type of paragraph item would normally be marked as an Auto Selected item in the template.

| Signature from Patient Info                 | ×    |
|---------------------------------------------|------|
| C Preview                                   |      |
| ZDATA "SIERRATESTINFO.PHYSICIAN"/>          | হ    |
|                                             |      |
| <data "sierratestinfo.physician"=""></data> |      |
| Edit Deselect Normal Vext Item on Done      | Done |

Signature from Patient Info paragraph item.

Shown below is another example of a simple paragraph item called "**Normal UP NCV**". It consists of a single text box with sentences describing normal nerve conductions and F waves for the upper extremities.

| Normal UP NCV                                                                                                    | ×          |
|----------------------------------------------------------------------------------------------------|------------|
| Preview                                                                                                    |            |
| Motor and sensory nerve conduction studies revealed normal distal latencies, amplitudes and conduction velocities for bilateral median ar<br>nerves. F-wave latencies were within the normal limits for all nerves tested. | nd ulnar 📐 |
|                                                                                                    |            |
| median and ulnar nerves. F-wave latencies were within the normal limits for all nerves tested.                                                                                                    |            |
| Edit Deselect Normal Vext Item on Done                                                                                                    | Done       |

Normal UP NCV paragraph item.

### Paragraph Item Buttons

The buttons that will be available at the bottom of the Paragraph Item will vary depending on whether the item is used as a stand-alone item in the template or whether it is nested within a Narrative Item.

# When the Paragraph Item is used stand-alone (outside of a Narrative Item):

| Edit              | Clicking the Edit button will open an edit mode where permanent changes can be made to the item.                                                                                                    |  |
|-------------------|----------------------------------------------------------------------------------------------------|--|
| Deselect          | Clicking the Deselect button will 'undo' all selections<br>that have been made within the item so you can make<br>new selections.                                                                                             |  |
| Normal            | Clicking the Normal button will automatically select the choices that have been programmed as the normal selections for the item.                                                                                             |  |
| Next Item on Done | When this box is checked the program will<br>automatically advance to the next item in the template<br>after the Done button is clicked. If the box is not<br>checked the program will go back to the Fill In Report<br>view. |  |
| Done              | When the Done button is clicked the item will be closed and any selections will be processed.                                                                                                    |  |
| When the Paragr   | aph Item is used within a Narrative Item:                                                                                                    |  |
| Done V            | Vhen the Done button is clicked the item will be closed nd selections processed.                                                                                                    |  |
| Cancel C          | Clicking the Cancel button will close the item and any elections will be ignored.                                                                                                    |  |

Clicking the Deselect button will 'undo' all selections that have been made within the item so you can make new selections.

Adding additional Text or Choices to a Paragraph Item during report generation.

Deselect

During report generation Paragraph items can be edited on-the-fly. The method used to make the edits will depend on how the item is used within the template.

# When the Paragraph Item is used stand-alone (outside of a Narrative Item):

First click the **Edit** button to enter edit mode, this is the same mode that is seen when creating a new Paragraph item. To add additional text to any **Text box**, simply type in the appropriate box. Additional choice selections can be added to a **Choice box** by first clicking the mouse after the last choice listed within a box and then pressing the Enter key, a blank choice line will appear. Now simply type the word or words for the new choice.

To add additional selections to a **Select box**, right click the mouse within the select box and choose **Insert Word** from the pop-up menu. Type the new word in the box provided, then press the Enter key.

**Insert Token button** <sup>(a)</sup> - click here to add a Patient or Test Information token to the associated box. See the Tokens topic for more information.

**Insert Formatting button** defined a click here to add a formatting tag to the associated box. See the Formatting Tags topic for more information.

Click the **Update** button to save your changes.

Update

#### When the Paragraph Item is used within a Narrative Item:

Additional choice selections can be added to a **Choice box** by first clicking the mouse after the last choice listed within a box and then pressing the Enter key, a blank choice line will appear. Now simply type the word or words for the new choice.

To add selections to a **Select box**, right click the mouse within the select box and choose **Insert Word** from the pop-up menu. Type the new word in the box provided, then press the Enter key.

To save the choice or select box additions permanently, place a check mark in the **Save Changes** box at the bottom of the item's window.

🔽 Save Changes

**Text boxes** cannot be edited during report generation, you must use the Edit button on the main Narrative window and then select the Paragraph item you wish to edit.

## **Insert Item**

The **Insert Item** is used to format the report. The Insert item can add page breaks, headers, footers, insert other documents and pictures, adjust margins and tab stops, and insert style changes (i.e., font size and font type). Header and Footer items can also contain special commands, called "Tokens", to insert patient information, test information, or formatting tags.

Insert Items are usually **always** marked as **Auto Selected** items within the report template. As such, they do not require any user interaction during report generation.

## **Insert Item Types**

### **Insert - Page Break**

The **Insert - Page Break** item is used to create a 'manual' page break within the report document. Page breaks allow you to separate individual parts of your report document (e.g., you could have the first page include patient information, findings, and impression, then have the second page start with the results table).

This type of item is typically marked as **Auto Selected** in the report template. As such, no user interaction is required during report generation.

Shown below is an example of an **Insert - Page Break** item in the Create/Edit mode. Note that Page Break is selected in the Type area.

### QuickReport Help Manual

| Edit Insert Item - P | age Break                                                                                                    | × |
|----------------------|----------------------------------------------------------------------------------------------------|---|
| Label Page Break     |                                                                                                    |   |
| Type<br>• Page Break | Values<br>Page Break has no parameters                                                                                                    |   |
| 🔿 Style              | Browse Edit                                                                                                    |   |
| O Picture            | Browse                                                                                                    |   |
| O Document           | Browse                                                                                                    |   |
| O Margins            | Left         Right         Top         Bottom           1.000 in.         1.000 in.         1.000 in.         1.000 in.         1.000 in.           Image: Portrait         Landscape         Landscape         Image: Portrait         Landscape |   |
| ◯ Header             | Left Align                                                                                                    |   |
| O Footer             | Left ✓ Align<br>✓ Δlign                                                                                                    |   |
| 🔿 Tab Stops          | Default Tab Spacing :     Custom Tabs       0.500 in.     Image: Custom Tabs                                                                                                    |   |
|                      | Create New Copy Update Cancel                                                                                                    | ] |

Insert - Page Break example.

## Insert - Style

The **Insert - Style** item is used to set the format of the report. Multiple style items can be included in a report template allowing various sections of the report to have different font sizes, font styles, or margins.

This type of item is typically marked as **Auto Selected** in the report template. As such, no user interaction is required during report generation.

Shown below is an example of an **Insert - Style** item in the Create/Edit mode. Note that Style is selected in the Type area. In this case, the style is called Normal Paragraph and sets the font to Times New Roman, 12pt, Left Justified.

| Edit Insert Item - N | lormal Paragraph 12pt Times 🛛 🗙                     |
|----------------------|-----------------------------------------------------|
| Label Normal Parag   | graph 12pt Times                                    |
|                      |                                                     |
| Type<br>O Page Break | Values<br>Page Break has no parameters              |
| Stule                |                                                     |
| O Style              | Browse Edit                                         |
| O Picture            | Browse                                              |
| O Document           | Browse                                              |
|                      |                                                     |
| ○ Margins            | Left Right Top Bottom 1.000 in. 1.000 in. 1.000 in. |
|                      | Portrait Landscape                                  |
| O Header             | ▲ III Left 	▲ Align                                 |
| Unicade:             | Skip first page                                     |
| O Footer             | Align                                               |
|                      | Skip first page                                     |
|                      | Default Tab Spacing : Custom Labs                   |
| 🔘 Tab Stops          | 0.500 in.                                           |
|                      |                                                     |
|                      | Create New Copy Update Cancel                       |

Insert Style item example.

Clicking on either the **Browse** or **Edit** buttons will display the **Quick Report Style Editor** window. This window allows you to select from one of the preprogrammed styles (first 10 styles listed) or a user defined style (User Style 1-10). The pre-programmed styles cannot be altered.

By selecting a **User Style** you can then select the Font Name, Font Size, Font Color, Bold, Italic, Underline, Alignment (Justification), Line Spacing, and Indentation.

| Quick Report Style Editor                                                                                                    | r                                                                                                    |   | ×                                                                                                    |
|----------------------------------------------------------------------------------------------------|----------------------------------------------------------------------------------------------------|---|----------------------------------------------------------------------------------------------------|
| Style Name                                                                                                    | Description                                                                                                    | ^ |                                                                                                    |
| Heading 1<br>Heading 2<br>Normal Paragraph<br>Normal Paragraph 2<br>Normal Paragraph 3<br>Normal Centered<br>Normal Bold<br>Normal Underline<br>Table Format | Times, 14pt, Bold, Center<br>Times, 16pt, Bold, Center<br>Times, 12pt, Left<br>Times, 10pt, Left<br>Arial, 12pt, Left<br>Times, 12pt, Center<br>Times, 12pt, Bold, Left<br>Times, 12pt, Underline, Left<br>Times, 9pt, Left |   | Style Name:       Normal Paragraph         Description:       Times, 12pt, Left         Font       Times New Roman         Name:       Times New Roman         Size:       12         Color:       Black                                                   |
| Viser Style 1<br>Viser Style 2<br>Viser Style 3<br>Viser Style 4<br>Viser Style 5<br>Viser Style 6<br>Viser Style 7<br>Viser Style 8                         | Aria, spr, Lert<br>Times 10pt Rt Justified                                                                                                    |   | Bold       Italic       Underline         Paragraph         Alignment:       Left       ▼         Spacing:       Single       ▼         Indentation:       Left:       0.000"       ♣         Left:       0.000"       ♣       Right:       0.000"       ♣ |
| User Style 9                                                                                                    |                                                                                                    | > | First Line Indented By: 0.000"                                                                                                    |

Edit Style window.

### **Insert - Picture**

The **Insert - Picture** item is used to place external graphics files into the report document. For example, you could insert a clinic logo, an anatomy picture, or a picture of the patient.

The picture formats support are **BMP**, **JPG**, and **GIF**.

Insert - Picture items should be marked as **Auto Selected** in the report template if the picture needs to be inserted all the time without user interaction.

The example shown below is for an item called **Brachial Plexus**, it can be used to insert a picture of the brachial plexus anatomy into the report.

| Edit Insert Item - Brachial Plexus |                                                                                                    |  |  |  |
|------------------------------------|----------------------------------------------------------------------------------------------------|--|--|--|
| Label Brachial Plexu               | 15                                                                                                    |  |  |  |
| -                                  |                                                                                                    |  |  |  |
| O Page Break                       | Values<br>Page Break has no parameters                                                                                                    |  |  |  |
| ◯ Style                            | Browse                                                                                                    |  |  |  |
| <ul> <li>Picture</li> </ul>        | C:\Documents and Settings\Cadwell\My Documents Browse                                                                                                    |  |  |  |
| ODocument                          | Browse                                                                                                    |  |  |  |
| O Margins                          | Left         Right         Top         Bottom           1.000 in.         1.000 in.         1.000 in.         1.000 in.           Portrait         Landscape         Landscape         Landscape |  |  |  |
| O Header                           | Left Align                                                                                                    |  |  |  |
| O Footer                           | Left Align                                                                                                    |  |  |  |
| 🔿 Tab Stops                        | Default Tab Spacing :<br>0.500 in.                                                                                                    |  |  |  |
|                                    | Create New Copy Update Cancel                                                                                                    |  |  |  |

Insert - Picture example.

Clicking the **Browse** button displays a standard **File-Open** dialog allowing you to locate and select any picture file on the computer.

## **Insert - Document**

The **Insert - Document** item is used to insert the contents of another document into the report. The factory default templates all use an Insert - Document item to insert the Report Header at the top of the first page in the report.

The document formats that are supported are txt, rtf, doc, docx, dot, dotm, and xml.

Insert - Document items should be marked as **Auto Selected** in the report template if the document needs to be inserted all the time without user interaction.

The example shown below is for an item called **Insert ReportHeader.doc**, it is used to insert the report header specified in the Sierra Wave's System Setup menu into the report.

| Edit Insert Item - In        | isert ReportHeader.doc                         | K |
|------------------------------|------------------------------------------------|---|
| Label Insert Report-         | Header.doc                                     |   |
|                              |                                                |   |
| Type<br>Page Break           | Values<br>Page Break has no parameters         |   |
|                              |                                                |   |
| Julie                        | Browse                                         |   |
| O Picture                    | Browse                                         |   |
| <ul> <li>Document</li> </ul> | C:\Cadwell\Sierra Wave\ReportHeader.doc Browse |   |
|                              |                                                |   |
| ◯ Margins                    | Lett Hight I op Bottom                         |   |
|                              | Portrait Clandscape                            |   |
| O Header                     | 🔄 🛅 Left 😪 Align                               |   |
| 0                            | Skip first page                                |   |
| O Footer                     | ▲ 🛅 Left 🗸 Align                               |   |
|                              |                                                |   |
| Tab Stars                    | Default Tab Spacing : Custom Pabs              |   |
|                              | 0.500 in.                                      |   |
|                              |                                                | J |
|                              | Create New Copy Update Cancel                  | ) |

Insert - Document example.

Clicking the **Browse** button displays a standard **File-Open** dialog allowing you to locate and select any document file on the computer.

### **Insert - Margins**

The **Insert - Margins** item can be used to specify the margins for the entire report document and also to specify the margins for different sections within the report document.

This type of item is typically marked as **Auto Selected** in the report template. As such, no user interaction is required during report generation.

The example shown below is for an item called **Margins 0.5 inches - Portrait**, it is used in all the default factory report templates to set the margins at 0.5 inches for Left, Right, Top and Bottom, and also to set the page layout to Portrait mode.

| Edit Insert Item - M | argins 0.5 inches - Portrait                                                                                                    | ×  |
|----------------------|----------------------------------------------------------------------------------------------------|----|
| Label Margins 0.5 in | nches - Portrait                                                                                                    |    |
| _                    |                                                                                                    |    |
| Type<br>Page Break   | Values<br>Page Break has no parameters                                                                                                    |    |
| O Stule              |                                                                                                    |    |
| 0 000                | Browse                                                                                                    |    |
| O Picture            | Browse                                                                                                    |    |
| ODocument            | Browse                                                                                                    |    |
| ⊙ Margins            | Left     Right     Top     Bottom       0.500 in.     0.500 in.     0.500 in.     0.500 in.       Image: Operative Contrait Contract Contract Contrect Contrect Contract Contrect Contract Contrect Contract Contrec |    |
| O Header             | Aline Skip first page                                                                                                    | gn |
| O Footer             | ▲     ▲     ▲     ▲     ▲     ▲     ▲     ▲     ↓     ↓     ↓     ↓     ↓     ↓     ↓     ↓     ↓     ↓     ↓     ↓     ↓     ↓     ↓     ↓     ↓     ↓     ↓     ↓     ↓     ↓     ↓     ↓     ↓     ↓     ↓     ↓     ↓     ↓     ↓     ↓     ↓     ↓     ↓     ↓     ↓     ↓     ↓     ↓     ↓     ↓     ↓     ↓     ↓     ↓     ↓     ↓     ↓     ↓     ↓     ↓     ↓     ↓     ↓     ↓     ↓     ↓     ↓     ↓     ↓     ↓     ↓     ↓     ↓     ↓     ↓     ↓     ↓     ↓     ↓     ↓     ↓     ↓     ↓     ↓     ↓     ↓     ↓     ↓     ↓     ↓     ↓     ↓     ↓     ↓     ↓     ↓     ↓     ↓     ↓     ↓     ↓     ↓     ↓     ↓     ↓     ↓     ↓     ↓     ↓     ↓     ↓     ↓     ↓     ↓     ↓     ↓     ↓     ↓     ↓     ↓     ↓     ↓     ↓     ↓     ↓     ↓     ↓     ↓     ↓     ↓     ↓     ↓     ↓     ↓     ↓     ↓ </th <th>gn</th>                                                                                                    | gn |
|                      | Default Tab Spacing : Custom Tabs                                                                                                    |    |
| 🔿 Tab Stops          | 0.500 in.                                                                                                    |    |
| Create New Copy      |                                                                                                    |    |

Insert - Margins example.

### Insert - Header & Footer

The **Insert - Header** and **Insert - Footer** items are used to insert a block of text at the top or bottom of every page in the report. Typically this includes the patient's name, test date, and page number.

This type of item is typically marked as **Auto Selected** in the report template. As such, no user interaction is required during report generation.

The example shown below is for an item called **Page Header**, it is used to insert the patient's name, test date, and page number at the top of every page in the report. Note that the first page of the report can be skipped (Skip first page check box).

| Edit Insert Item - Page Header                                                         |                                   |
|----------------------------------------------------------------------------------------|-----------------------------------|
| Label Page Header                                                                      |                                   |
|                                                                                        |                                   |
| Type         Values           O Page Break         Page Break has no parameters        |                                   |
|                                                                                        |                                   |
|                                                                                        | Browse Edit                       |
| ◯ Picture                                                                              | Browse                            |
| O Document                                                                             | Browse                            |
|                                                                                        |                                   |
| Left Right  Margins  1.000 in.                                                         | Top Bottom<br>1.000 in. 1.000 in. |
| Portrait      Landscape                                                                |                                   |
| B-Patient: <data "patient.l<="" td=""><td>ASTNAME''/&gt;, 🔄 🛅 Left 🔜 Align</td></data> | ASTNAME''/>, 🔄 🛅 Left 🔜 Align     |
|                                                                                        | Skip first page                   |
| ○ Footer                                                                               | Align                             |
|                                                                                        | Skip first page                   |
| Default Tab Spacing :                                                                  | Istom Labs                        |
| 0.500 in.                                                                              |                                   |
|                                                                                        |                                   |
| Create                                                                                 | New Copy Update Cancel            |

Insert - Header example.

Headers and Footers are created by entering **Text**, **Tokens** and **Formatting Tags** into the designated box.

### **Insert - Tab Stops**

The **Insert - Tab Stops** item can be used to override the default 0.5 inch tab stops in the report document.

This type of item is typically marked as **Auto Selected** in the report template. As such, no user interaction is required during report generation.

The example shown below is for an item called **Tabs - 1 inch**, it is used to set the tab stops to 1 inch.

| Add STYLES.TABS1R12ZU5C                                                                  | ×                                                                                                    |
|------------------------------------------------------------------------------------------|----------------------------------------------------------------------------------------------------|
| Label Tabs - 1 inch ID TABS1R12ZU                                                        | J5C                                                                                                    |
| Type     Values       C     Page Break       Page Break     Page Break has no parameters |                                                                                                    |
| C Style                                                                                  | Browse Edit                                                                                                    |
| C Picture                                                                                | Browse                                                                                                    |
| C Document                                                                               | Browse                                                                                                    |
| C Margins                                                                                | Top Bottom<br>1.000 in                                                                                                    |
| C Header                                                                                 | Image: Contract of the second second sec |
| C Footer                                                                                 | 住 Left Align<br>名 ign<br>名 ign<br>名 ign                                                                                                    |
| Tab Stops                                                                                | om Tabs                                                                                                    |
|                                                                                          | Add Cancel                                                                                                    |

Insert - Tab Stops example.

## Sierra Item (Traces & TabData)

The **Sierra Item** is used to place Sierra Wave test data into the report. This includes traces, results tables, stimulus tables, and NCV/EMG Sentence Generator options.

This type of item is typically marked as **Auto Selected** in the report template. As such, no user interaction is required during report generation. However, the **exception** to this rule would be when using the **Sentence Generator** options, these should never be Auto Selected.

The example shown below is for an item called **All Tables**, it is used to insert the results tables for all tests performed during the exam into the report.

| Edit SierraReportFin | dings "All Tables" |           |
|----------------------|--------------------|-----------|
| Label<br>All Tables  |                    |           |
| Sierra Values        |                    |           |
| Sierra Value         | Available Tests    |           |
| Tab Data 🛛 🗸         | <all></all>        | ~         |
| Include NCV L/R Dif  | f Tables           |           |
|                      |                    | OK Cancel |

Example of a Sierra Item, this one inserts the <u>all</u> the TabData tables.

When a Sierra Item is created the **Sierra Value** and **Available Tests** fields must be indicated.

| Sierra Value | Available<br>Tests | Function                                                                                              |
|--------------|--------------------|----------------------------------------------------------------------------------------------------|
| Markers*     | Not applicable.    | Inserts a table showing the values<br>for the Time and Amplitude<br>markers in the current test only. |

| Results*                       | Not applicable.                                                                                                    | Inserts a table of auto-cursor values for the current test only.                                                                                     |  |  |
|--------------------------------|----------------------------------------------------------------------------------------------------|----------------------------------------------------------------------------------------------------|--|--|
| Stim History*                  | Not applicable.                                                                                                    | Inserts a table showing the stimulus<br>parameters, display gain, hicut,<br>locut, and sweep speed for each<br>trial/trace in the current test only. |  |  |
| Stim History<br>(All EP Tests) | Not Applicable.                                                                                                    | Inserts a stimulus history table for<br>every EP test protocol in the data<br>file.                                                                  |  |  |
| AEP Amp<br>History             | Not Applicable.                                                                                                    | Inserts a table showing the amplifier settings for the AEP test protocol.                                                                            |  |  |
| TabData                        | All, AEP, Blink,<br>EMG, F-Wave, H-<br>Reflex, NCV, RNS,<br>SEP Lower, SEP<br>Upper, SFEMG,<br>SSFEMG, VEP,<br>P300, MUNE-Incr,<br>MUNE-MPS, RR<br>Interval, Real-time<br>SFEMG, Macro<br>EMG, and EMG<br>Guidance. | Inserts summary tables for all the tests performed on the patient (All) or for a selected test.                                                      |  |  |
| TabData Waves                  | All, AEP, Blink,<br>EMG, F-Wave, H-<br>Reflex, NCV, RNS,<br>SEP Lower, SEP<br>Upper, SFEMG,<br>SSFEMG, VEP,<br>P300, MUNE-Incr,<br>MUNE-MPS, RR<br>Interval, Real-time<br>SFEMG, Macro<br>EMG, and EMG<br>Guidance. | Inserts trace graphics for all the tests performed on the patient (All) or for a selected test.                                                      |  |  |
| Waves*                         | Not applicable.                                                                                                    | Inserts the trace graphics for the current test only.                                                                                                |  |  |
| NCV Sentence                   | Not applicable.                                                                                                    | Inserts the results of the NCV sentence generator from the TabData window.                                                                           |  |  |
| EMG Sentence                   | Not applicable.                                                                                                    | Inserts the results of the EMG sentence generator from the TabData window.                                                                           |  |  |
| NCV and EMG<br>Sentence        | Not applicable.                                                                                                    | Inserts the results of both the<br>NCV/F/H and EMG sentence<br>generator from the TabData<br>window.                                                 |  |  |

| NCV/F/H<br>Sentences                                                                   | Not applicable                                                                              | Inserts the results of the NCV, F,<br>and H sentence generator from the<br>TabData window.                                                                                                    |
|----------------------------------------------------------------------------------------|---------------------------------------------------------------------------------------------|----------------------------------------------------------------------------------------------------|
| F Wave<br>Sentence                                                                     | Not applicable                                                                              | Inserts the results of the F Wave<br>sentence generator from the<br>TabData window.                                                                                                    |
| H-Reflex<br>Sentence                                                                   | Not applicable                                                                              | Inserts the results of the H-Reflex sentence generator from the TabData window.                                                                                                    |
| EP Sentence                                                                            | Not applicable.                                                                             | Inserts the results of the EP<br>sentence generator (All EP Tests)<br>from the TabData window.                                                                                                    |
| EP Sentence<br>for Current Test                                                        | Not applicable.                                                                             | Inserts the results of the EP<br>sentence generator (currently<br>selected EP test only) from the<br>TabData window.                                                                                                    |
| TabData L/R                                                                            | NCV                                                                                         | Inserts summary tables for the NCV                                                                                                    |
| Diff                                                                                   |                                                                                             | measurements.                                                                                                    |
| Diff<br>DataLAB Table                                                                  | Not applicable.                                                                             | Inserts a summary table showing<br>all DataLAB results for the patient.                                                                                                    |
| Diff<br>DataLAB Table<br>AnatomyVIEW<br>Muscles                                        | Not applicable.<br>Not applicable.                                                          | Left VS. Right side difference<br>measurements.<br>Inserts a summary table showing<br>all DataLAB results for the patient.<br>Inserts the AnatomyView Muscle<br>Data graphic for the patient.                                                                                                    |
| Diff<br>DataLAB Table<br>AnatomyVIEW<br>Muscles<br>AnatomyVIEW<br>Nerves               | Not applicable.<br>Not applicable.<br>Not applicable.                                       | Left VS. Right side difference<br>measurements.<br>Inserts a summary table showing<br>all DataLAB results for the patient.<br>Inserts the AnatomyView Muscle<br>Data graphic for the patient.<br>Inserts the AnatomyView Nerve<br>Data graphic for the patient.                                                                                                    |
| Diff<br>DataLAB Table<br>AnatomyVIEW<br>Muscles<br>AnatomyVIEW<br>Nerves<br>MMUA Table | Not applicable.<br>Not applicable.<br>Not applicable.<br>Not applicable.                    | Left VS. Right side difference<br>measurements.<br>Inserts a summary table showing<br>all DataLAB results for the patient.<br>Inserts the AnatomyView Muscle<br>Data graphic for the patient.<br>Inserts the AnatomyView Nerve<br>Data graphic for the patient.<br>Inserts the MMUA results table for<br>the patient.                                                             |
| Diff DataLAB Table AnatomyVIEW Muscles AnatomyVIEW Nerves MMUA Table MMUA Waves        | Not applicable.<br>Not applicable.<br>Not applicable.<br>Not applicable.<br>Not applicable. | Left VS. Right side difference<br>measurements.<br>Inserts a summary table showing<br>all DataLAB results for the patient.<br>Inserts the AnatomyView Muscle<br>Data graphic for the patient.<br>Inserts the AnatomyView Nerve<br>Data graphic for the patient.<br>Inserts the MMUA results table for<br>the patient.<br>Inserts a summary of the MMUA<br>traces for the patient. |

\* These items are only used in the default factory report template, "Current Test".

## **Select Item**

The **Select Item** is used to complete sentences by choosing words or phrases from a pre-defined list. It is somewhat similar to the Paragraph item with the exception that you can't place pre-defined text boxes between your choice lists like you can in a Paragraph item. A Select item also comes with pre-defined buttons for selecting words such as "and", "or", "with", "was", "the", "not", and others. Select items can contain special commands, called **Tokens**, to insert patient information, test information, or formatting tags.

Shown below is an item called **Complaints**. It is used to complete one or more sentences regarding the patient's complaints.

Click on a word, phrase, or button to complete the initial sentence shown in the Preview area at the top of the window.

### QuickReport Help Manual

| Complaints:                                                                                                    | ×   |
|----------------------------------------------------------------------------------------------------|-----|
| Preview                                                                                                    |     |
| Patient is a <data "patient.age"=""></data> -old <data "gender.male_female"=""></data> who presents with                                                                                                    | 8   |
| and ) • ? ; : a an is was will be but not or the with<br>f neck pain f whands<br>back pain f extremity<br>numbness f extremites<br>fingling f arm<br>weakness f arms<br>pain fingers<br>in the first and 2nd digits<br>f radiating to the first and 2nd digits<br>f radiating to the first and 2nd digits<br>f |     |
| Edit Deselect Normal OK Can                                                                                                    | tel |

Example of a Select Item called Chief Complaints.

### Select Item Buttons

The buttons that will be available at the bottom of the Select Item will vary depending on whether the item is used as a stand-alone item in the template or whether it is nested within a Narrative Item.

#### When the Select Item is used stand-alone (outside of a Narrative Item):

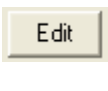

Clicking the Edit button will open an edit mode where permanent changes can be made to the item.

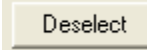

Clicking the Deselect button will 'undo' all selections that have been made within the item so you can make new selections.

| Normal            | Clicking the Normal button will automatically select the choices that have been programmed as the normal selections for the item.                                                                                             |
|-------------------|----------------------------------------------------------------------------------------------------|
| Next Item on Done | When this box is checked the program will<br>automatically advance to the next item in the template<br>after the Done button is clicked. If the box is not<br>checked the program will go back to the Fill In Report<br>view. |
| Done              | When the Done button is clicked the item will be closed and any selections will be processed.                                                                                                    |
| When the Selec    | t Item is used within a Narrative Item:                                                                                                    |
| Done              | When the Done button is clicked the item will be closed and selections processed.                                                                                                    |
| Cancel            | Clicking the Cancel button will close the item and any selections will be ignored.                                                                                                    |

Deselect Clicking the Deselect button will 'undo' all selections that have been made within the item and will then close the item.

Reset Clicking the Reset button will return the item back to its default state so that all new selections can be made.

Clear

Clicking this button will clear all previous selections and the initial sentence.

Adding additional choices to a Select Item during report generation.

During report generation Select Items can be edited on-the-fly. The method used to make the edits will depend on how the item is used within the template.

When the Select Item is used stand-alone (outside of a Narrative Item): First click the Edit button to enter edit mode, this is the same mode that is seen when creating a new Select item. Type the new word or phrase into the box provided and then click the Add button. You can use the Delete button to remove selections and the up/down arrows to change the order of the selections.

|      | ~Word List                                                                                                    |
|------|----------------------------------------------------------------------------------------------------|
|      | New Word: Add Delete 🛧 📕 Alphabetize 🖀 🛃                                                                                                    |
|      | Alphabetize button click here to automatically alphabetize all the words in the list.                                                                                     |
|      | <b>Insert Token button</b> <sup>III</sup> - click here to add a Patient or Test<br>Information token to the associated box. See the Tokens<br>topic for more information. |
|      | <b>Insert Formatting button</b> description - click here to add a formatting tag to the associated box. See the Formatting Tags topic for more information.               |
|      | Click the <b>Update</b> button to save your changes.                                                                                                    |
|      | Update                                                                                                    |
| When | the Select Item is used within a Narrative Item:<br>Type the new word or phrase into the box provided at the bottom of the<br>window, then click the Add button.          |
|      | Add Word To List                                                                                                    |

Click the **Done** button to save your changes.

Done

## **Narrative Item**

The **Narrative Item** is the most powerful item type and is used to group other **Paragraph**, **Select**, **Insert**, or **Multi** items into a single selection menu. For example, you could group all the Paragraph items that are used for completing the Findings section of the report into a single selection window. This will allow you to choose the appropriate items from a large list during report generation.

Shown below is an example Narrative item called **EMG/NCV Findings**. This item groups all the individual paragraph items, that involve EMG/NCV Findings, into one complete menu. The Normal EMG item has already been selected, this is indicated by the "red" arrow and by the text shown in the Preview area at the top of the window.

| EMG/NCV Findings                                                                                                    |                                                                                                    | X  |
|----------------------------------------------------------------------------------------------------|----------------------------------------------------------------------------------------------------|----|
| Preview                                                                                                    |                                                                                                    |    |
| <b>Findings:</b><br>Monopolar needle EMG was performed in selected right upper extr<br>activity was seen in any muscles tested in the form of fibrillations, p<br>otherwise normal.                                                                                 | emity muscles innervated by C5-T1 nerve roots inclusive. No spontaneous<br>positive sharp waves, or fasciculations. Voluntary motor unit morphologies are                                                                             |    |
| <ul> <li>Normal UP NCV</li> <li>Normal LOW NCV</li> <li>Normal EMG</li> <li>Normal EMG [Copy #2]</li> <li>Full Recruitment</li> <li>Abn Motor</li> <li>Abn Sensory</li> <li>All other nerves normal.</li> <li>F Waves</li> <li>H Reflex</li> <li>Abn EMG</li> </ul> | <ul> <li>Order As Selected</li> <li>Order As Listed</li> <li>Show Copies</li> <li>Display         <ul> <li>Include Heading Findings</li> <li>Heading on Separate Line</li> <li>List Numbers Bold MS Word Style</li> </ul> </li> </ul> |    |
| Edit Deselect Normal                                                                                                    | ✓ Next Item on Done                                                                                                    | ie |

Narrative Item - example.

#### **Selecting Items:**

Click on an item to select it. As each item is selected its individual content window (Paragraph, Select, or Multi) will be displayed. This allows the contents of the item to be confirmed and any selections within the item to be made. After clicking the **Done** button the item's contents will be displayed in the preview area at the top of the Narrative.

#### Item Copies:

The program can automatically place a copy of selected items into the Narrative list (Normal EMG [Copy #2] shown in the above example). This allows the item to be used again so that different selections can be made.

#### **Preview Box:**

You can click the mouse within the Preview text box (shaded light blue) and simply type to add additional text or press the Enter key to create blank lines.

#### **Check Boxes:**

| Display           |                 |               |
|-------------------|-----------------|---------------|
| 🔽 Include Heading |                 |               |
| Heading on Sepa   |                 |               |
| Numbe             | MS ) (and Shule |               |
|                   |                 | 🗹 Show Copies |

**Include Heading** - when this box is checked the text entered in the box to the right will be inserted into the report as a heading (the text is automatically bolded and a colon (:) is added).

**Heading on Separate Line** - when this box is checked the results of the Narrative will be placed on the line below the heading rather than starting on the same line as the heading.

#### List

• **Numbers** - when this option is enabled each selected item in the Narrative will be numbered in the report. This is shown in the example below.

```
<B>FINDINGS</B>:
1. Motor and sensory nerve conduction studies revealed normal distal latencies, amplitudes and conduction velocities for bilateral median and ulnar nerves. F-wave latencies were within the normal limits for all nerves tested.
2. Monopolar needle EMG was performed in selected bilateral upper extremity muscles innervated by C5-T1 nerve roots inclusive. No spontaneous activity was seen in any muscles tested in the form of fibrillations, positive sharp waves, or fasiculations. Voluntary motor unit morphologies are otherwise normal.
```

Numbered items.

**Bold** - when checked, the numbers will be displayed in bold text.

**MS Word Style** - when checked, the format & style that is used for the numbers will be taken from Word's Normal template.

• **Bullets** - when this option is enabled each selected item in the Narrative will be bulleted in the report.

**Bold** - when checked, the bullets will be displayed in bold text.

**MS Word Style** - when checked, the format & style that is used for the bullets will be taken from Word's Normal template.

**Show Copies** - when checked, a copy of selected items is shown in the Narrative list (Normal EMG [Copy #2] shown in the above example). This allows the item to be used again so that different selections can be made. When unchecked, copies of selected items are not shown in the Narrative list.

#### **Ordering Options:**

Order As Selected

Order As Listed

**Order As Selected** - when this option is selected the items will appear in the report in the order they were selected within the Narrative.

**Order As Listed** - when this option is selected the items will always appear in the report in the same order listed in the Narrative, not in the order they were selected.

#### Narrative window buttons:

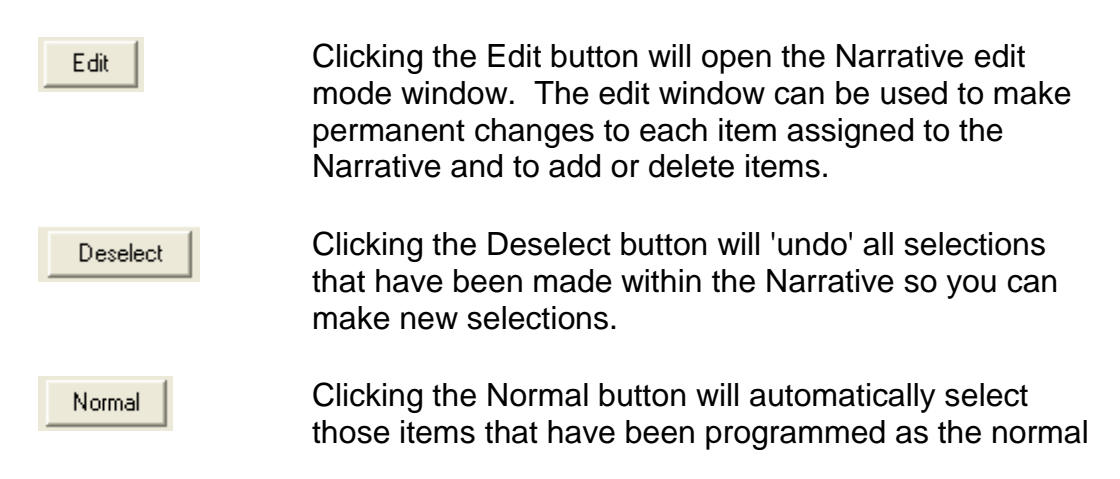

default selections for the Narrative.

| Next Item on Done | When this box is checked the program will                                                                                                    |
|-------------------|----------------------------------------------------------------------------------------------------|
|                   | automatically advance to the next item in the template<br>after the Done button is clicked. If the box is not<br>checked the program will go back to the Fill In Report<br>view. |
|                   |                                                                                                    |

When the Done button is clicked the Narrative will be closed and any selections will be processed.

## Table Item

Done

The **Table Item** is used to build a table of patient & test information. The number of rows and columns can be specified and the individual cells within the table can contain simple text or "Tokens".

Table Items are usually **always** marked as **Auto Selected** items within the report template. As such, they do not require any user interaction during report generation.

The example shown below is an item called **Patient Block**. It is used to insert patient demographics, in table form, into the report. This item is used in all the factory default templates.

| Patient Block                         |                                                                                                    |            |                                                                                                    |             |                                           |               |
|---------------------------------------|----------------------------------------------------------------------------------------------------|------------|----------------------------------------------------------------------------------------------------|-------------|-------------------------------------------|---------------|
| Preview                               |                                                                                                    |            |                                                                                                    |             |                                           |               |
| Selected Table                        | : 3 rows by                                                                                                    | 6 columns  |                                                                                                    |             |                                           |               |
| 0.750'                                | 1.875"                                                                                                    | 0.625''    | 1.000''                                                                                                | 1.125"      | 2.000''                                   | Column Widths |
| Patient:                              | <data "patient.<="" td=""><td>DOB:</td><td><data "patient.<="" td=""><td>Physician:</td><td><data "sierrat<="" td=""><td></td></data></td></data></td></data>    | DOB:       | <data "patient.<="" td=""><td>Physician:</td><td><data "sierrat<="" td=""><td></td></data></td></data> | Physician:  | <data "sierrat<="" td=""><td></td></data> |               |
| Sex:                                  | <data "patient.<="" td=""><td>Height:</td><td><data "sierbat<="" td=""><td>Ref Phys:</td><td><data "sierrat<="" td=""><td></td></data></td></data></td></data>   | Height:    | <data "sierbat<="" td=""><td>Ref Phys:</td><td><data "sierrat<="" td=""><td></td></data></td></data>   | Ref Phys:   | <data "sierrat<="" td=""><td></td></data> |               |
| ID#: ▲                                | <data "patient.<="" th=""><th>Weight:</th><th><data "sierrat<="" th=""><th>Technician:</th><th><data "sierrat<="" th=""><th></th></data></th></data></th></data> | Weight:    | <data "sierrat<="" th=""><th>Technician:</th><th><data "sierrat<="" th=""><th></th></data></th></data> | Technician: | <data "sierrat<="" th=""><th></th></data> |               |
| Text or To<br>can be er<br>into the t | okens<br>ntered<br>able cells.                                                                                                    |            |                                                                                                    |             |                                           |               |
| Edit                                  | Desel                                                                                                    | ect Normal |                                                                                                    |             | Next Item o                               | n Done Done   |

Table Item example.

Shown below is the result of the **Patient Block** item as seen in the report document.

| Patient: | Demo Data | DOB:    | 11/30/1952 | Physician:  | Mike Smith, M.D. |
|----------|-----------|---------|------------|-------------|------------------|
| Sex:     | Male      | Height: | 6 ft.      | Ref Phys:   | Jack Owens, M.D. |
| ID#:     | ABC-123   | Weight: | 180 lbs.   | Technician: | D. Jensen        |

## Multi Item

The **Multi Item** is not used in Sierra Wave report generation and therefore will not be discussed in this Help file.

## **Report Item Editor**

## **Opening the Report Item Editor**

The **Report Item Editor** allows you to Create, Edit, and Delete items without having to first open a report template in Edit mode.

To Open the Report Item Editor

#### From Within the Sierra Wave program:

• Select Launch QuickReport and Select Template from the File menu.

#### From the Windows Desktop:

• Double click the **QuickReport icon**.

After the QuickReport window is displayed, select **Edit Items** from the **File** menu. The **Report Item Editor** will be displayed.

| Report Item Editor                                                                                                    | × |
|----------------------------------------------------------------------------------------------------|---|
| Select Item to Edit or Delete :<br>ANATOMY VIEW<br>COMPLAINTS PARAGRAPHS<br>CONSULTATION PARAGRAPHS<br>FINDINGS PARAGRAPHS<br>FINDINGS SELECTIONS<br>FINDINGS SELECTIONS<br>FINDINGS SELECTIONS<br>FINDINGS SELECTIONS<br>FINDINGS SELECTIONS<br>FINDINGS PARAGRAPHS<br>FINDINGS SELECTIONS<br>FINDINGS SELECTIONS |   |
| Templates or Narratives Selected Item is Currently Used In :       Create New       Edit Item       Delete Item                                                                                                    |   |

Report Item Editor window.

**Item categories** are indicated by this icon  $\bigotimes$ . Click the plus sign (+) in front of a category name to view the individual items that are stored within that category.

For a description of all the factory default report items, click here.

**To select an item, single click on the item's name to highlight it**. The bottom section of the window will display a list of all the Templates and/or Narrative Items that the selected item is used in.

In the example shown below the **Complaints Paragraphs** category has been expanded and the **Complaints item** has been selected. Observe that the item type is shown in brackets after the item's name, in this case Complaints is a **(select)** item type.

The bottom part of this window indicates that the Complaints item is not used in any report templates.

| Report Item Editor                                                                                                    | × |
|----------------------------------------------------------------------------------------------------|---|
| Select Item to Edit or Delete :                                                                                                    |   |
| ANATOMY VIEW<br>COMPLAINTS PARAGRAPHS<br>Complaints: (select)<br>Motor Vehicle Accident (paragraph)<br>CONSULTATION PARAGRAPHS<br>FINDINGS PARAGRAPHS<br>FINDINGS SELECTIONS<br>FINDINGS SELECTIONS<br>NARRATIVES<br>PATIENT INFO<br>PATIENT INFO<br>RECOMMENDATION PARAGRAPHS<br>REPORT HEADERS<br>SENTENCE GENERATOR<br>SIERRA TABLES<br>SIERRA TEST INFO<br>SIERRA WAVES<br>SIGNATURES<br>CTVL FC |   |
| Templates or Narratives Selected Item is Currently Used In :                                                                                                    |   |
| Create New Edit Item Delete Item Done                                                                                                    |   |

Complaints Paragraphs category expanded.

### **Report Item Editor Buttons**

- Create New Click this button to create a new item. See the topic, "Creating New Items" for more detailed information.
- Edit Item Click this button to open an edit mode window for the currently selected item. See the topic, "Editing Items" for more detailed information.
- Delete Item Click this button to delete the item from the system. Note that this will remove the item from all Templates and Narrative Items that it is used in.

Click this button to close the Report Item Editor.

## **Factory Default Items**

Listed in the tables below are the **factory default report items**, their corresponding item type, function, and the report template or narrative item they are used in. <u>Systems purchased prior to May 2008 may have a slightly different list.</u>

Not all items listed are used in a report template or narrative item, this is indicated by the dashed lines (----) in the "Used In" field. These items are available to insert into new or existing templates.

#### 🖃 😪 ANATOMY VIEW

Done

- -- 🥝 Anatomy Graphic (Muscles) 🛛 (sierra)
- Anatomy Graphic (Nerves) (sierra)
- Anatomy View Key (ALL) (insert)
- 🧉 Anatomy View Key (Muscles) (insert) –
- --- 🥥 Anatomy View Key (Nerves) 🛛 (insert)
- Anatomy View Label (paragraph)

| Item Name                        | Item Type | Function                                                                     | Used In                        |
|----------------------------------|-----------|------------------------------------------------------------------------------|--------------------------------|
| Anatomy<br>Graphic<br>(Muscles)  | Sierra    | Used to insert the AnatomyVIEW<br>Muscle Data graphic into the report.       | Full Report with SG and AV.    |
| Anatomy<br>Graphic<br>(Nerves)   | Sierra    | Used to insert the AnatomyVIEW Nerve Data graphic into the report.           | Full Report with SG and AV.    |
| Anatomy<br>View Key<br>(ALL)     | Insert    | Used to insert the normal/abnormal keys into the report.                     | Full Report with SG and AV.    |
| Anatomy<br>View Key<br>(Muscles) | Insert    | Used to insert only the normal/abnormal key for muscle data into the report. |                                |
| Anatomy<br>View Key<br>(Nerves)  | Insert    | Used to insert only the normal/abnormal key for nerve data into the report.  |                                |
| Anatomy<br>View Label            | Paragraph | Can be used to insert the text<br>"Anatomy View" into the report.            | Full Report with<br>SG and AV. |

COMPLAINTS PARAGRAPHS

- 🥝 Chief Complaints (select)
  - 🥝 Complaints: (select)
- ---- 🤪 Motor Vehicle Accident 🛛 (paragraph)

| Item Name                    | Item Type | Function                                                                                                | Used In                                                                |
|------------------------------|-----------|----------------------------------------------------------------------------------------------------|------------------------------------------------------------------------|
| Chief<br>Complaints          | Select    | Used to create a sentence describing the patient's complaints.                                          |                                                                        |
| Complaints:                  | Select    | Used to create a sentence describing the patient's complaints.                                          | Assigned to<br>Custom Field #1<br>in patient<br>information<br>window. |
| Motor<br>Vehicle<br>Accident | Paragraph | Can be used to create a sentence<br>describing when MVA occurred and<br>what are presenting complaints. |                                                                        |

#### E 😪 CONSULTATION PARAGRAPHS

- ---- 🥝 Allergic to (paragraph)
- 🥝 Functional history (paragraph) –
- 🥝 Manual muscle testing 🛛 (paragraph)
- 🥝 Muscle stretch reflexes 🛛 (paragraph)
- 🥝 No allergies (paragraph)
- 🥝 No Medications (paragraph)
- --- 🤪 No significant Past Medical History 🛛 (paragraph)
- --- 🥝 No Surgical History 🏾 (paragraph)
- Past Medical History significant for (paragraph)
- --- 🤪 Positive Surgical History 🛛 (paragraph)
- --- 🤪 Provocative testing (paragraph)
- Sensation (paragraph)
- ---- 🤪 Taking Medication (paragraph)

| Item Name                     | Item Type | Function                                                        | Used In                             |
|-------------------------------|-----------|-----------------------------------------------------------------|-------------------------------------|
| Allergic to                   | Paragraph | Used to document patient allergies.                             | Patient History /<br>Exam Narrative |
| Functional<br>history         | Paragraph | Used to document patient's<br>occupation and dependence.        | Patient History /<br>Exam Narrative |
| Manual<br>muscle<br>testing   | Paragraph | Used to document muscle strength                                | Patient History /<br>Exam Narrative |
| Muscle<br>stretch<br>reflexes | Paragraph | Used to document muscle reflexes.                               | Patient History /<br>Exam Narrative |
| No allergies                  | Paragraph | Used to document no patient allergies.                          | Patient History /<br>Exam Narrative |
| No<br>Medications             | Paragraph | Used to document that no medications are currently being taken. | Medications:<br>Narrative           |

| No<br>Significant<br>Past<br>Medical<br>History  | Paragraph | Used to document no significant past medical history.                  | Patient History /<br>Exam Narrative |
|--------------------------------------------------|-----------|------------------------------------------------------------------------|-------------------------------------|
| No Surgical<br>History                           | Paragraph | Used to document no past surgical<br>history.                          | Patient History /<br>Exam Narrative |
| Past<br>Medical<br>History<br>significant<br>for | Paragraph | Used to document significant past medical history.                     | Patient History /<br>Exam Narrative |
| Positive<br>Surgical<br>History                  | Paragraph | Used to document patient's past surgical history.                      | Patient History /<br>Exam Narrative |
| Provocative<br>testing                           | Paragraph | Used to document results of<br>provocative testing, like Tinel's sign. | Patient History /<br>Exam Narrative |
| Sensation                                        | Paragraph | Used to document sensation testing.                                    | Patient History /<br>Exam Narrative |
| Taking<br>Medication                             | Paragraph | Used to document patient's current medications.                        | Medications:<br>Narrative           |

🖃 🎯 FINDINGS PARAGRAPHS

- ---- 🥝 Abn EMG 🛛 (paragraph)
- --- 🥝 Abn Motor 🏾 (paragraph)
- --- 🥝 Abn Sensory (paragraph)
- ---- 🤪 All other nerves normal. 🛛 (paragraph)
- ---- 🤪 F Waves (paragraph)
- ---- 🤪 Full Recruitment (paragraph)
- 🗕 🥝 H Reflex (paragraph)
- 🛶 🥝 Normal EMG 🛛 (paragraph)
- 🥝 Normal LOW NCV (paragraph)
- Normal UP NCV (paragraph)

| Item Name                      | Item Type | Function                                                                         | Used In                          |
|--------------------------------|-----------|----------------------------------------------------------------------------------|----------------------------------|
| Abn EMG                        | Paragraph | Used to describe abnormal EMG findings as neuropathic or myopathic.              | EMG/NCV<br>Findings<br>Narrative |
| Abn Motor                      | Paragraph | Used to create sentences describing motor nerve conduction results.              | EMG/NCV<br>Findings<br>Narrative |
| Abn<br>Sensory                 | Paragraph | Used to create sentences describing<br>sensory nerve conduction results.         | EMG/NCV<br>Findings<br>Narrative |
| All other<br>nerves<br>normal. | Paragraph | Used to enter the sentence, "All other nerves tested were within normal limits". | EMG/NCV<br>Findings<br>Narrative |

| F Waves           | Paragraph | Used to create a sentence describing F<br>Wave test results.                                              | EMG/NCV<br>Findings<br>Narrative |
|-------------------|-----------|----------------------------------------------------------------------------------------------------|----------------------------------|
| H Reflex          | Paragraph | Used to create a sentence describing H<br>Reflex test results.                                            | EMG/NCV<br>Findings<br>Narrative |
| Normal<br>EMG     | Paragraph | Used to create a sentence describing<br>EMG results as normal in the selected<br>upper/lower extremities. | EMG/NCV<br>Findings<br>Narrative |
| Normal<br>LOW NCV | Paragraph | Used to create a sentence describing<br>NCV results as normal in the lower<br>extremities.                | EMG/NCV<br>Findings<br>Narrative |
| Normal UP<br>NCV  | Paragraph | Used to create a sentence describing<br>NCV results as normal in the upper<br>extremities.                | EMG/NCV<br>Findings<br>Narrative |

E SPECTIONS

Abn Motor Selections (select)
 Abn Sensory Selections (select)

Gelections (select)

| Item Name                 | ltem<br>Type | Function                                                                                        | Used In |
|---------------------------|--------------|-------------------------------------------------------------------------------------------------|---------|
| Abn Motor<br>Selections   | Select       | Same function as the Abn Motor<br>paragraph item but implemented using a<br>select item type.   |         |
| Abn Sensory<br>Selections | Select       | Same function as the Abn Sensory<br>paragraph item but implemented using a<br>select item type. |         |
| F Wave<br>Selections      | Select       | Same function as the F Wave paragraph item but implemented using a select item type.            |         |

🚊 🌍 IMPRESSION PARAGRAPHS

- 🕘 Carpal Tunnel (paragraph)
- 🥝 No Evidence of other... (select)
- 🦳 🥝 Normal Study (paragraph)
- ---- 🤪 Peripheral Neuropathy (paragraph)
- 🕘 Radiculopathy (paragraph)

| Item Name               | Item Type | Function                                                        | Used In                  |
|-------------------------|-----------|-----------------------------------------------------------------|--------------------------|
| Carpal Tunnel           | Paragraph | Used to create an impression sentence indicating Carpal Tunnel. | Impression:<br>Narrative |
| No Evidence<br>of other | Select    | Used to document that no other abnormalities were found.        | Impression:<br>Narrative |

| Normal Study             | Paragraph | Used to create an impression sentence indicating a Normal Study.              | Impression:<br>Narrative |
|--------------------------|-----------|-------------------------------------------------------------------------------|--------------------------|
| Peripheral<br>Neuropathy | Paragraph | Used to create an impression<br>sentence indicating Peripheral<br>Neuropathy. | Impression:<br>Narrative |
| Radiculopathy            | Paragraph | Used to create an impression sentence indicating Radiculopathy.               | Impression:<br>Narrative |

## EMG

- 🥌 🥝 EMG Findings Label (paragraph)
- 🛶 🥝 EP Findings Label (paragraph)
- ---- 🏈 FWave Findings Label (paragraph)
- ---- 🏈 H Reflex Findings Label (paragraph)
- --- 🥝 NCV Findings Label 🏾 (paragraph)
- • NCV Waveforms Label (paragraph)
- --- 🥝 Waveforms Label 🏾 (paragraph)

| Item Name                      | Item Type | Function                                                               | Used In                                                                                             |
|--------------------------------|-----------|------------------------------------------------------------------------|----------------------------------------------------------------------------------------------------|
| EMG & NCV<br>Findings<br>Label | Paragraph | Used to insert the text "EMG & NCV<br>Findings:" into the report.      | Full Report with<br>DataLAB, Full<br>Report with<br>Sentence Gen,<br>Full Report with<br>SG and AV. |
| EMG<br>Findings<br>Label       | Paragraph | Can be used to insert the text "EMG Findings:" into the report.        |                                                                                                    |
| EP Findings<br>Label           | Paragraph | Can be used to insert the text "EP<br>Findings:" into the report.      |                                                                                                    |
| F Wave<br>Findings<br>Label    | Paragraph | Can be used to insert the text "F Wave Findings" into the report.      |                                                                                                    |
| H Reflex<br>Findings<br>Label  | Paragraph | Can be used to insert the text "H Reflex<br>Findings" into the report. |                                                                                                    |
| NCV<br>Findings<br>Label       | Paragraph | Can be used to insert the text "NCV<br>Findings:" into the report.     |                                                                                                    |
| NCV<br>Waveforms<br>Label      | Paragraph | Can be used to insert the text "NCV Waveforms:" into the report.       |                                                                                                    |

| Waveforms<br>Label | Paragraph | Used to insert the text "Waveforms:"<br>into the report | Full Report<br>(manual<br>Findings), Full<br>Report with<br>Sentence Gen,<br>Full Report with<br>DataLAB, Full<br>Report with SG<br>and AV, MMUA |
|--------------------|-----------|---------------------------------------------------------|----------------------------------------------------------------------------------------------------|
|                    |           |                                                         | Report,<br>TabData<br>w/Traces.                                                                                                    |

#### ⊟ S NARRATIVES

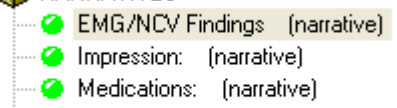

- 🥝 Patient History / Exam: (narrative)
- ---- e Recommendations (narrative)

| Item Name                 | ltem<br>Type | Function                                                            | Used In                                                                       |
|---------------------------|--------------|---------------------------------------------------------------------|-------------------------------------------------------------------------------|
| EMG/NCV<br>Findings       | Narrative    | Used to create the EMG and NCV Findings section of the report.      | Full Report<br>(manual<br>Findings)<br>template                               |
| Impression:               | Narrative    | Used to create the Impression section of the report.                | Assigned to<br>Custom Field<br>#4 in patient<br>information<br>window.        |
| Medications:              | Narrative    | Used to create the Medications section of the report.               | Assigned to<br>Custom Field<br>#2 in the<br>patient<br>information<br>window. |
| Patient History<br>/Exam: | Narrative    | Used to create the Patient History /<br>Exam section of the report. | Assigned to<br>Custom Field<br>#3 in the<br>patient<br>information<br>window. |
| Recommendations           | Narrative    | Used to create the Recommendations section of the report.           | Assigned to<br>Custom Field<br>#5 in the<br>patient<br>information<br>window. |

| 🖨 🌍 PA | TIENT INFO      |             |
|--------|-----------------|-------------|
|        | Age (paragrapl  | n)          |
| 🥝      | Birthdate (para | graph)      |
| 🥝      | Custom Field 1  | (paragraph) |
| - 4    | Custom Field 10 | (paragraph) |
| 🥝      | Custom Field 2  | (paragraph) |
| - 4    | Custom Field 3  | (paragraph) |
| - 4    | Custom Field 4  | (paragraph) |
| - 4    | Custom Field 5  | (paragraph) |
| - 4    | Custom Field 6  | (paragraph) |
| - 4    | Custom Field 7  | (paragraph) |
| - 4    | Custom Field 8  | (paragraph) |
| - 4    | Custom Field 9  | (paragraph) |
| - 4    | First name (par | agraph)     |
| - 4    | Full name (para | agraph)     |
|        | Lastiname (pai  | agraph)     |
| - 4    | Middle name (p  | baragraph)  |
| 🥝      | Patient Block ( | table)      |
| 🥝      | Patient Block 2 | (table)     |
| 🥝      | Patient ID (par | agraph)     |
|        | Sex (paragrapł  | ן)          |

| Item Name          | Item Type | Function                                                                                                    | Used In                  |
|--------------------|-----------|----------------------------------------------------------------------------------------------------|--------------------------|
| Age                | Paragraph | Can be used to enter the patient's age.                                                                                                    |                          |
| Birthdate          | Paragraph | Can be used to enter the patient's birthdate.                                                                                                    |                          |
| Custom<br>Field 1  | Paragraph | Used to insert the contents of Custom<br>Field #1 found in the Patient<br>Information window into the report. By<br>default this is the Chief Complaints. | All default<br>templates |
| Custom<br>Field 10 | Paragraph | Can be used to insert the contents of<br>Custom Field #10 from the Patient<br>Information window.                                                         |                          |
| Custom<br>Field 2  | Paragraph | Used to insert the contents of Custom<br>Field #2 from the Patient Information<br>window. By default this is the<br>Medications.                          | All default<br>templates |
| Custom<br>Field 3  | Paragraph | Used to insert the contents of Custom<br>Field #3 from the Patient Information<br>window. By default this is the Patient<br>History / Exam                | All default<br>templates |
| Custom<br>Field 4  | Paragraph | Used to insert the contents of Custom<br>Field #4 from the Patient Information<br>window. By default this is the<br>Impressions.                          | All default<br>templates |
| Custom<br>Field 5  | Paragraph | Can be used to insert the contents of<br>Custom Field #5 from the Patient<br>Information window.                                                          |                          |
| Custom<br>Field 6  | Paragraph | Can be used to insert the contents of<br>Custom Field #6 from the Patient<br>Information window.                                                          |                          |

| Custom<br>Field 7  | Paragraph | Can be used to insert the contents of<br>Custom Field #7 from the Patient<br>Information window into the report.                                            |                          |
|--------------------|-----------|----------------------------------------------------------------------------------------------------|--------------------------|
| Custom<br>Field 8  | Paragraph | Can be used to insert the contents of<br>Custom Field #8 from the Patient<br>Information window into the report.                                            |                          |
| Custom<br>Field 9  | Paragraph | Can be used to insert the contents of<br>Custom Field #9 from the Patient<br>Information window into the report.                                            |                          |
| First Name         | Paragraph | Can be used to enter the patient's first name.                                                                                                    |                          |
| Full Name          | Paragraph | Can be used to enter the patient's full name.                                                                                                    |                          |
| Last Name          | Paragraph | Can be used to enter the patient's last name.                                                                                                    |                          |
| Middle<br>Name     | Paragraph | Can be used to enter the patient's middle name.                                                                                                    |                          |
| Patient<br>Block   | Table     | Used to insert a table containing the patient's name, height, weight, sex, id, and date of birth. Also the physician, ref. physician, and technician names. | All default<br>templates |
| Patient<br>Block 2 | Table     | Can be used to insert a table like<br>Patient Block above but without height,<br>weight, or technician name.                                                |                          |
| Patient ID         | Paragraph | Can be used to enter the patient's ID#.                                                                                                    |                          |
| Sex                | Paragraph | Can be used to enter the patient's sex.                                                                                                    |                          |

#### RECOMMENDATION PARAGRAPHS

- ---- Continue current management (paragraph)
- ---- 🤪 Continue use of splint (paragraph)
- --- 🧉 Follow-up with Ref. Physician 🛛 (paragraph)
- --- 🥝 Recommendations (paragraph)
- --- 🥝 Repeat studies (paragraph)
- --- 🥝 Suggest MRI and surgical eval 🛛 (paragraph)
- --- 🥝 Suggest surgical evaluation 🛛 (paragraph)

| Item Name                        | Item Type | Function                                                           | Used In                      |
|----------------------------------|-----------|--------------------------------------------------------------------|------------------------------|
| Continue current<br>management   | Paragraph | Used to recommend that<br>patient continues current<br>treatment.  | Recommendation:<br>Narrative |
| Continue use of<br>splint        | Paragraph | Used to recommend continued<br>use of splint.                      | Recommendation:<br>Narrative |
| Follow-up with<br>Ref. Physician | Paragraph | Used to recommend that patient follow-up with referring physician. | Recommendation:<br>Narrative |
| Recommendations                  | Paragraph | Used to create a sentence for recommendations.                     |                              |
| Repeat Studies                   | Paragraph | Used to recommend that studies be repeated on the patient.         | Recommendation:<br>Narrative |
| Suggest MRI and<br>Surgical eval | Paragraph | Used to recommend that<br>patient receive MRI and<br>surgical evaluation. | Recommendation:<br>Narrative |
|----------------------------------|-----------|---------------------------------------------------------------------------|------------------------------|
| Suggest surgical evaluation      | Paragraph | Used to recommend that patient receive a surgical evaluation.             | Recommendation:<br>Narrative |

REPORT HEADERS
 Onsert ReportHeader.doc (insert)

| Item Name                  | ltem<br>Type         | Function                                                                                                    | Used In                  |
|----------------------------|----------------------|----------------------------------------------------------------------------------------------------|--------------------------|
| Insert<br>ReportHeader.doc | Insert -<br>Document | Used to insert the contents of a file<br>called "Report Header.doc" into the<br>report at the top of the first page.<br>This file is located in the<br>C:\Cadwell\Sierra Wave folder. | All default<br>templates |

- 🚊 😪 SENTENCE GENERATOR - 🥝 EMG Sentence (paragraph) --- 🥝 EMG Sentence Gen 🛛 (sierra) - 🥝 EMG/NCV Sentence (paragraph) --- 🤪 EMG/NCV Sentence Gen 🛛 (sierra) 🗕 🥝 EP Sentence Gen (ALL) (sierra) --- 🤪 EP Sentence Gen (Current Test) (sierra) --- 🥝 F Wave Sentence Gen 🛛 (sierra)
  - --- 🤪 H Reflex Sentence Gen 🛛 (sierra)
  - 🥝 NCV Sentence Gen 🛛 (sierra)
  - OCV/F/H Sentence (paragraph)
  - NCV/F/H Sentence Gen (sierra)

| Item Name                  | Item Type | Function                                                                                | Used In                                                                                                 |
|----------------------------|-----------|-----------------------------------------------------------------------------------------|----------------------------------------------------------------------------------------------------|
| EMG<br>Sentence            | Paragraph | Can be used to insert the EMG<br>Sentence Generator results into a<br>narrative item.   |                                                                                                    |
| EMG<br>Sentence<br>Gen     | Sierra    | Used to insert both the EMG<br>Sentence Generator results into the<br>report.           | Full Report with<br>DataLAB, Full<br>Report with<br>Sentence Gen,<br>and Full Report<br>with SG and AV. |
| EMG/NCV<br>Sentence        | Paragraph | Can be used to insert the EMG and NCV Sentence Generator results into a narrative item. |                                                                                                    |
| EMG/NCV<br>Sentence<br>Gen | Sierra    | Used to insert both the EMG and NCV<br>Sentence Generator results into the<br>report.   |                                                                                                    |

| EP Sentence<br>Gen (ALL)             | Sierra    | Can be used to insert the EP<br>Sentence Generator results (All EP<br>tests) into the report.                               |                                                                                                    |
|--------------------------------------|-----------|----------------------------------------------------------------------------------------------------|----------------------------------------------------------------------------------------------------|
| EP Sentence<br>Gen (Current<br>Test) | Sierra    | Can be used to insert the EP<br>Sentence Generator results (only for<br>the currently selected EP test) into the<br>report. |                                                                                                    |
| F Wave<br>Sentence<br>Gen            | Sierra    | Can be used to insert the F Wave<br>Sentence Generator results into the<br>report.                                          |                                                                                                    |
| H Reflex<br>Sentence<br>Gen          | Sierra    | Can be used to insert the H Reflex<br>Sentence Generator results into the<br>report.                                        |                                                                                                    |
| NCV<br>Sentence<br>Gen               | Sierra    | Can be used to insert the NCV/F/H<br>Sentence Generator results into a report.                                              |                                                                                                    |
| NCV/F/H<br>Sentence                  | Paragraph | Can be used to insert the EMG and NCV/F/H Sentence Generator results into a narrative item.                                 |                                                                                                    |
| NCV/F/H<br>Sentence<br>Gen           | Sierra    | Used to insert the EMG and NCV/F/H<br>Sentence Generator results into the<br>report.                                        | Full Report with<br>DataLAB, Full<br>Report with<br>Sentence Gen,<br>and Full Report<br>with SG and AV. |

- 🖮 🎯 SIERRA TABLES
  - AEP Amp History (sierra) - 🥝 AEP tables 🛛 (sierra) -- 🥝 All Tables 🛛 (sierra) 🥝 Blink tables (sierra) DataLAB tables (sierra) 🥝 EMG tables (sierra) F Wave tables (sierra) - 🥝 H Reflex tables 🛛 (sierra) 🥝 Macro EMG tables 🛛 (sierra) 🥝 Markers (sierra) MMUA Tables (sierra) NCV L/R Diff tables (sierra) NCV tables (sierra) 🥝 P300 tables (sierra) Real Time SFEMG summary only (sierra) Real Time SFEMG tables (sierra) 🥝 Results (sierra) RNS tables (sierra) SEP Lower tables (sierra) SEP Upper tables (sierra)
  - --- 🥝 SFEMG tables 🛛 (sierra)
  - --- 🥝 SSFEMG tables (sierra)
  - --- 🤪 Stim History (All Tests) (sierra)
  - --- 🤪 Stim History (Current Test) 🛛 (sierra)
  - --- 🤪 VEP tables 🛛 (sierra)

| Item Name              | Item<br>Type | Function                                                                     | Used In                                                                                                    |
|------------------------|--------------|------------------------------------------------------------------------------|----------------------------------------------------------------------------------------------------|
| AEP Amp<br>History     | Sierra       | Can be used to insert only the amplifier settings for the AEP test protocol. |                                                                                                    |
| AEP Tables             | Sierra       | Can be used to insert only the AEP section of the TabData tables.            |                                                                                                    |
| All Tables             | Sierra       | Used to insert all the TabData tables for the patient.                       | TabData<br>w/Traces,<br>TabData w/o<br>Traces, Full<br>Report (manual<br>Findings), Full<br>Report with<br>Sentence Gen,<br>Full Report with<br>SG and AV, Full<br>Report with<br>DataLAB. |
| Blink Tables           | Sierra       | Can be used to insert only the Blink section of the TabData tables.          |                                                                                                    |
| DataLAB<br>Tables      | Sierra       | Can be used to insert the summary table of all DataLAB results.              | Full Report with<br>DataLAB                                                                                                    |
| EMG Tables             | Sierra       | Can be used to insert only the EMG section of the TabData tables.            |                                                                                                    |
| F Wave<br>Tables       | Sierra       | Can be used to insert only the F Wave section of the TabData tables.         |                                                                                                    |
| H Reflex<br>Tables     | Sierra       | Can be used to insert only the H Reflex section of the TabData tables.       |                                                                                                    |
| Macro EMG<br>Tables    | Sierra       | Can be used to insert only the Macro<br>EMG section of the TabData tables.   |                                                                                                    |
| Markers                | Sierra       | Used to insert the Time & Amplitude marker information for the current test. | Current Test                                                                                                    |
| MMUA<br>Tables         | Sierra       | Can be used to insert the MMUA summary table.                                | MMUA Report                                                                                                    |
| NCV L/R Diff<br>Tables | Sierra       | Used to insert the NCV Left vs. Right difference tables.                     | TabData<br>w/Traces,<br>TabData w/o<br>Traces, Full<br>Report, Full<br>Report with<br>Sentence Gen.                                                                                        |
| NCV Tables             | Sierra       | Can be used to insert only the NCV section of the TabData tables.            |                                                                                                    |
| P300 Tables            | Sierra       | Can be used to insert only the P300 section of the TabData tables.           |                                                                                                    |

| Real Time<br>SFEMG<br>Summary<br>Only | Sierra | Can be used to insert only the summary statistics from the Real Time SFEMG test protocol.                                           |              |
|---------------------------------------|--------|----------------------------------------------------------------------------------------------------|--------------|
| Real Time<br>SFEMG<br>Tables          | Sierra | Can be used to insert only the Real<br>Time SFEMG section of the TabData<br>tables.                                                 |              |
| Results                               | Sierra | Used to insert the auto-cursor table for the current test.                                                                          | Current Test |
| RNS Tables                            | Sierra | Can be used to insert only the RNS section of the TabData tables.                                                                   |              |
| SEP Lower<br>Tables                   | Sierra | Can be used to insert only the SEP<br>Lower section of the TabData tables.<br>This includes all types of SEP Lower<br>test results. |              |
| SEP Upper<br>Tables                   | Sierra | Can be used to insert only the SEP<br>Upper section of the TabData tables.<br>This includes all types of SEP Upper<br>test results. |              |
| SFEMG<br>Tables                       | Sierra | Can be used to insert only the SFEMG section of the TabData tables.                                                                 |              |
| SSFEMG<br>Tables                      | Sierra | Can be used to insert only the<br>Stimulated - SFEMG section of the<br>TabData tables.                                              |              |
| Stim History<br>(All Tables)          | Sierra | Can be used to insert stimulus history tables for all EP test protocols in the data file.                                           |              |
| Stim History<br>(Current<br>Test)     | Sierra | Used to insert a table of stimulus<br>parameters, gain, and filter settings for<br>the current test.                                | Current Test |
| VEP Tables                            | Sierra | Can be used to insert only the VEP section of the TabData tables.                                                                   |              |

#### 🚊 🌍 SIERRA TEST INFO

- 🦰 🥝 Physician (paragraph)
- 🕘 Ref Physician (paragraph)
- Technician (paragraph)
   Test Date (paragraph)

| Item Name        | Item Type | Function                                                                                             | Used In |
|------------------|-----------|----------------------------------------------------------------------------------------------------|---------|
| Physician        | Paragraph | Can be used to insert the physician's name as entered into the Patient Information window.           |         |
| Ref<br>Physician | Paragraph | Can be used to insert the referring physician's name as entered into the Patient Information window. |         |

| Technician | Paragraph | Can be used to insert the technician's<br>name as entered into the Patient<br>Information window. |                          |
|------------|-----------|---------------------------------------------------------------------------------------------------|--------------------------|
| Test Date  | Paragraph | Used to insert the test date into the report.                                                     | All default<br>templates |

## 🛓 🌍 SIERRA WAVES

| 🧉 | AEP only (sierra)                      |
|---|----------------------------------------|
| 🥝 | All TD Waves (12 per page) (sierra)    |
| 🧉 | All TD Waves (16 per page) (sierra)    |
| 🧉 | All TD Waves (25 per page) (sierra)    |
| 🥝 | All TD Waves (4 per page) (sierra)     |
| 4 | All TD Waves (6 per page) (sierra)     |
|   | All TD Waves (9 per page) (sierra)     |
|   | Blink only (sierra)                    |
|   | EMG only (sierra)                      |
|   | Ewave only (sierra)                    |
|   | H reflex only (sierra)                 |
|   | Macro EMG only (sierra)                |
|   | MMLIA onlu (sierra)                    |
|   | NCV only (sierra)                      |
|   | P300 onlu (sierra)                     |
|   | BNS only (sierra)                      |
|   | SEP Lower only (sierra)                |
|   | SEP Loper only (sierra)                |
|   | SEEMG only (sierra)                    |
|   | SSEEMG only (sierra)                   |
|   | VEP only (sierra)                      |
|   | Waves for Current Test (Lg) (sierra)   |
|   | Waves for Current Test (Eg) (sterra)   |
|   | waves for Current Test (Meu) (Sierra)  |
|   | waves for Current Test (Smi) (sterra)  |
|   | waves tor current rest ixomin i sienar |

| - 🥝 Waves for Current | Test (xSml) | (sierra) |
|-----------------------|-------------|----------|
|-----------------------|-------------|----------|

| Item Name                                            | ltem<br>Type | Function                                                                                                    | Used In                                                                   |
|------------------------------------------------------|--------------|----------------------------------------------------------------------------------------------------|---------------------------------------------------------------------------|
| AEP Only                                             | Sierra       | Can be used to insert only the AEP traces into the report.                                                                                                  |                                                                           |
| All TD Waves<br>(12, 16, 25, 4,<br>6, 9 per<br>page) | Sierra       | Used to insert all the waves available<br>into the report. Number in brackets<br>indicates how many waveform blocks<br>per page. 9 per page is the default. | TabData<br>w/Traces, Full<br>Report, Full<br>Report with<br>Sentence Gen. |
| Blink Only                                           | Sierra       | Can be used to insert only the Blink traces into the report.                                                                                                |                                                                           |
| EMG Only                                             | Sierra       | Can be used to insert only the EMG snapshot traces into the report.                                                                                         |                                                                           |
| Fwave Only                                           | Sierra       | Can be used to insert only the F Wave traces into the report.                                                                                               |                                                                           |

# QuickReport Help Manual

| H Reflex<br>Only                                     | Sierra | Can be used to insert only the H Reflex traces into the report.                                                     |              |
|------------------------------------------------------|--------|----------------------------------------------------------------------------------------------------|--------------|
| Macro EMG<br>Only                                    | Sierra | Can be used to insert only the Macro<br>EMG traces into the report.                                                 |              |
| MMUA Only                                            | Sierra | Can be used to insert only the MMUA summary traces into the report.                                                 | MMUA Report  |
| NCV Only                                             | Sierra | Can be used to insert only the NCV traces into the report.                                                          |              |
| P300 Only                                            |        | Can be used to insert only the P300 traces into the report.                                                         |              |
| RNS Only                                             | Sierra | Can be used to insert only the RNS traces into the report.                                                          |              |
| SEP Lower<br>Only                                    | Sierra | Can be used to insert only the SEP<br>Lower traces into the report. This<br>includes all types of SEP Lower traces. |              |
| SEP Upper<br>Only                                    | Sierra | Can be used to insert only the SEP<br>Upper traces into the report. This<br>includes all types of SEP Upper traces. |              |
| SFEMG Only                                           | Sierra | Can be used to insert only the SFEMG traces into the report.                                                        |              |
| SSFEMG<br>Only                                       | Sierra | Can be used to insert only the Stimulated SFEMG traces into the report.                                             |              |
| VEP Only                                             | Sierra | Can be used to insert only the VEP traces into the report.                                                          |              |
| Waves for<br>Current Test<br>(Lg, Med,<br>Sml, xSml) | Sierra | Can be used to insert the traces for the currently selected EP test. Default size is Medium.                        | Current Test |

🗄 🌍 SIGNATURES

🥌 🥝 Signature (paragraph)

Gignature By Choice Selection (paragraph)
 Gignature from Patient Info (paragraph)

| Item Name              | Item Type | Function                                                                                                    | Used In |
|------------------------|-----------|----------------------------------------------------------------------------------------------------|---------|
| Signature              | Paragraph | Can be used to insert a signature line<br>and single physician name. Must enter<br>physician's name into the item before<br>using             |         |
| Signature<br>By Choice | Paragraph | Can be used to insert a signature line<br>and also select from a list of physician<br>names. Must edit the physician names<br>prior to using. |         |

| Signature<br>from Patient<br>Info | Paragraph | Used to insert a signature line and the<br>physician's name, as entered into the<br>Patient Information window. | Full Report<br>(manual<br>Findings), Full<br>Report with<br>Sentence Gen,<br>Full Report with<br>DataLAB, Full<br>Report with SG |
|-----------------------------------|-----------|----------------------------------------------------------------------------------------------------|----------------------------------------------------------------------------------------------------|
|                                   |           |                                                                                                    | Report with SG<br>and AV.                                                                                                    |

| 🖻 😪 STYLES                                   |
|----------------------------------------------|
| 🛶 🥝 1 Carriage Return (paragraph)            |
| 🥝 10pt Times Rt Just (insert)                |
| 🥝 2 Carriage Returns (paragraph)             |
| 🥝 3 Carriage Returns 🛛 (paragraph)           |
| 🥝 Heading Style 1 (insert)                   |
| 🏈 Margins 0.5 inches - Landscape 🛛 (insert)  |
| — 🥝 Margins 0.5 inches - Portrait 🛛 (insert) |
| 🥝 Normal 12pt Centered 🛛 (insert)            |
| 🥝 Normal Paragraph 12pt Times 🛛 (insert)     |
| — 🥝 Normal Paragraph2, 10pt Times 🛛 (insert) |
| 🥝 Page Break (insert)                        |
| 🥝 Page Footer (insert)                       |
| 🥝 Page Header (insert)                       |
| 🤪 Table Format - 9 pt Times 🏾 (insert)       |
| 🤪 Table Format2 - 9 pt Arial 🛛 (insert)      |
| 🔤 🥝 Todays Date (paragraph)                  |

| Item Name                            | Item Type          | Function                                                                                                    | Used In                              |
|--------------------------------------|--------------------|----------------------------------------------------------------------------------------------------|--------------------------------------|
| 1 Carriage<br>Return                 | Paragraph          | Used to insert one carriage return between items in a template.                                                                                 | All default<br>templates             |
| 10pt Times<br>Rt Just                | Insert -<br>Style  | Used to insert a formatting style of 10 pt, Times New Roman, Right Justified text.                                                              | All default<br>templates             |
| 2 Carriage<br>Returns                | Paragraph          | Used to insert two carriage return between items in a template.                                                                                 | MMUA Report,<br>TabData<br>w/Traces. |
| 3 Carriage<br>Returns                | Paragraph          | Used to insert three carriage return between items in a template.                                                                               |                                      |
| Heading<br>Style 1                   | Insert-<br>Style   | Can be used to insert the formatting<br>style called "Heading Style 1" into the<br>template. (14pt, Times New Roman,<br>Bold, Center Justified) |                                      |
| Margins 0.5<br>inches -<br>Landscape | Insert-<br>Margins | Can be used to set all the page<br>margins to 0.5 inches and the page<br>layout to landscape format.                                            |                                      |
| Margins 0.5<br>inches -<br>Portrait  | Insert-<br>Margins | Used to set all the page margins to 0.5 inches and the page layout to portrait.                                                                 | All default<br>templates             |

| Normal 12pt<br>Centered            | Insert-<br>Style          | Used to insert the formatting style<br>called "Normal 12pt Centered" into the<br>template. (12pt, Times New Roman,<br>Center Justified)       | Current Test                                                                                                    |
|------------------------------------|---------------------------|----------------------------------------------------------------------------------------------------|----------------------------------------------------------------------------------------------------|
| Normal<br>Paragraph<br>12pt Times  | Insert-<br>Style          | Used to insert the formatting style<br>called "Normal Paragraph 12pt Times"<br>into the template. (12pt, Times New<br>Roman, Left Justified)  | All default<br>templates                                                                                                    |
| Normal<br>Paragraph2<br>10pt Times | Insert-<br>Style          | Used to insert the formatting style<br>called "Normal Paragraph2 10pt Times"<br>into the template. (10pt, Times New<br>Roman, Left Justified) | All default<br>templates                                                                                                    |
| Page Break                         | Insert-<br>Page<br>Break  | Used to insert a manual page break<br>between items in a template.                                                                            | Full Report<br>(manual<br>Findings, Full<br>Report with<br>Sentence Gen,<br>Full Report with<br>DataLAB, Full<br>Report with SG<br>and AV. |
| Page Footer                        | Insert-<br>Page<br>Footer | Can be used to insert a page footer at<br>the bottom of all pages of the report<br>(except the first page).                                   |                                                                                                    |
| Page<br>Header                     | Insert-<br>Page<br>Header | Used to insert a page header at the top<br>of all pages of the report (except the<br>first page).                                             | All default<br>templates                                                                                                    |
| Table<br>Format - 9pt<br>Times     | Insert-<br>Style          | Used to insert the formatting style<br>called "Table Format 9pt Times" into<br>the template. (9pt, Times New Roman,<br>Left Justified)        | All default<br>templates                                                                                                    |
| Table<br>Format2 -<br>9pt Arial    | Insert-<br>Style          | Can be used to insert the formatting<br>style called "Table Format2 9pt Arial"<br>into the template. (9pt Arial, Left<br>Justified)           |                                                                                                    |
| Todays<br>Date                     | Paragraph                 | Can be used to insert the current date into the report.                                                                                       |                                                                                                    |

# **Editing Items**

Open the Report Item Editor

## From Within the Sierra Wave program:

• Select Launch QuickReport and Select Template from the File menu.

## From the Windows Desktop:

• Double click the **QuickReport icon**.

After the QuickReport window is displayed, select **Edit Items** from the **File** menu. The **Report Item Editor** will be displayed.

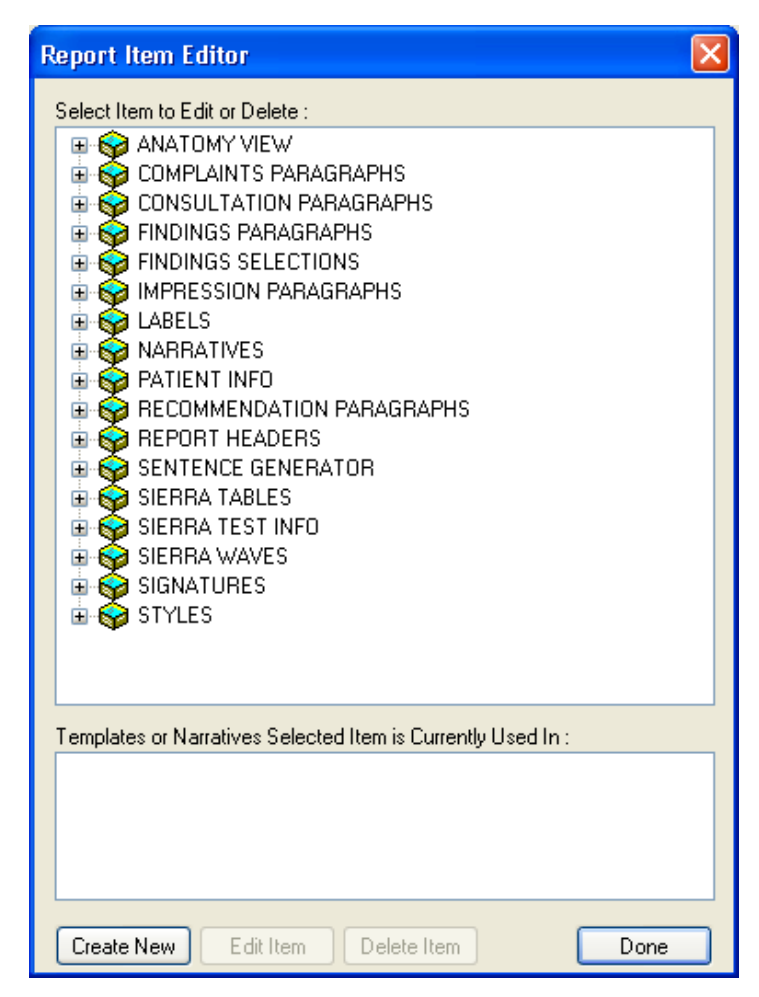

Report Item Editor window.

**Item categories** are indicated by this icon  $\bigotimes$ . Click the plus sign (+) in front of a category name to view the individual items that are stored within that category.

**Select an item** by clicking on the item's name. Click the **Edit Item** button to open an edit mode window.

After all edits have been made, click the **Update** button to save your changes. All places where this item is used (in Templates and/or Narrative Items) will be automatically updated with the changes.

Close the Report Item Editor by clicking the **Done** button.

**Create New Copy check box:** Use this box to create a copy of an existing item. The program will automatically change the Label and ID# for the item. After checking this box, click the **Add** button.

# **Deleting Items**

Open the Report Item Editor

From Within the Sierra Wave program:

• Select Launch QuickReport and Select Template from the File menu.

## From the Windows Desktop:

• Double click the **QuickReport icon**.

After the QuickReport window is displayed, select **Edit Items** from the **File** menu. The **Report Item Editor** will be displayed.

| Report Item Editor                                                                                                    | × |
|----------------------------------------------------------------------------------------------------|---|
| Select Item to Edit or Delete :<br>ANATOMY VIEW<br>COMPLAINTS PARAGRAPHS<br>CONSULTATION PARAGRAPHS<br>FINDINGS PARAGRAPHS<br>FINDINGS SELECTIONS<br>FINDINGS SELECTIONS<br>FINDINGS SELECTIONS<br>FINDINGS SELECTIONS<br>FINDINGS SELECTIONS<br>FINDINGS PARAGRAPHS<br>FINDINGS SELECTIONS<br>FINDINGS PARAGRAPHS<br>FINDINGS SELECTIONS<br>FINDINGS SELECTIONS |   |
| Create New Edit Item Delete Item Done                                                                                                    |   |

Report Item Editor window.

**Item categories** are indicated by this icon  $\widehat{\bullet}$ . Click the plus sign (+) in front of a category name to view the individual items that are stored within that category.

**Select an item** by clicking on the item's name. Click the **Delete Item** button. Answer **YES** to the following message.

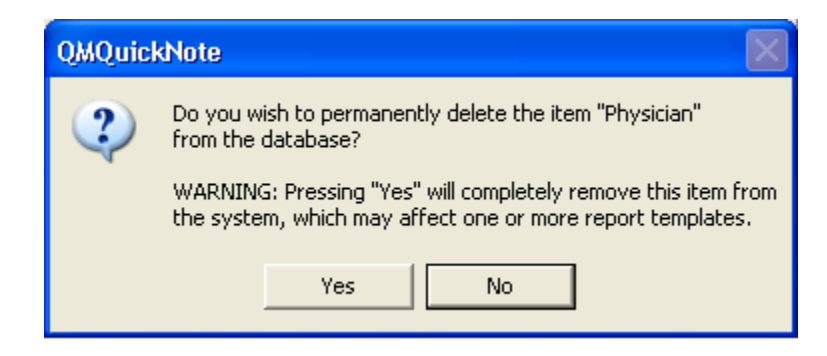

The item will be deleted from all the Templates and/or Narrative Items it was used in. Close the Report Item Editor by clicking the **Done** button.

# **Creating a New Paragraph Item**

To Create a New Paragraph Item

1. From the **Select Report View**, select **Edit Items** from the **File** menu. The **Report Item Editor** will be displayed.

| Report Item Editor                                                                                                    |
|----------------------------------------------------------------------------------------------------|
| Select Item to Edit or Delete :<br>ANATOMY VIEW<br>COMPLAINTS PARAGRAPHS<br>CONSULTATION PARAGRAPHS<br>FINDINGS PARAGRAPHS<br>FINDINGS SELECTIONS<br>FINDINGS SELECTIONS<br>FINDINGS SELECTIONS<br>FINDINGS SELECTIONS<br>FINDINGS PARAGRAPHS<br>FINDINGS SELECTIONS<br>FINDINGS SELECTIONS |
| Templates or Narratives Selected Item is Currently Used In :                                                                                                    |
| Create New Edit Item Delete Item Done                                                                                                    |

Report Item Editor window.

2. Click the **Create New** button. The **Create New Report Item** window will be displayed.

| Create New Repo                                                                             | ort Item | X      |
|---------------------------------------------------------------------------------------------|----------|--------|
| Report Item Categ                                                                           | ory      |        |
| Report Item Type-<br>INSERT<br>MULTI<br>NARRATIVE<br>PARAGRAPH<br>SELECT<br>SIERRA<br>TABLE |          |        |
|                                                                                             | OK       | Cancel |

- 3. Select the **Paragraph Item Type**, a graphic appears to the right illustrating the type of item that is selected. Now select a **Report Item Category** from the drop down list. You can use an existing category or you can create a new category by typing the category name into the selection box.
- 4. Click OK
- 5. A blank **Paragraph item** window is displayed. This window defaults with one **text** and one **choice** box already inserted.

## QuickReport Help Manual

| Add Paragraph Item -               |                |              |                |            | X        |
|------------------------------------|----------------|--------------|----------------|------------|----------|
| Label :                            |                | Add Text Box | Add Choice Box | Add Select | t Box    |
|                                    |                |              |                | 1          |          |
| •                                  |                |              |                | 資 🛃        |          |
| Required                           | Allow Multiple |              |                |            |          |
|                                    |                |              |                |            |          |
|                                    |                |              |                |            |          |
|                                    |                |              |                |            |          |
|                                    |                |              |                |            |          |
|                                    |                |              |                |            |          |
|                                    |                |              |                |            |          |
|                                    |                |              |                |            |          |
|                                    |                |              |                |            |          |
|                                    |                |              |                |            | ~        |
| Example                            |                |              |                |            |          |
| ——                                 |                |              |                |            | <u> </u> |
|                                    |                |              |                |            |          |
| [                                  |                |              |                |            |          |
| ✓ Always End Paragraph With Period |                |              | Add            | Cano       | cel      |

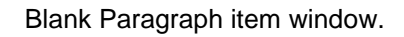

- 6. Enter a **Label** for the new paragraph item, this is the label that will appear in the Report Item Editor.
- 7. Working with Text, Choice, and Select boxes.

#### Text Boxes:

Click the mouse within the text box and then enter text by typing. In the example below, the text "NCV studies revealed" has been entered.

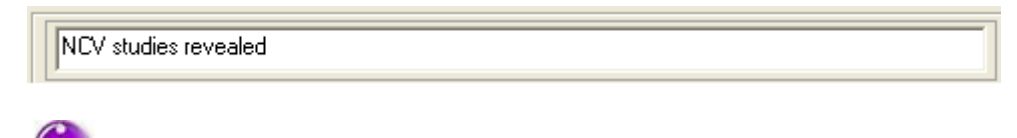

If a choice box will follow the text box, a blank space is not required after the last word in the text box.

#### **Choice Boxes:**

Click the mouse after the green arrow in the choice box. Type the first choice then press the **Enter** key. A new arrow will appear. Continue in this fashion until all choices have been entered. The following example has choices for normal vs. abnormal latency, amplitude and velocity.

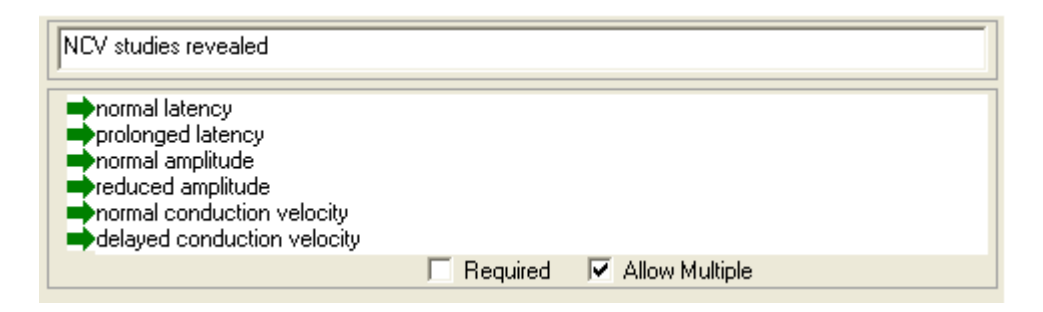

Allow Multiple check box - when this box is checked the user will be able to select more than one choice within the box during report generation. The program will automatically place the word "and" between two choices as well as a comma "," when more than two choices are made.

**Required check box** (optional) - when this box is checked a yellow notification message will be displayed during report generation. This tells the user that something within this choice box must be selected in order to make the item complete.

#### Inserting additional Text and Choice Boxes:

First, click on one of the existing boxes to select it. A small blue line will be drawn around the box to illustrate that it is selected. Now, click on the **Add Text Box** or **Add Choice Box** buttons. The additional box is inserted below the selected box. In the example below the choice box has been selected and a new text box has been added below it. The text, "in the", has been typed into the second text box.

| NCV studies revealed                                                                                                    |            |                  |  |
|----------------------------------------------------------------------------------------------------|------------|------------------|--|
| <ul> <li>normal latency</li> <li>prolonged latency</li> <li>normal amplitude</li> <li>reduced amplitude</li> <li>normal conduction velocity</li> <li>delayed conduction velocity</li> </ul> |            |                  |  |
|                                                                                                    | 🔲 Required | 🔽 Allow Multiple |  |
| in the                                                                                                    |            |                  |  |

When a text box is used after a choice box, be sure to start the text with a blank space.

#### Inserting a Select Box:

First, click on one of the existing boxes to select it. A small blue line will be drawn around the box to illustrate that it is selected. Now, click on the **Add Select Box** button. The new Select box is inserted below the box that was outlined in blue. Type your first selection into the blank box and then press **Enter**. Another blank box is displayed, continue in this manner until you have input all your selections.

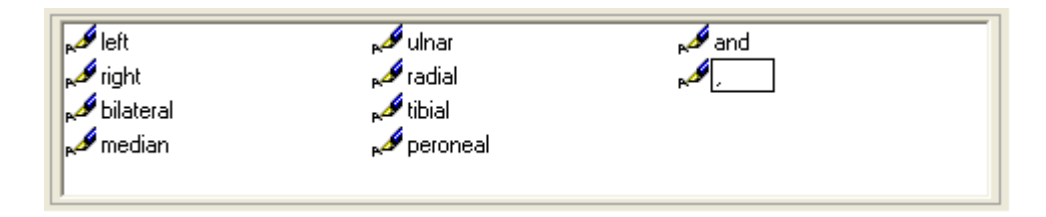

Unlike a choice box, the select box requires that you enter words like "and", "are", "is", and comma's into your selection list.

The following example shows a select box that allows various combinations of **side** and **nerve** to be selected. A final choice box has also been added to allow a single choice to finish the sentence.

| NCV studies revealed                                                                                                    |            |                |  |
|----------------------------------------------------------------------------------------------------|------------|----------------|--|
| <ul> <li>normal latency</li> <li>prolonged latency</li> <li>normal amplitude</li> <li>reduced amplitude</li> <li>normal conduction velocity</li> <li>delayed conduction velocity</li> </ul> | ,<br>էչ    |                |  |
|                                                                                                    | 🔲 Required | Allow Multiple |  |
| in the                                                                                                    |            |                |  |
| A left                                                                                                    | 🔊 ulnar    | sand           |  |
| 📈 right                                                                                                    | 🖋 radial   | A.             |  |
| 🧩 bilateral                                                                                                    | 🔊 tibial   |                |  |
| nedian 🎜                                                                                                    | 🧬 peroneal |                |  |
| motor nerve.                                                                                                    |            |                |  |
|                                                                                                    | 🗖 Required | Allow Multiple |  |

One possible sentence that could be formed using this paragraph item would be, "NCV studies revealed normal latency, normal amplitude, and normal conduction velocity in the left and right median motor nerves".

#### Changing the order of boxes and Removing boxes:

To change the order of the boxes, **left click** on the edge of a box and move the mouse up or down within the item. Release the mouse where you would like the box to be placed.

To remove a box, **right click** on the edge of a box and select "Cut" from the pop-up menu.

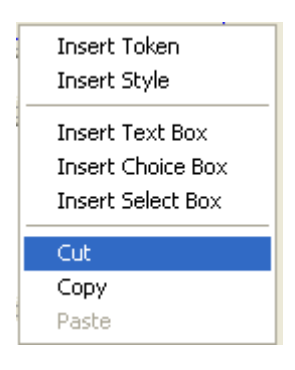

8. Add **Tokens** and **Formatting Tags** (Optional)

Add special commands called **Tokens**, to insert Patient or Test Information. Use **Formatting Tags** to bold, underline, or italicize words within the item.

In the example shown below the patient's name has been added to the initial text box using Tokens (note the **<DATA "PATIENT.FIRSTNAME"/>** and **<DATA PATIENT.LASTNAME"/>** tokens).

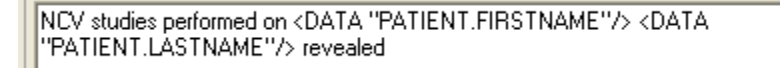

In the following example, bolding has been initiated before the patient's name and turned off after the patient's name using Formatting Tags (note the <B> and the </B> tags).

```
NCV studies performed on <B><DATA "PATIENT.FIRSTNAME"/> <DATA
"PATIENT.LASTNAME"/></B> revealed
```

For more information on using Tokens and Formatting Tags, see the following topics.

QuickReport Help Manual

Using Tokens (Patient & Test Information)

Using Formatting Tags.

9. Click the **Add** button in the lower right hand corner.

The new Paragraph item will be saved.

To insert the newly created Paragraph item into a template, see the following topic.

Inserting Items into a Template.

# **Creating a New Insert Item**

- To Create a New Insert Item
- 1. From the **Select Report View**, select **Edit Items** from the **File** menu. The **Report Item Editor** will be displayed.

| Report Item Editor                                                                                                    | × |
|----------------------------------------------------------------------------------------------------|---|
| Select Item to Edit or Delete :<br>ANATOMY VIEW<br>COMPLAINTS PARAGRAPHS<br>CONSULTATION PARAGRAPHS<br>FINDINGS PARAGRAPHS<br>FINDINGS SELECTIONS<br>IMPRESSION PARAGRAPHS<br>LABELS<br>NARRATIVES<br>PATIENT INFO<br>RECOMMENDATION PARAGRAPHS<br>REPORT HEADERS<br>SERRA TABLES<br>SIERRA TABLES<br>SIERRA TABLES<br>SIERRA WAVES<br>SIGNATURES<br>STYLES |   |
| Templates or Narratives Selected Item is Currently Used In :                                                                                                    |   |
| Create New Edit Item Delete Item Done                                                                                                    |   |

Report Item Editor window.

2. Click the **Create New** button. The **Create New Report Item** window will be displayed.

| Create New Repo                                                                             | ort Item |        |
|---------------------------------------------------------------------------------------------|----------|--------|
| Report Item Categ                                                                           | ory      |        |
| Report Item Type-<br>INSERT<br>MULTI<br>NARRATIVE<br>PARAGRAPH<br>SELECT<br>SIERRA<br>TABLE |          |        |
|                                                                                             | ОК       | Cancel |

- 3. Select the **Insert Item Type**, a graphic appears to the right illustrating the type of item that is selected. Now select a **Report Item Category** from the drop down list. You can use an existing category or you can create a new category by typing the category name into the selection box.
- 4. Click **OK**
- 5. A blank **Insert item** window is displayed. This window defaults with the **Page Break** type selected.

| Select Type of Iten  | n to Insert and Set Desired Values 🛛 🔀                                                                                                    |
|----------------------|----------------------------------------------------------------------------------------------------|
| Label                |                                                                                                    |
| Type<br>• Page Break | Values<br>Page Break has no parameters                                                                                                    |
| 🔿 Style              | Browse Edit                                                                                                    |
| O Picture            | Browse                                                                                                    |
| O Document           | Browse                                                                                                    |
| O Margins            | Left         Right         Top         Bottom           1.000 in.         1.000 in.         1.000 in.         1.000 in.           Portrait         Landscape         Landscape         1.000 in. |
| O Header             | ▲ 1 Left → Align<br>▲ Skip first page                                                                                                    |
| O Footer             | Left ✓ Align<br>✓ ▲ Skip first page                                                                                                    |
| 🔿 Tab Stops          | Default Tab Spacing : Custom Tabs                                                                                                    |
|                      | Add Cancel                                                                                                    |

- 6. Enter a **Label** for the new insert item, this is the label that will appear in the Report Item Editor.
- 7. Select the **Type** of item to be inserted. Choices are Page Break, Style, Picture, Document, Margins, Header, Footer, and Tab Stops.

#### Page Break:

To create an item that allows you to insert a manual page break between other items in the report, select the Page Break type.

#### Style:

To create an item that allows you to change the formatting style within the report, select the Style type. Click the **Browse** or **Edit** button to view the **Quick Report Style Editor**.

#### QuickReport Help Manual

Quick Report Style Editor

Clicking the **Browse** button allows you to choose any of the 20 listed styles. Clicking the **Edit** allows you to change the settings for the **User Styles 1-10**.

The following settings can be changed for User Styles 1-10: Style name, Description, Font (size, name, color, bold, italics, underline), Paragraph alignment and spacing, and the Paragraph indentation.

You should **click the Edit button first**, make sure the style you need is available, if not, make the necessary changes and click the **Save** button. **Then click the Browse** button to assign the style.

#### Picture:

To create an item that inserts a picture into the report, select the Picture type. Click the **Browse** button to display a standard Window's Open dialog and browse to any location on the computer to choose a **BMP**, **JPG**, or **GIF** picture file.

## Document:

To create an item that inserts the contents of another document into the report, select the Document type. Click the **Browse** button to display a standard Window's Open dialog and browse to any location on the computer to choose a **DOC**, **DOCX**, **DOT**, **DOTM**, **RTF**, **XML** or **TXT** document file.

The report header is inserted at the top of the report using an Insert - Document item.

#### Margins:

To create an item that allows you to change the margins and page layout of the report, select the Margins type. Use the up/down arrow buttons to change the Left, Right, Top & Bottom margins and select either Portrait or Landscape for the page layout.

#### Header or Footer:

To create an item that inserts information at the top or bottom of all pages in the report, select the Header or Footer type respectively. Use the large text box to input the information you want included in the header or footer.

You can simply type text into this box, you can use Tokens 🗎, and you

can use Formatting Tags 2. Select the alignment for the information and indicate if the first page of the report should be excluded (i.e., skipped).

| DEXIDATA FATIENT.LASTNAME 72, CD |     | Len         | Align        |
|----------------------------------|-----|-------------|--------------|
|                                  | -74 | 🔽 Skip fir  | st page      |
|                                  |     | <u>-</u> 21 | 🛃 🔽 Skip fir |

## Tab Stops:

To create an item that allows the tab stops settings in the report to be changed (the default is 0.5 inches), select the Tab Stop type. Use the up/down arrow buttons to change the setting.

8. Click the **Add** button in the lower right hand corner.

The new Insert item will be saved.

# To insert the newly created Insert item into a template, see the following topic.

Inserting Items into a Template.

# **Creating a New Sierra Item**

To Create a New Sierra Item.

1. From the **Select Report View**, select **Edit Items** from the **File** menu. The **Report Item Editor** will be displayed.

| Report Item Editor                                                                                                    | × |
|----------------------------------------------------------------------------------------------------|---|
| Select Item to Edit or Delete :<br>ANATOMY VIEW<br>COMPLAINTS PARAGRAPHS<br>CONSULTATION PARAGRAPHS<br>FINDINGS PARAGRAPHS<br>FINDINGS SELECTIONS<br>IMPRESSION PARAGRAPHS<br>ABELS<br>ABELS<br>ARRATIVES<br>PATIENT INFO<br>PATIENT INFO<br>RECOMMENDATION PARAGRAPHS<br>SENTENCE GENERATOR<br>SIERRA TABLES<br>SIERRA TABLES<br>SIERRA TEST INFO<br>SIERRA WAVES<br>SIGNATURES<br>STYLES |   |
| Templates or Narratives Selected Item is Currently Used In :           Create New         Edit Item         Delete Item         Done                                                                                                    |   |

Report Item Editor window.

2. Click the **Create New** button. The **Create New Report Item** window will be displayed.

| Create New Repo                                                                            | ort Item | X      |
|--------------------------------------------------------------------------------------------|----------|--------|
| Report Item Categ                                                                          | ory      |        |
| Report Item Type<br>INSERT<br>MULTI<br>NARRATIVE<br>PARAGRAPH<br>SELECT<br>SIERRA<br>TABLE |          |        |
|                                                                                            | OK       | Cancel |

- 3. Select the **Sierra Item Type**, a graphic appears to the right illustrating the type of item that is selected. Now select a **Report Item Category** from the drop down list. You can use an existing category or you can create a new category by typing the category name into the selection box.
- 4. Click **OK**
- 5. A **Sierra item** window is displayed. The value defaults to TabData, available tests to All.

| Edit SierraReportFind    | ings ""                          | × |
|--------------------------|----------------------------------|---|
| Label                    |                                  |   |
| Sierra Values            |                                  |   |
| Sierra Value<br>Tab Data | Available Tests<br>  <all></all> |   |
| Include NCV L/R Dif      | Tables                           |   |
|                          | OK. Cancel                       |   |

6. Enter a **Label** for the new sierra item, this is the label that will appear in the Report Item Editor.

7. Select the **Sierra Value** and **Available Tests (if applicable).** Use the following table as a guide.

| Sierra Value                   | Available<br>Tests                                                                                                    | Function                                                                                                    |
|--------------------------------|----------------------------------------------------------------------------------------------------|----------------------------------------------------------------------------------------------------|
| Markers*                       | Not applicable.                                                                                                    | Inserts a table showing the values<br>for the Time and Amplitude<br>markers in the current test only.                                                |
| Results*                       | Not applicable.                                                                                                    | Inserts a table of auto-cursor values for the current test only.                                                                                     |
| Stim History*                  | Not applicable.                                                                                                    | Inserts a table showing the stimulus<br>parameters, display gain, hicut,<br>locut, and sweep speed for each<br>trial/trace in the current test only. |
| Stim History<br>(All EP Tests) | Not Applicable.                                                                                                    | Inserts a stimulus history table for every EP test protocol in the data file.                                                                        |
| AEP Amp<br>History             | Not Applicable.                                                                                                    | Inserts a table showing the<br>amplifier settings for the AEP test<br>protocol.                                                                      |
| TabData                        | All, AEP, Blink,<br>EMG, F-Wave, H-<br>Reflex, NCV, RNS,<br>SEP Lower, SEP<br>Upper, SFEMG,<br>SSFEMG, VEP,<br>P300, MUNE-Incr,<br>MUNE-MPS, RR<br>Interval, Real-time<br>SFEMG, Macro<br>EMG, and EMG<br>Guidance. | Inserts summary tables for all the tests performed on the patient (All) or for a selected test.                                                      |
| TabData Waves                  | All, AEP, Blink,<br>EMG, F-Wave, H-<br>Reflex, NCV, RNS,<br>SEP Lower, SEP<br>Upper, SFEMG,<br>SSFEMG, VEP,<br>P300, MUNE-Incr,<br>MUNE-MPS, RR<br>Interval, Real-time<br>SFEMG, Macro<br>EMG, and EMG<br>Guidance. | Inserts trace graphics for all the tests performed on the patient (All) or for a selected test.                                                      |
| Waves*                         | Not applicable.                                                                                                    | Inserts the trace graphics for the current test only.                                                                                                |

| NCV Sentence                    | Not applicable. | Inserts the results of the NCV sentence generator from the TabData window.                                           |
|---------------------------------|-----------------|----------------------------------------------------------------------------------------------------|
| EMG Sentence                    | Not applicable. | Inserts the results of the EMG sentence generator from the TabData window.                                           |
| NCV and EMG<br>Sentence         | Not applicable. | Inserts the results of both the<br>NCV/F/H and EMG sentence<br>generator from the TabData<br>window.                 |
| NCV/F/H<br>Sentences            | Not applicable  | Inserts the results of the NCV, F,<br>and H sentence generator from the<br>TabData window.                           |
| F Wave<br>Sentence              | Not applicable  | Inserts the results of the F Wave sentence generator from the TabData window.                                        |
| H-Reflex<br>Sentence            | Not applicable  | Inserts the results of the H-Reflex sentence generator from the TabData window.                                      |
| EP Sentence                     | Not applicable. | Inserts the results of the EP<br>sentence generator (All EP Tests)<br>from the TabData window.                       |
| EP Sentence<br>for Current Test | Not applicable. | Inserts the results of the EP<br>sentence generator (currently<br>selected EP test only) from the<br>TabData window. |
| TabData L/R<br>Diff             | NCV             | Inserts summary tables for the NCV<br>Left vs. Right side difference<br>measurements.                                |
| DataLAB Table                   | Not applicable. | Inserts a summary table showing all DataLAB results for the patient.                                                 |
| AnatomyVIEW<br>Muscles          | Not applicable. | Inserts the AnatomyView Muscle Data graphic for the patient.                                                         |
| AnatomyVIEW<br>Nerves           | Not applicable. | Inserts the AnatomyView Nerve<br>Data graphic for the patient.                                                       |
| MMUA Table                      | Not applicable. | Inserts the MMUA results table for the patient.                                                                      |
| MMUA Waves                      | Not applicable. | Inserts a summary of the MMUA traces for the patient.                                                                |
| Real Time<br>SFEMG<br>Summary   | Not applicable. | Inserts a table containing only the summary information from the Real Time SFEMG test protocol.                      |

\* These items are only used in the default factory report template, "Current Test".

If the **TabData-NCV**, **TabData Waves-NCV**, or **TabData L/R Diff** values are chosen you can further specify the report order for the NCV tables or waves using the nerve type list. Simply click and drag the nerve types to reorder the list. In the example that follows, the NCV tables will be ordered Anti Sensory first, Ortho Sensory second, Motor third, Inching fourth, and Comparison last.

| - Sierra Values             |                 |                                                                 |  |
|-----------------------------|-----------------|-----------------------------------------------------------------|--|
| Sierra Value                | Available Tests | Nerve Type Table Order                                          |  |
| Tab Data 💌                  | NCV             | Anti Sensory<br>Ortho Sensory<br>Motor<br>Inching<br>Comparison |  |
| Include NCV L/R Diff Tables |                 |                                                                 |  |

Sierra Item - TabData NCV tables.

8. Click **OK**.

The new Sierra item will be saved.

To insert the newly created Sierra item into a template, see the following topic.

Inserting Items into a Template.

# **Creating a New Select Item**

To Create a New Select Item.

1. From the **Select Report View**, select **Edit Items** from the **File** menu. The **Report Item Editor** will be displayed.

| Report Item Editor                                                                                                    | × |
|----------------------------------------------------------------------------------------------------|---|
| Select Item to Edit or Delete :<br>ANATOMY VIEW<br>COMPLAINTS PARAGRAPHS<br>CONSULTATION PARAGRAPHS<br>FINDINGS PARAGRAPHS<br>FINDINGS SELECTIONS<br>FINDINGS SELECTIONS<br>FINDINGS SELECTIONS<br>FINDINGS SELECTIONS<br>FINDINGS SELECTIONS<br>FINDINGS PARAGRAPHS<br>FINDINGS PARAGRAPHS<br>FINDINGS PARAGRAPHS<br>FINDINGS SELECTIONS<br>FINDINGS SELECTIONS<br>FININGS SELECTIONS<br>FININGS SELECTIONS |   |
| Templates or Narratives Selected Item is Currently Used In :                                                                                                    |   |
| Create New Edit Item Delete Item Done                                                                                                    |   |

Report Item Editor window.

2. Click the **Create New** button. The **Create New Report Item** window will be displayed.

| Create New Repo                                                                            | ort Item |   |       |
|--------------------------------------------------------------------------------------------|----------|---|-------|
| Report Item Categ                                                                          | ory      | • | 4     |
| Report Item Type<br>INSERT<br>MULTI<br>NARRATIVE<br>PARAGRAPH<br>SELECT<br>SIERRA<br>TABLE |          |   |       |
|                                                                                            | OK       | C | ancel |

- 3. Select the **Select Item Type**, a graphic appears to the right illustrating the type of item that is selected. Now select a **Report Item Category** from the drop down list. You can use an existing category or you can create a new category by typing the category name into the selection box.
- 4. Click OK
- 5. A blank **Select item** window is displayed.

| Add Select Item -          | X          |
|----------------------------|------------|
| Label                      |            |
|                            |            |
|                            |            |
|                            |            |
|                            |            |
| Word List New Word         |            |
|                            |            |
|                            |            |
|                            |            |
|                            |            |
|                            |            |
|                            |            |
|                            |            |
|                            |            |
|                            |            |
|                            |            |
|                            |            |
|                            |            |
| Normal Sentence (optional) |            |
|                            | Clear      |
|                            | Add Cancel |

- 6. Enter a **Label** for the new select item, this is the label that will appear in the Report Item Editor.
- 7. Click inside the Initial Sentence box and type the beginning of the sentence.
   Use the Token button to insert Patient or Test Information. Use the Formatting Tag button to apply bold, italic, or underline formatting to parts of the sentence.

Use the **Alphabetize button** [Alphabetize] to automatically sort the list alphabetically.

In the following example the sentence box begins with a heading called "Chief Complaints:" which is bracketed by the formatting tags for Bold (**<B>**) and Bold Off (**</B>**). The sentence begins on the next line down with, "Patient is a

", and then the Token for the patient's age is inserted. The sentence continues with, "-old ", then the Token for the patient's gender is inserted. The sentence ends with, "who presents with".

| Label<br>Chief Complaints       |       |
|---------------------------------|-------|
| Initial Sentence<br><pre></pre> | Clear |

 Use the New Word box to type in words or short phrases and then click the Add button (within the Word List section) to add them to the selection list. Use the arrow buttons to change the order of the selections. Use the Delete button to remove a selection from the list.

| Edit Select Item - Complaints:                                                                                                    |
|----------------------------------------------------------------------------------------------------|
| Label<br>Complaints:                                                                                                    |
| C Initial Sentence                                                                                                    |
| Patient is a <data "patient.age"=""></data> -old <data "gender.male_female"=""></data> who presents with                                                                                                    |
| ⊂ Word List                                                                                                    |
| New Word: Add Delete 1 Alphabetize 1 2                                                                                                    |
| neck pain <ul> <li>back pain</li> <li>extremity</li> <li>numbness</li> <li>extremities</li> <li>tingling</li> <li>arm</li> <li>weakness</li> <li>arms</li> <li>pain</li> <li>fingers</li> <li>in the</li> <li>ist and 2nd digits</li> <li>iadiating to the</li> <li>4th digit</li> <li>right</li> <li>leg</li> <li>left</li> <li>legs</li> <li>bilateral</li> <li>oto</li> <li>upper right</li> <li>toes</li> <li>upper right</li> <li>toes</li> <li>upper right</li> <li>toes</li> <li>upper right</li> <li>toes</li> <li>upper right</li> <li>toes</li> <li>upper right</li> <li>toes</li> <li>upper right</li> <li>toes</li> <li>upper right</li> <li>toes</li> <li>upper right</li> <li>toes</li> <li>upper left</li> <li>lower left</li> <li>hand</li> </ul> |
| Normal Sentence (optional)                                                                                                    |
| Clear                                                                                                    |
| Create New Copy Update Cancel                                                                                                    |

Here is an example of a completed selection list.

- 9. Enter a **Normal Sentence** (optional). In this example you could input "<u>The patient presents with no complaints</u>". During report generation you can simply insert the normal sentence by clicking on the **Normal** button for this item.
- 10. Click the **Add** button in the lower right hand corner.

The new Select item will be saved.

To insert the newly created Select item into a template, see the following topic.

Inserting Items into a Template.

# **Creating a New Narrative Item**

To Create a New Narrative Item.

1. From the **Select Report View**, select **Edit Items** from the **File** menu. The **Report Item Editor** will be displayed.

| Report Item Editor                                                                                                    |
|----------------------------------------------------------------------------------------------------|
| Select Item to Edit or Delete :<br>ANATOMY VIEW<br>COMPLAINTS PARAGRAPHS<br>CONSULTATION PARAGRAPHS<br>FINDINGS PARAGRAPHS<br>FINDINGS SELECTIONS<br>MPRESSION PARAGRAPHS<br>ABELS<br>ARRATIVES<br>PATIENT INFO<br>PATIENT INFO<br>RECOMMENDATION PARAGRAPHS<br>PATIENT HEADERS<br>SIERRA TABLES<br>SIERRA TABLES<br>SIERRA TEST INFO<br>SIERRA TEST INFO<br>SIERRA WAVES<br>SIGNATURES<br>STYLES |
| Templates or Narratives Selected Item is Currently Used In :           Create New         Edit Item         Delete Item                                                                                                    |

Report Item Editor window.

2. Click the **Create New** button. The **Create New Report Item** window will be displayed.

| Сге | ate New Repo                                                           | rt Item | ×        |
|-----|------------------------------------------------------------------------|---------|----------|
| F   | eport Item Catego                                                      | ory     | _ 🝊      |
|     |                                                                        |         | <u> </u> |
| F   | eport Item Type                                                        | _       |          |
|     | INSERT<br>MULTI<br>NARRATIVE<br>PARAGRAPH<br>SELECT<br>SIERRA<br>TABLE |         |          |
|     |                                                                        | OK      | Cancel   |

- 3. Select the **Narrative Item Type**, a graphic appears to the right illustrating the type of item that is selected. Now select a **Report Item Category** from the drop down list. You can use an existing category or you can create a new category by typing the category name into the selection box.
- 4. Click OK
- 5. A blank **Narrative item** window is displayed.

## QuickReport Help Manual

| Add Narrative Item - |                                      |                                                                                                    |
|----------------------|--------------------------------------|----------------------------------------------------------------------------------------------------|
| Label                | Description                          |                                                                                                    |
| Item List            | Add<br>Create New<br>E dit<br>Delete | Display         Include Heading         Heading on Separate Line         List       Numbers         Bullets       Bold         Very MS Word Style         Show Copies       Show Insert Date Buttons |

Blank Narrative Item

6. Enter a Label for the new narrative item, this is the label that will appear in the Report Item Editor. Enter an optional Description for the item. As an example, suppose you will be creating a Narrative that will be a collection of all the individual Paragraph items that could be used for EMG and NCV findings. The label for the narrative could be "EMG & NCV Findings" and the description could be "Narrative used to create EMG & NCV findings for report".

| Label | EMG/NCV Findings | Description | Narrative used to create EMG & NCV findings for report. |
|-------|------------------|-------------|---------------------------------------------------------|
|-------|------------------|-------------|---------------------------------------------------------|

Narrative Label and Description

#### 7. Add items to the Item List.

Click on the **Add** button within the **Item List** section. The **Add Items** window will be displayed. Narratives can only contain **Paragraph**, **Select**, **Insert**, and
**Multi** item types, therefore the Add Items window will be filtered and will only list these types of items.

| Add Items                                                                                                    |
|----------------------------------------------------------------------------------------------------|
| Select Items ANATOMY VIEW BOTOX COMPLAINTS PARAGRAPHS CONSULTATION PARAGRAPHS FINDINGS PARAGRAPHS FINDINGS SELECTIONS FINDINGS SELECTIONS FINDINGS SELECTIONS FINDINGS PARAGRAPHS FINDINGS PARAGRAPHS FINDINGS FINDINGS PARAGRAPHS FINDINGS FINDINGS FIN |
| Add Cancel                                                                                                    |

Filtered Item list

Locate the item you want by expanding the appropriate **Item Category**. This is done by clicking on the plus sign (+) in front of the category. Clicking on the minus sign (-) will contract the category.

Click the box in front of the Item's Label to place a check mark in it. The name in brackets indicates the item's type.

Click the **Add** button. The selected item will be inserted into the Narrative.

In the example shown below, all of the **Findings Paragraphs items** have been added to the Narrative.

| Edit Narrative Item - EMG/NCV Findi                                                                                                    | ings                                                  |                                                                   | X          |
|----------------------------------------------------------------------------------------------------|-------------------------------------------------------|-------------------------------------------------------------------|------------|
| Edit Narrative Item - EMG/NCV Findi<br>Label EMG/NCV Findings<br>Item List<br>Normal UP NCV<br>Normal LOW NCV<br>Normal EMG<br>Full Recruitment<br>Abn Motor<br>Abn Sensory<br>All other nerves normal.<br>F Waves<br>H Reflex<br>Abn EMG | Description Ch<br>Add<br>Create New<br>Edit<br>Delete | oose from several findings para<br>Display<br>♥ Include Heading F | agraphs.   |
|                                                                                                    | Create New<br>Edit<br>Delete                          | Display<br>Include Heading Heading on Separate Numbers            | indings    |
|                                                                                                    |                                                       | Create New Copy                                                   | Add Cancel |

Narrative with items added.

**Create New** button - clicking this button will allow you to create a new Paragraph, Select, or Multi item.

**Edit** button - clicking this button will allow you to edit the currently highlighted item in the narrative list.

**Delete** button - clicking this button will remove the currently highlighted item from the narrative list.

8. Indicate which items are Normal defaults. (optional)

**Right click on each item**, a pop-up menu is displayed with the same button functions mentioned in Step #7 as well as a feature called "**Has Normal Value**".

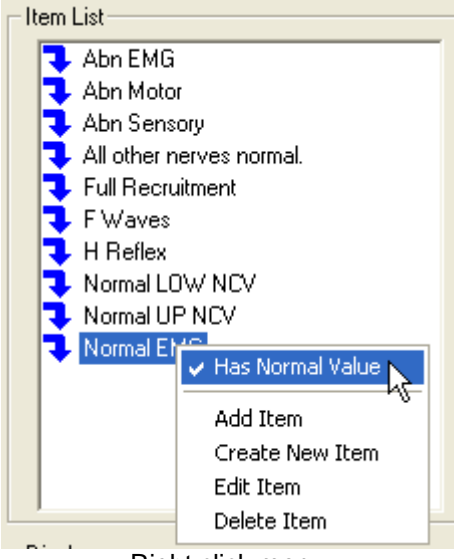

Right click menu

If an item has a **check mark** in front of "**Has Normal Value**", the item can be selected automatically during report generation by simply clicking on the **Normal button** for this Narrative item. So, if you typically always choose the same items for a normal finding, this will save you time during report generation.

9. Set the **Display** settings.

| Display          |                            |
|------------------|----------------------------|
| 🗹 Include Headir | Findings                   |
| 🗹 Heading on Se  | arate Line                 |
| List 💿 Num       | ers 🔄 Bold 📃 MS Word Style |
| Show Copies      | Show Insert Date Buttons   |

**Include Heading** - when this box is checked a heading can be entered into the text box just to the right. QuickReport will automatically bold this heading in the report.

**Heading on Separate Line** - when this box is checked the results of the Narrative will be placed on the line below the heading rather than starting on the same line as the heading.

List

• **Numbers** - when this option is enabled each selected item in the Narrative will be numbered in the report. This is shown in the example below.

<B>FINDINGS</B>:
1. Motor and sensory nerve conduction studies revealed normal distal latencies, amplitudes and conduction velocities for bilateral median and ulnar nerves. F-wave latencies were within the normal limits for all nerves tested.
2. Monopolar needle EMG was performed in selected bilateral upper extremity muscles innervated by C5-T1 nerve roots inclusive. No spontaneous activity was seen in any muscles tested in the form of fibrillations, positive sharp waves, or fasiculations. Voluntary motor unit morphologies are otherwise normal.

Numbered items.

**Bold** - when checked, the numbers will be displayed in bold text.

**MS Word Style** - when checked, the format & style that is used for the numbers will be taken from Word's Normal template.

• **Bullets** - when this option is enabled each selected item in the Narrative will be bulleted in the report.

**Bold** - when checked, the bullets will be displayed in bold text.

**MS Word Style** - when checked, the format & style that is used for the bullets will be taken from Word's Normal template.

**Show Copies** - when checked, a copy of selected items is shown in the Narrative list. This allows the item to be used again so that different selections can be made. When unchecked, copies of selected items are not shown in the Narrative list.

**Show Insert Date Buttons** - when checked, special buttons used to insert the Date or Duration Range are shown within the Narrative item during report generation. The default for this setting is unchecked.

10. Click the **Add** button in the lower right hand corner.

The new Narrative item will be saved.

# To insert the newly created Narrative item into a template, see the following topic.

Inserting Items into a Template.

### **Creating a New Table Item**

To Create a New Table Item.

1. From the **Select Report View**, select **Edit Items** from the **File** menu. The **Report Item Editor** will be displayed.

| Report Item Editor                                                                                                    |
|----------------------------------------------------------------------------------------------------|
| Select Item to Edit or Delete :<br>ANATOMY VIEW<br>COMPLAINTS PARAGRAPHS<br>CONSULTATION PARAGRAPHS<br>FINDINGS PARAGRAPHS<br>FINDINGS SELECTIONS<br>IMPRESSION PARAGRAPHS<br>LABELS<br>ARRATIVES<br>PATIENT INFO<br>RECOMMENDATION PARAGRAPHS<br>REPORT HEADERS<br>SENTENCE GENERATOR<br>SIERRA TABLES<br>SIERRA TABLES<br>SIERRA TABLES<br>SIGNATURES<br>TYLES |
| Templates or Narratives Selected Item is Currently Used In :           Create New         Edit Item         Delete Item         Done                                                                                                    |

Report Item Editor window.

2. Click the **Create New** button. The **Create New Report Item** window will be displayed.

| Сге       | ate New Repo                                                           | rt Item |    |      |
|-----------|------------------------------------------------------------------------|---------|----|------|
| $[ ]^{R}$ | eport Item Catego                                                      | ory     |    |      |
|           |                                                                        |         | -  |      |
| _ R       | eport Item Type-                                                       | _       |    |      |
|           | INSERT<br>MULTI<br>NARRATIVE<br>PARAGRAPH<br>SELECT<br>SIERRA<br>TABLE |         |    |      |
|           |                                                                        | OK      | Ca | ncel |

- 3. Select the **Table Item Type**, a graphic appears to the right illustrating the type of item that is selected. Now select a **Report Item Category** from the drop down list. You can use an existing category or you can create a new category by typing the category name into the selection box.
- 4. Click OK
- 5. A blank **Table item** window is displayed.

| Add Table Item -                                                |                     |            |
|-----------------------------------------------------------------|---------------------|------------|
| Label Table Specifications Number of Columns: 2 C Border Style: | No Border           |            |
| Number of Rows: 2 🗢 AutoFit Behavior:                           | Fixed column widths |            |
| 1.000"                                                          | 1.000"              |            |
|                                                                 | (                   | Add Cancel |

Blank Table item

- 6. Enter a **Label** for the new table item, this is the label that will appear in the Report Item Editor.
- 7. Set the Table Specifications.

| Table Specifications   |                   |                     |   |
|------------------------|-------------------|---------------------|---|
| Number of Columns: 4 🤤 | Border Style:     | Top/Bottom Lines    | ~ |
| Number of Rows: 2 😂    | AutoFit Behavior: | Fixed column widths | ~ |

Number of Columns - select the number of columns for the table.

Number of Rows - select the number of rows for the table.

**Border Style** - choose the border style for the table, choices are No Border, Boxed, Boxed Grid, Open Grid, Top/Bottom lines, and Bottom Line Only.

**Auto Fit Behavior** - choose how the table will fit across the page, choices are Fixed Column Widths, Auto Fit to Contents, and Auto Fit to Window. When the option Fixed Column Widths is selected you will be able to specify the width of each column in inches.

A table will be created based on the chosen specifications. If you change any of the specifications you will need to click the Create Table button again.

The example below shows a 4 column, 2 row table with a border style of Top/Bottom Lines and Fixed Column widths. To adjust the column widths, simply click the up/down arrows above each column.

| Add Table Item -                                |                                    |                |                               |    |         |        |
|-------------------------------------------------|------------------------------------|----------------|-------------------------------|----|---------|--------|
| Label Table Specifications Number of Columns: 4 | Border Style:<br>AutoFit Behavior: | Top/I<br>Fixed | 3ottom Lines<br>column widths | ~  |         |        |
| 1.000''                                         | 1.000"                             | \$             | 1.000''                       | \$ | 1.000'' | •      |
|                                                 |                                    |                |                               |    |         |        |
|                                                 |                                    |                |                               |    |         |        |
|                                                 |                                    |                |                               |    |         |        |
|                                                 |                                    |                |                               | ſ  | Add     | Cancel |
|                                                 | Tabl                               | e iter         | n - empty.                    | L  | Auu     | Cancel |

8. Fill the cells within the Table.

#### To enter text into a cell:

Click within the cell and type the desired text. You can format the text by first highlighting the text, then right click and select Bold, Italics, or Underline from the pop-up menu.

#### To enter a Token into a cell:

Right click within the cell and select **Add Token**. Select a Patient or Test Information token and click **OK**.

The following example has bolded text within the cells of Columns 1 & 3 and patient data tokens are inserted within the cells of Columns 2 & 4. Don't worry if the token doesn't fit within the cell, it will be handled appropriately during report generation.

| 1.500'' | \$ 2.000''                                                                                                    | \$ 1.500"       | <b>*</b> | 2.000''                                       | *         |
|---------|----------------------------------------------------------------------------------------------------|-----------------|----------|-----------------------------------------------|-----------|
| Name:   | <data "pat<="" th=""><th>IENT.FU D.O.B.</th><th></th><th><data "pa<="" th=""><th>TIENT.BIF</th></data></th></data> | IENT.FU D.O.B.  |          | <data "pa<="" th=""><th>TIENT.BIF</th></data> | TIENT.BIF |
| ID#:    | <data "pat<="" th=""><th>IENT.PA Gender:</th><th></th><th><data "pa<="" th=""><th>TIENT.SE</th></data></th></data> | IENT.PA Gender: |          | <data "pa<="" th=""><th>TIENT.SE</th></data>  | TIENT.SE  |

10. Click the **Add** button in the lower right hand corner.

The new Table item will be saved.

To insert the newly created Table item into a template, see the following topic.

Inserting Items into a Template.

## Tokens

The **Paragraph**, **Select**, **Table**, and **Insert** item types can contain special commands called "Tokens". Tokens are used to insert Patient and Test Information data into the item.

**Tokens** are entered by clicking on the token button <sup>1</sup>. This will display a **Select Data** window that allows the selection of a **Source category** and then a specific **Token** (called an item in the menu).

Shown below is an example of the Select Data window. The Patient category is selected in the left hand column and the available tokens for this category are listed in the right hand column.

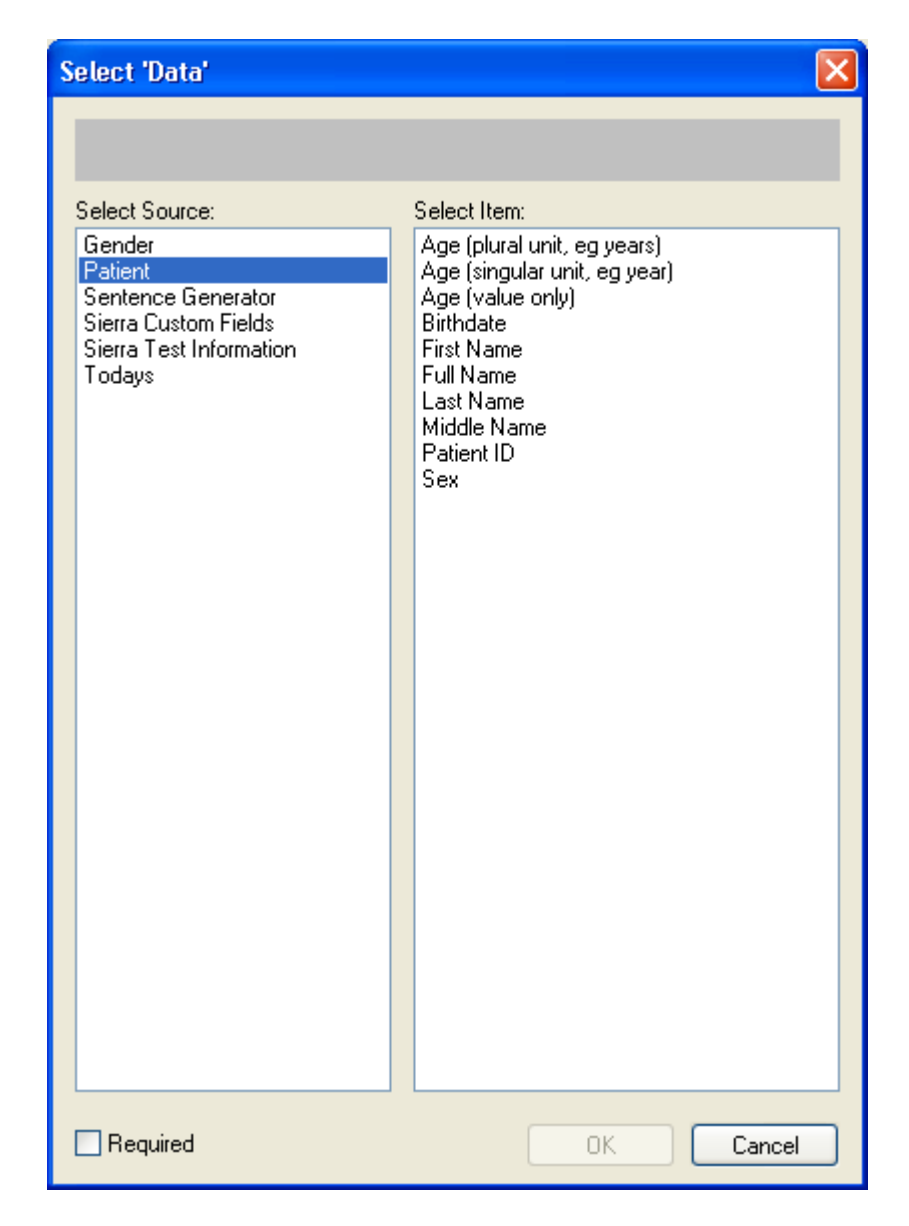

Select Data (Token) window.

When a token is inserted into an item it has a characteristic appearance, it begins with a less than symbol (<) and ends with a forward slash and a greater than symbol (/>). If the token for Patient-Age is selected it will appear in the item as follows.

#### <DATA "PATIENT.AGE"/>

### Available Tokens and their Function

#### Gender Tokens:

These tokens insert one of the words in the selected combination, the word that is inserted is determined by the gender selected in the Sierra Wave's Patient Information window.

| Token       | Function                                                   |
|-------------|------------------------------------------------------------|
| he_she      | Inserts the word "he" or "she" into the sentence.          |
| him_her     | Inserts either the word "him" or "her" into the sentence.  |
| his_her     | Inserts either the word "his" or "her" into the sentence.  |
| his_hers    | Inserts either the word "his" or "hers" into the sentence. |
| male_female | Inserts either the word "male" or "female" into the        |
|             | sentence.                                                  |
| ADD NEW     | Click here to create additional Gender combinations.       |
| ITEM        |                                                            |

| Select 'Data'                                                                                                    |                                                                                             | ×      |
|----------------------------------------------------------------------------------------------------|---------------------------------------------------------------------------------------------|--------|
| Select 'Data'<br>Select Source:<br>Gender<br>Patient<br>Sierra Custom Fields<br>Sierra Test Information<br>Todays | Select Item:<br>he_she<br>him_her<br>his_her<br>his_hers<br>male_female<br>* ADD NEW ITEM * |        |
|                                                                                                    |                                                                                             |        |
| Required                                                                                                    | OK                                                                                          | Cancel |

### Patient Tokens:

| Token                                   | Function                                                                                        |
|-----------------------------------------|-------------------------------------------------------------------------------------------------|
| Age (plural<br>unit, e.g.<br>years)     | Inserts the patient's age followed by the word 'years',<br>this is computed from the birthdate. |
| Age<br>(singular<br>unit, e.g.<br>year) | Inserts the patient's age followed by the word 'year',<br>this is computed from the birthdate.  |
| Age (value<br>only)                     | Inserts the patient's age followed by no other text, this is computed from the birthdate.       |
| Birthdate                               | Inserts the patient's birthdate.                                                                |
| First Name                              | Inserts the patient's first name.                                                               |
| Full Name                               | Inserts the patient's full name (i.e., first name & last name).                                 |
| Last Name                               | Inserts the patients last name.                                                                 |
| Middle<br>Name                          | Inserts the patient's middle name or initial.                                                   |
| Patient ID                              | Inserts the patient's ID number.                                                                |
| Sex                                     | Inserts the patient's sex (i.e., Male or Female).                                               |

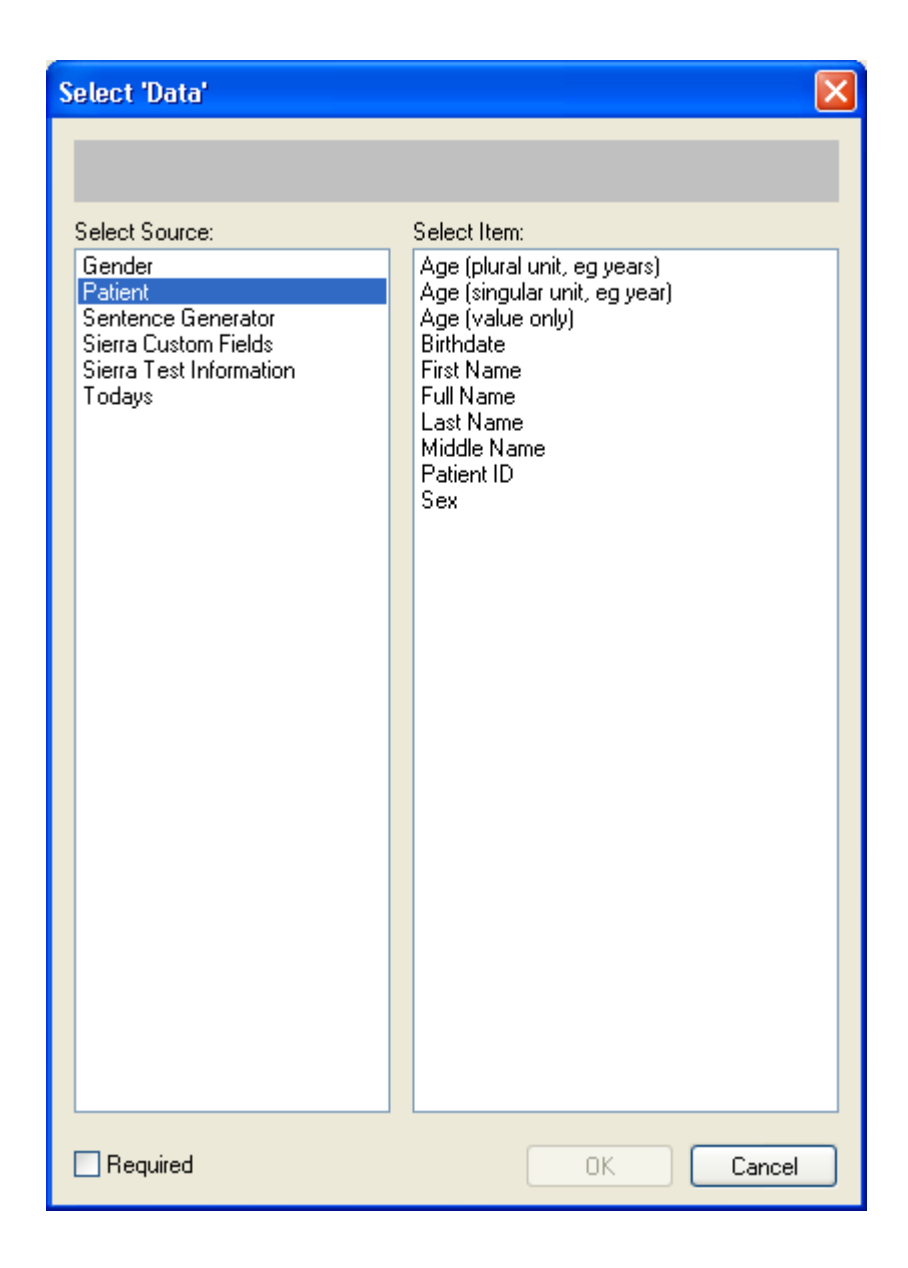

#### Sentence Generator Tokens:

| Token                   | Function                                                                                                    |  |
|-------------------------|----------------------------------------------------------------------------------------------------|--|
| EMG Sentence            | Special token that can be used within a<br>Paragraph Item's text box and which inserts<br>the EMG findings sentences from the TabData<br>window.           |  |
| NCV and EMG<br>Sentence | Special token that can be used within a<br>Paragraph Item's text box and which inserts<br>the NCV/F/H & EMG findings sentences from<br>the TabData window. |  |

| NCV Sentence | Special token that can be used within a<br>Paragraph Item's text box and which inserts<br>the NCV findings sentences from the TabData |
|--------------|----------------------------------------------------------------------------------------------------|
|              | window.                                                                                                    |

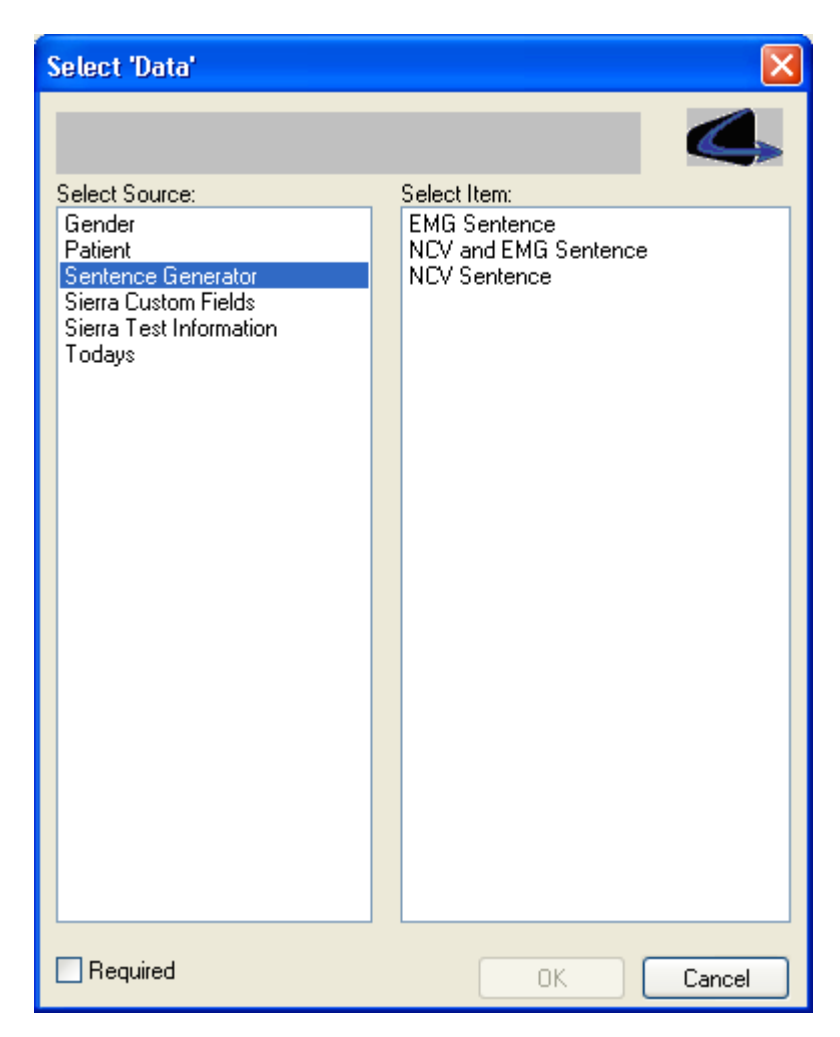

### Sierra Custom Field Tokens:

| Token                        | Function                                                                                                    |  |
|------------------------------|----------------------------------------------------------------------------------------------------|--|
| Custom Field 1 - 20          | Inserts the contents of the custom patient information fields (#'s 1-20) from the Sierra Wave's Patient Information window. |  |
| Custom Field Label<br>1 - 20 | Inserts the custom field labels (#'s 1-20).                                                                                 |  |

| Select 'Data'                                                                                                    |                                                                                                    |        |
|----------------------------------------------------------------------------------------------------|----------------------------------------------------------------------------------------------------|--------|
| Select 'Data'<br>Select Source:<br>Gender<br>Patient<br>Sentence Generator<br>Sierra Custom Fields<br>Sierra Test Information<br>Todays | Select Item:<br>Custom Field 1<br>Custom Field 10<br>Custom Field 11<br>Custom Field 12<br>Custom Field 13<br>Custom Field 13<br>Custom Field 14<br>Custom Field 15<br>Custom Field 16<br>Custom Field 17<br>Custom Field 18<br>Custom Field 20<br>Custom Field 2<br>Custom Field 3<br>Custom Field 3<br>Custom Field 5<br>Custom Field 5<br>Custom Field 7<br>Custom Field 8 |        |
|                                                                                                    | Custom Field 9<br>Custom Label 1<br>Custom Label 10<br>Custom Label 11<br>Custom Label 12<br>Custom Label 13<br>Custom Label 13<br>Custom Label 14<br>Custom Label 15                                                                                                    | ~      |
| Required                                                                                                    | ОК                                                                                                    | Cancel |

### Sierra Test Information Tokens:

| Token                  | Function                                                                                           |  |
|------------------------|----------------------------------------------------------------------------------------------------|--|
| Patient Height         | Inserts the patient's height as entered in the Sierra Wave's Patient Information window.           |  |
| Patient Weight         | Inserts the patient's weight as entered in the Sierra Wave's Patient Information window.           |  |
| Physician              | Inserts the Physician's name as entered in the Sierra Wave's Patient Information window.           |  |
| Referring<br>Physician | Inserts the Referring Physician's name as entered in the Sierra Wave's Patient Information window. |  |
| Technician             | Inserts the Technician's name as entered in the Sierra Wave's Patient Information window.          |  |
| Test Date &<br>Time #1 | Inserts the Test Date and Test Time in the format, 11/5/2003 8:45:00 AM.                           |  |
| Test Date &<br>Time #2 | ate &Inserts the Test Date and Test Time in the format,2Wednesday, November 5, 2003 8:45:00 AM.    |  |

| Test Date #1 | #1 Inserts the Test Date in the format, 11/5/2003.                |  |
|--------------|-------------------------------------------------------------------|--|
| Test Date #2 | Inserts the Test Date in the format, Wednesday, November 5, 2003. |  |
| Test Time    | Inserts the Test Time in the format, 8:45:00 AM                   |  |

| Select 'Data'                                                                                                    |                                                                                                    |
|----------------------------------------------------------------------------------------------------|----------------------------------------------------------------------------------------------------|
| Select 'Data'<br>Select Source:<br>Gender<br>Patient<br>Sierra Custom Fields<br>Sierra Test Information<br>Todays | Select Item:<br>Patient Height<br>Patient Weight<br>Physician<br>Referring Physician<br>Technician<br>Test Date & Time (eg 11/5/2003 8:45:0<br>Test Date & Time (eg Wednesday, Nove<br>Test Date (eg 11/5/2003)<br>Test Date (eg Wednesday, November 0<br>Test Time (eg 8:45:00 PM) |
|                                                                                                    |                                                                                                    |
| Required                                                                                                    | OK. Cancel                                                                                                    |

### Today's Tokens:

| Token                                           | Function                                                  |  |
|-------------------------------------------------|-----------------------------------------------------------|--|
| Date #1                                         | Inserts the Current Date in the format, 11/5/2003.        |  |
| Date #2                                         | Inserts the Current Date in the format, November 5, 2003. |  |
| Day of WeekInserts the Current Day of the Week. |                                                           |  |
| Time                                            | me Inserts the Current Time in the format, 8:45:00 AM     |  |

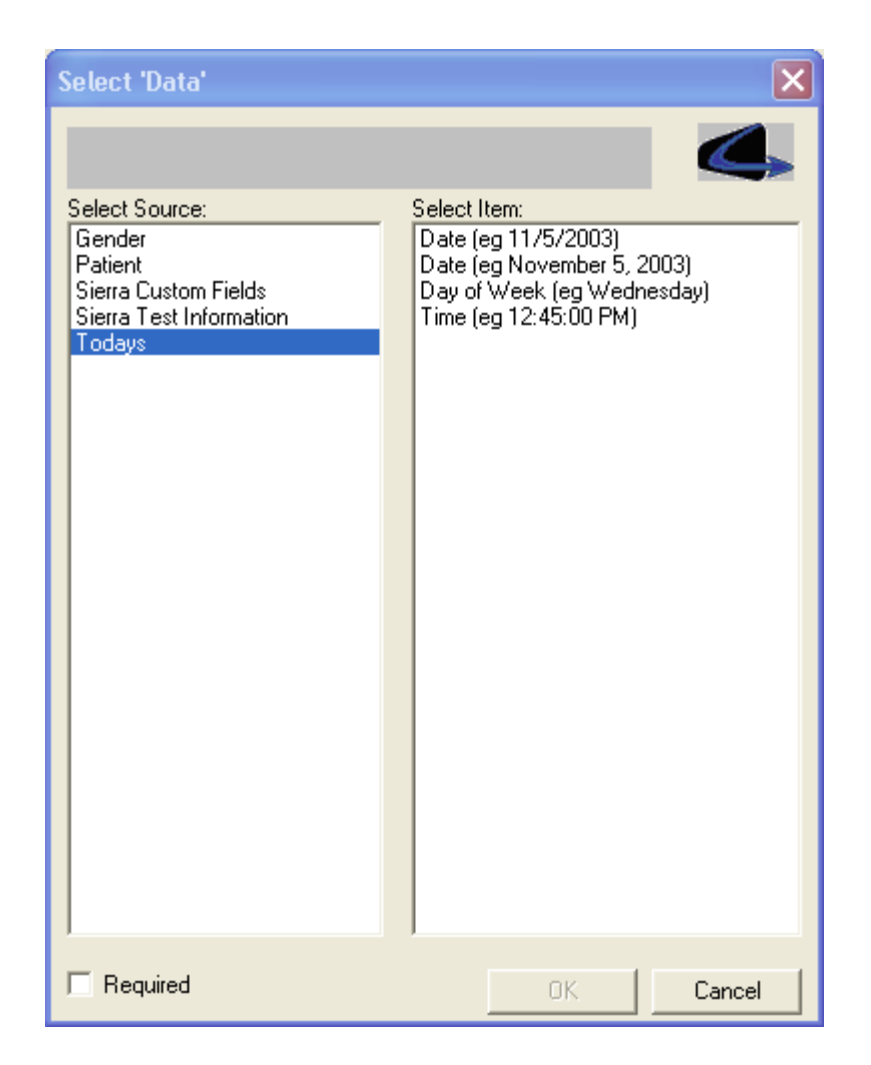

## **Formatting Tags**

The **Paragraph, Select, Table**, and **Insert** item types can contain special commands called "Formatting Tags".

**Formatting Tags** are entered by clicking on the formatting button <sup>2</sup>. This will display the **Add Tag** window which allows the selection of commands for Bold, Underline, Italics, and more.

| Add Tag 🛛 🔀                                                                                                    |        |  |  |
|----------------------------------------------------------------------------------------------------|--------|--|--|
| Select Tag<br><b><br/></b><br><br><u><br/></u><br><br><center><br/><right><br/><pagebreak><br/><br/><br/><tab><br/>{<br/>}</tab></pagebreak></right></center> |        |  |  |
| Description                                                                                                    |        |  |  |
| OK                                                                                                    | Cancel |  |  |

Add Formatting Tag window.

| Tag               | Function                                                           |  |  |
|-------------------|--------------------------------------------------------------------|--|--|
| <b></b>           | Turns On Bold text.                                                |  |  |
|                   | Turns Off Bold text.                                               |  |  |
| < >               | Turns On Italics text.                                             |  |  |
|                   | Turns Off Italics text.                                            |  |  |
| <u></u>           | Turns On Underlined text.                                          |  |  |
|                   | Turns Off Underlined text.                                         |  |  |
| <left></left>     | Left justifies text after this command.                            |  |  |
| <center></center> | Center justifies text after this command.                          |  |  |
| <right></right>   | Right justifies text after this command.                           |  |  |
| <br>              | Inserts one carriage return (i.e., same as pressing Enter key)     |  |  |
| <tab></tab>       | Inserts one Tab Stop.                                              |  |  |
| {}                | Enclose words that you would like randomly selected with brackets. |  |  |

In the example shown below the words "Chief Complaints" are bracketed by a **Bold** command (**<B>**) command and a **Bold Off** command (**</B>**).

<B>CHIEF COMPLAINTS:</B> Patient is a <DATA "PATIENT.AGE"/>-old <DATA "GENDER.MALE\_FEMALE"/> who presents with

In this example the one of the bracketed phrases, "presents with" or "complains of", will be randomly selected as part of the sentence.

| <b>CHIEF COMPLAINTS:</b><br>Patient is a <data "patient.age"=""></data> -old <data "gender.male_female"=""></data> who<br>{presents with}{complains of} | ^            |
|----------------------------------------------------------------------------------------------------|--------------|
|                                                                                                    | $\mathbf{v}$ |

## **Creating a New Report Template**

### Steps To Follow (Creating a new template)

Before you can create new report templates the QuickReport program must be started.

#### To Start QuickReport from within the Sierra Wave program:

From the **File** menu, select **Launch QuickReport & Select Template**. This selection is only available if a patient data file is open.

#### To Start QuickReport stand-alone:

**Double click** on the **QuickReport icon** on the desktop. When QuickReport is started as a stand-alone program you can easily edit templates but be aware that generated reports will not contain any Sierra Wave tables, waves, or patient information.

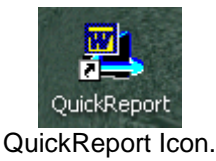

To Create a New Report Template, follow these steps:

#### 1. From the Select Report view, perform one of the following.

- Select Create New Template from the File menu.
- or, Right click within the template list and select Create New Report Template from the pop-up menu.

The Edit Report Template Information window will be displayed.

| Edit Report Template Information                      |                        |          |
|-------------------------------------------------------|------------------------|----------|
| Report Template Information Name Required Description | Category               | ~        |
| Template ID                                           | Owner ID<br>SierraUser | <b>e</b> |
|                                                       | OK                     | Cancel   |

- 2. Enter Template Information.
  - Type in a **Name** for the template.
  - Type in a **Description** for the template (optional)
  - Select a template **Category**, typically this will be Sierra Templates.
  - The **Template ID** will be created automatically.
  - The **Owner ID** will be entered automatically.
  - Click OK.
  - The new template will be listed in the Select Report view.

| Edit Report Template Informatio              | n                      | ×      |
|----------------------------------------------|------------------------|--------|
| Report Template Information                  |                        |        |
| Name                                         | Category               |        |
| My New Template                              | SIERRA TEMPLATES       | ~      |
| Description<br>Tables, Wave, and Impressions |                        |        |
| Template ID<br>MYNEWTY01XDS5CKM              | Owner ID<br>SierraUser |        |
|                                              | ОК                     | Cancel |

- 3. Edit the Contents of the New Template.
  - Right click on the new template name and select Edit "template name".

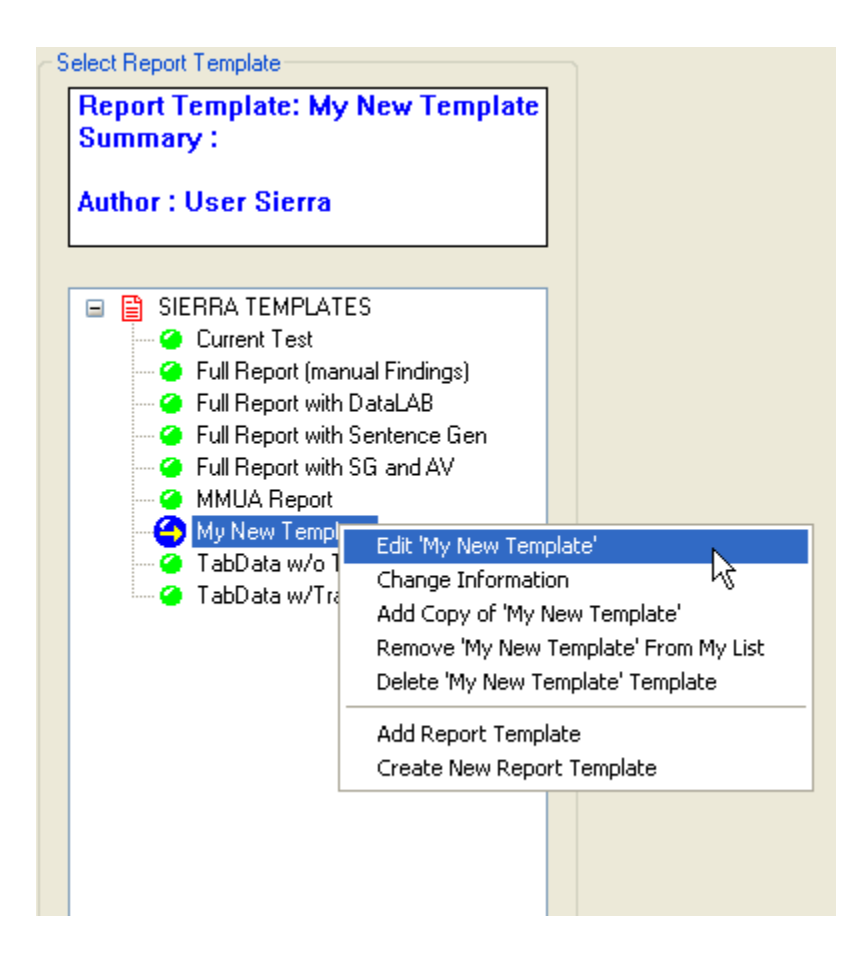

• The **Edit Template** view will be displayed. The available items are listed down the left hand side of the window and an empty item list is displayed down the center of the window.

#### QuickReport Help Manual

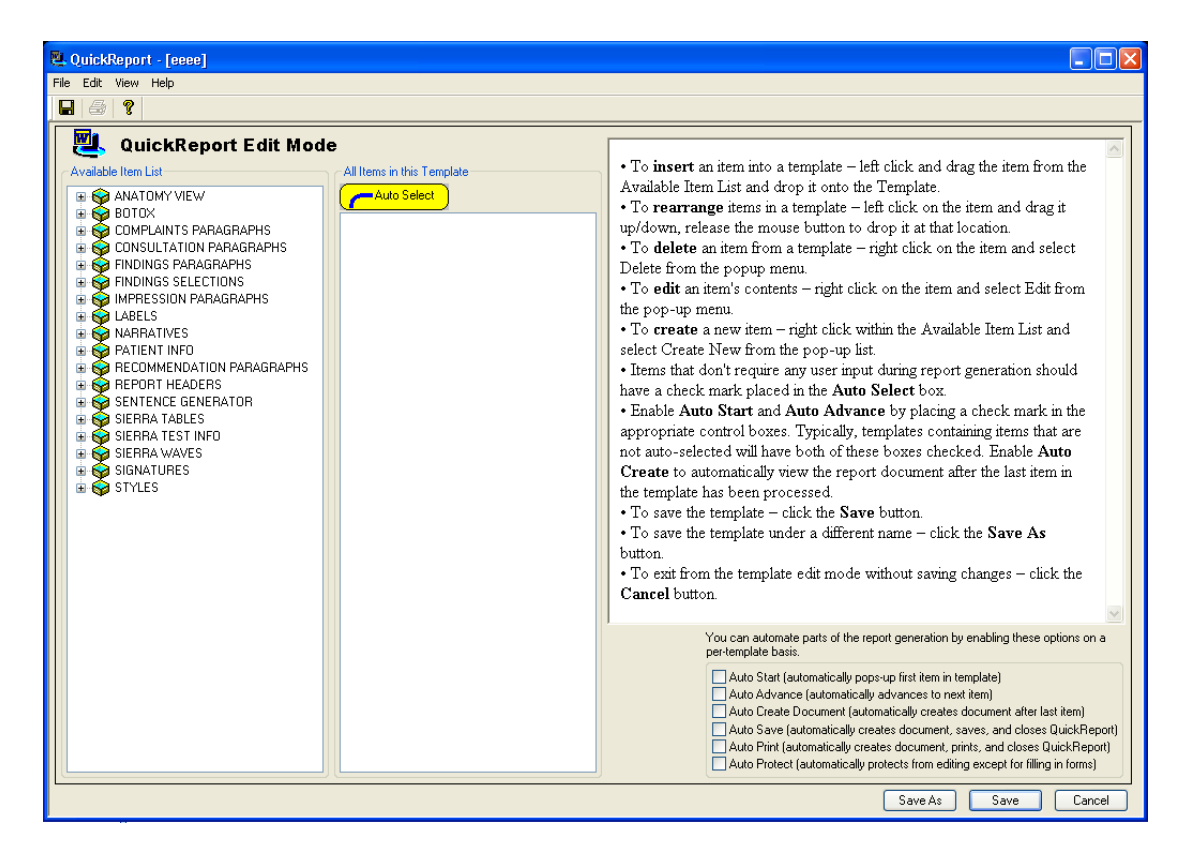

**Empty Template** 

#### 4. Insert the first Item.

- Locate the item you want by expanding the appropriate item category in the Available Item List. This is done by clicking on the plus sign (+) in front of the category. Clicking on the minus sign (-) will contract the category.
- Using the **left mouse** button, **Drag** the report item and **Drop** it onto the Template's Item List in the center section of the screen. Typically the first item will be an **Insert Margins** item.

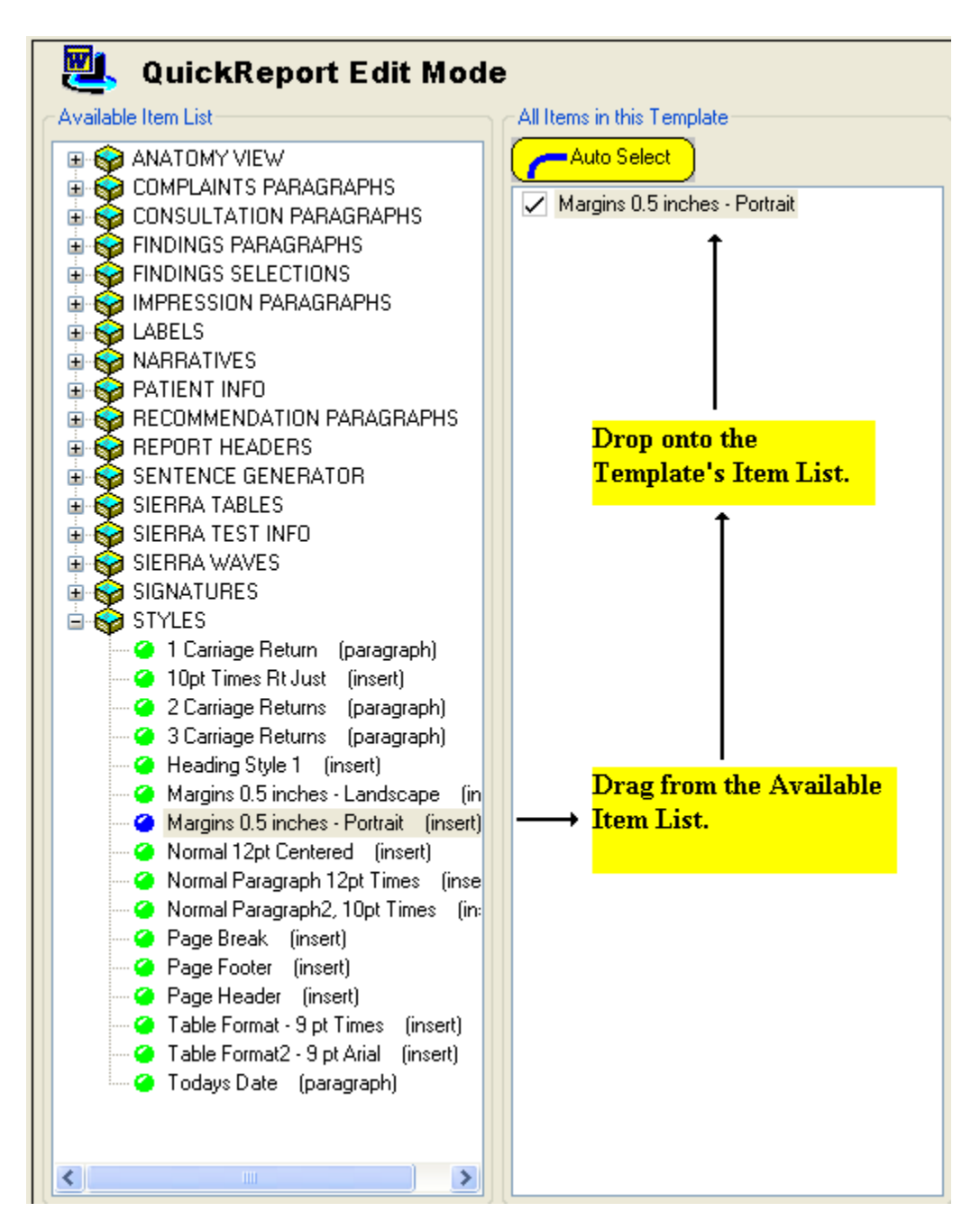

New template with Insert Margins item added.

• Decide if the item should be **Auto-Selected**. All items that do not require user interaction during report generation should be marked as Auto-Selected items.

#### 5. Insert the next Item.

 Drag the next item from the Available Item List and drop it onto the Template's Item List. The second item will be inserted below the first item.

#### 6. Continue to insert items until the template is complete.

• The order of the items can be changed using either the Drag & Drop or Cut & Paste methods.

The example shown below is the completed template called **Full Report**. It contains three non-Auto Selected items.

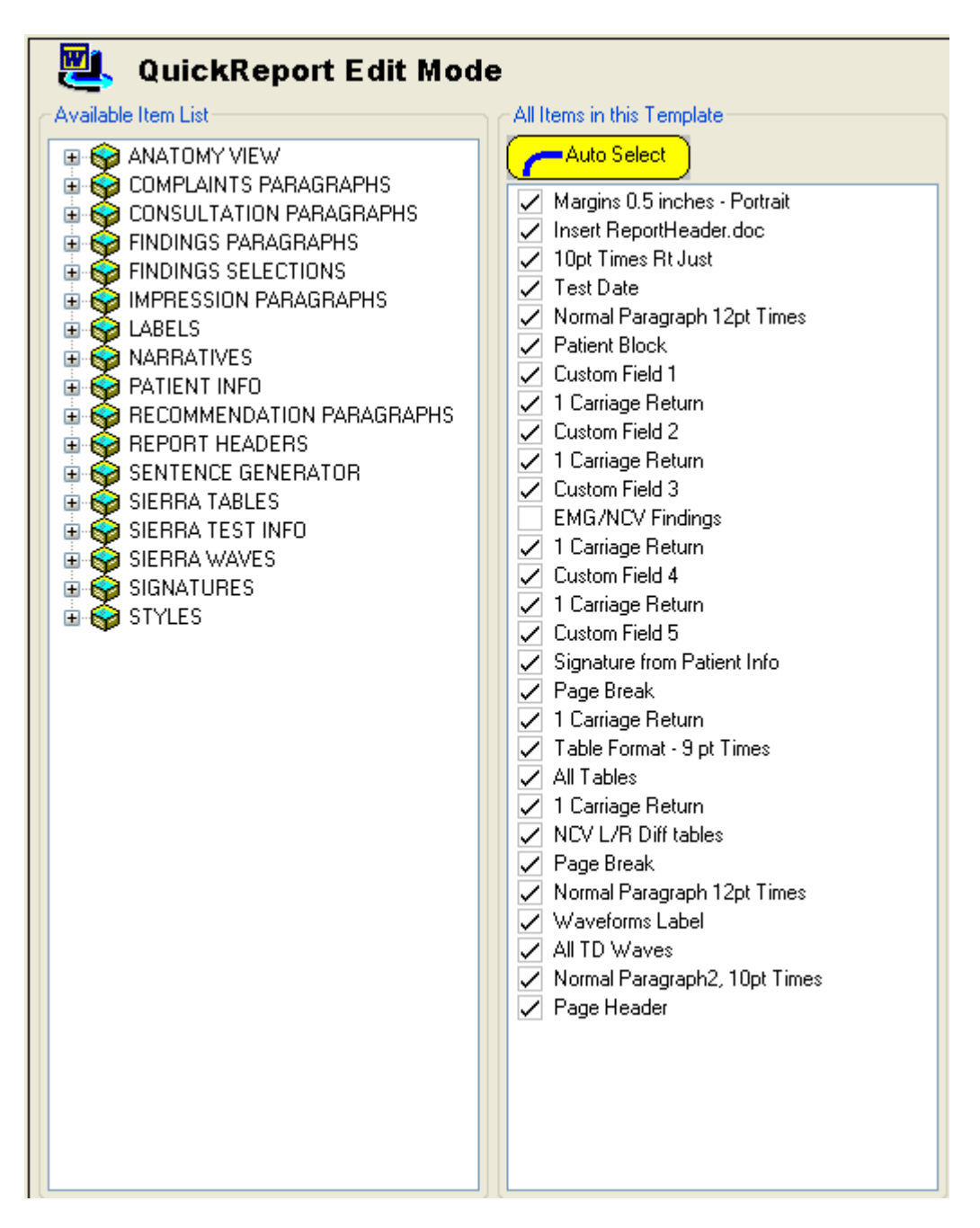

Completed template.

#### 7. Set Template Control Check boxes.

You can automate parts of the report generation by enabling these options on a per-template basis.

Auto Start (automatically pops-up first item in template)

Auto Advance (automatically advances to next item)

Auto Create Document (automatically creates document after last item)

Auto Save (automatically creates document, saves, and closes QuickReport)

Auto Print (automatically creates document, prints, and closes QuickReport)

Auto Protect (automatically protects from editing except for filling in forms)

Control Check boxes shown at the bottom right of screen in Edit mode.

#### Auto Start

This box should normally be checked if there are any non-Auto Selected items in the template. This will cause QuickReport to automatically popup the first non-Auto Selected item in the template after the template is selected for report generation.

#### **Auto Advance**

This box should be checked if there are more than one non-Auto Selected items in the template. This will cause QuickReport to automatically advance to the next non-Auto Selected item in the template after the first one is completed.

#### **Auto Create Document**

This box is normally checked for all templates. This will cause QuickReport to automatically go to the Document view upon completion of all the items in the template. This box should even be checked when the template contains all Auto-Selected items.

#### Auto Save

If this box is checked the report will be generated and automatically saved to the default Data folder. There will be no opportunity to view the report in the Document view. This box can only be used with templates that contain all Auto-Selected items. This box is not checked for any of the factory default templates.

#### **Auto Print**

If this box is checked the report will be generated and automatically sent to the default printer. There will be no opportunity to view the report in the Document view or to save the report. This box can only be used with templates that contain all Auto-Selected items. This box is not checked for any of the factory default templates.

#### Auto Protect

If this box is checked the generated report will automatically be displayed in "protected" mode. This allows templates that contain Word forms (e.g., check boxes, lists) to be completed but not altered.

- 8. Save the template.
  - Click the **diskette icon**, select **Save** from the **File** menu, or click the **Save button**.

## **Utilities**

## **Preserving Report Templates**

A preserve file can be created from within the Sierra Wave Program that contains the current user's test protocol settings and all the report templates.

#### To make a Preserve File:

- 1. Start the Sierra Wave program.
- 2. From the File menu, select Preserve.
- A standard Save As window will be displayed with the location of the "Save In" field defaulting to the current user's Setup folder (e.g., Setup.username). The filename for the preserve file is automatically created but can be changed to something more descriptive, like the user's name.

| Save As                                           |                                                                                                    |                                                                                                    |      |   |       | ? 🔀    |
|---------------------------------------------------|----------------------------------------------------------------------------------------------------|----------------------------------------------------------------------------------------------------|------|---|-------|--------|
| Save in:                                          | 🚞 Setup.DAVEJI                                                                                                    | N                                                                                                    | ~    | G | 3 🖻 🛙 |        |
| My Recent<br>Documents<br>Desktop<br>My Documents | Preserve06-04-<br>Preserve07-09-<br>Preserve07-28-<br>Preserve08-18-<br>Preserve09-04-<br>Preserve 1024<br>Preserve 1024<br>Preserve 1400<br>Preserve 1400<br>Preserve 1400 | 2003 10-36-09.prs<br>2003 11-46-57.prs<br>2003 14-47-27.prs<br>2003 14-47-27.prs<br>2003 14-28-30.prs<br>2003 14-28-30.prs<br>X 768.prs<br>X 1050 Large Fonts.prs<br>X 1050 Small Fonts.prs<br>unk items.prs |      |   |       |        |
|                                                   | File name:                                                                                                    | Preserve09-10-2003 10-3                                                                                                    | 4-35 |   | *     | Save   |
| My Network                                        | Save as type:                                                                                                    | Cadwell Preserve files (*.p                                                                                                    | us)  |   | *     | Cancel |

Save As window for Preserve Settings.

4. To create the preserve file in this location, click the **Save** button. If you want to create the file in a different location, use the drop-down arrow of the "Save In" field to change the location prior to clicking the Save button.

Preserve files have the file extension, **prs**.

### **Restoring Report Templates**

Report Templates are restored from a preserve file using a utility within the Sierra Wave Program.

#### To Restore Selected Report Templates:

- 1. Start the Sierra Wave program.
- 2. From the **File** menu, select **Restore**, then click on **Selected**.
- 3. A standard **Open** window will be displayed with the location of the "Look In" field defaulting to the current user's Setup folder (e.g., *Setup.username*). All preserve files in this location will be listed.
- 4. Select the preserve file and click the **Open** button. The **Sierra Wave Restore Utility** window will be displayed. This window will default to the Sierra Wave view.
- 5. Click on the **QuickReport** tab. The **Select Report(s)** section will display the report templates and report items that are available in the preserve file. You can expand a category by clicking on the (+) sign in front of the category name, this will show you the individual report templates or report items contained within the category.

Restore Selected QuickReport Templates and/or Items.

- 6. To restore All Templates and Items.
  - Click on the **Restore All** button.
- 7. To restore Selected Templates and Items.
  - Expand the appropriate categories by clicking on the (+) sign in front of the category name.
  - Click on the box in front of the template or item name to select it, a check mark will appear to indicate it has been selected.
  - Click on the Restore Checked button.
- 8. Click the **OK** button to close the Restore window.

## Assigning Report Items to Sierra Wave Custom Fields

The Sierra Wave's Patient Information window can be customized by adding up to 20 user-defined fields. These fields are displayed at the bottom of the patient information window and can be of varying lengths.

To setup the custom patient information fields, start the Sierra Wave program, then select **System Setup** from the **Edit** menu.

The **Custom Patient Info** section lists the custom fields that are currently defined for the system.

Up to 20 fields can be created and there are 5 types (length) to choose from. The information entered in these fields can be transferred to your report.

| Custom Patient Info     |             |                         |
|-------------------------|-------------|-------------------------|
| Name                    | Туре        | Report Item             |
| Patient Complaints:     | Report Item | Complaints:             |
| Medications:            | Report Item | Medications:            |
| Patient History / Exam: | Report Item | Patient History / Exam: |
| Impression:             | Report Item | Impression:             |
| _                       |             |                         |
|                         |             |                         |
|                         |             |                         |
|                         |             |                         |
|                         |             |                         |
|                         |             |                         |
|                         |             |                         |

#### Name:

Enter the name of the Custom Field. To change an existing field name, click on it with the mouse. To enter a new field, click on the blank blue line at the bottom of the list.

#### Type:

Click here to specify the length of each Custom Field. Choices are **Short** (15 characters max), **Medium** (40 characters max), **Long** (110 characters max), **Paragraph** (unlimited characters), and **Report Item**. A selection of Short, Medium, Long, or Paragraph for a custom field will setup a simple text box in the patient information window.

If **Report Item** is selected an additional column will be displayed. This additional column, titled Report Item, allows you to assign a QuickReport Item to this custom field. Simply click within the Report Item column and the **Select Item** window will be displayed. This window displays all the

available Narrative, Paragraph, and Select items that are stored within QuickReport's database. Only one report item can be assigned to each custom field.

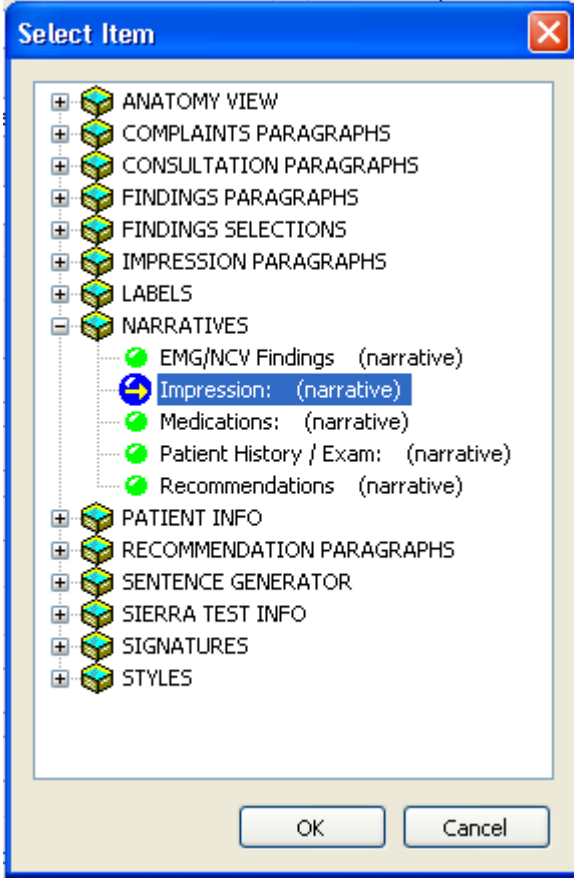

Select Item window.

#### Using a Report Item with a Custom Field

When a report item has been assigned to a custom field, the label of that report item and a small document icon will be displayed above and to the left of the custom field in the patient information window. The user still has the option of simply typing into the custom field, or they can click on the report item's name and process that item. This gives the user the ability to 'preprocess' the report item before starting the report generator.

### Assigning Report Items to Sierra Wave Custom Fields

| Patient Information                        |                         |               |                         | X           |
|--------------------------------------------|-------------------------|---------------|-------------------------|-------------|
| Patient Information<br>Last Name<br>Smith  | First Name<br>Jane      | M.I.          | Birth Date<br>3/23/1968 | Height      |
| Patient ID<br>ABC123                       |                         |               | Gender<br>Female        | Weight      |
| Exam Information<br>Test Date<br>5/ 5/2005 | Test Time<br>2:34:15 PM | ]             |                         |             |
| Physician<br>J. Pearson, M.D.              | Referring Ph            | ysician       | Technician              | •           |
| Custom Information<br>Patient Complaints:  |                         | Click here to | <u>Complaints:</u>      |             |
| Medications                                |                         | "Complaints"  | " Item.                 | ~           |
|                                            |                         |               | Medicatoris,            |             |
| Patient History / Exam:                    |                         |               | Patient Histo           | ry / Exam:  |
|                                            |                         |               |                         |             |
| Impression:                                |                         |               | Impression:             |             |
| Breaklander                                |                         |               |                         |             |
| EMG CI                                     | inics.doc               |               | ~                       | Browse      |
| F1 - Load Patient Info                     | F2 - Close & Save       |               | F3 - Start Exam         | F4 · Cancel |

Patient Information window.

Clicking on the Complaints item Complaints, in the above example, will popup the typical QuickReport window for that item which is shown below.

#### QuickReport Help Manual

| Complaints:                                                                                                    |     |
|----------------------------------------------------------------------------------------------------|-----|
| Preview                                                                                                    |     |
| Patient is a <data "patient.age"=""></data> -old <data "gender.male_female"=""></data> who presents with                                                                                                    |     |
| and . ? ? ; a an is was will be but not or the with         Image: Constraint of the sector is and the sector is an is was will be but not or the with         Image: Constraint of the sector is an is was will be but not or the with         Image: Constraint of the sector is an is was will be but not or the with         Image: Constraint of the sector is an is was will be but not or the with         Image: Constraint of the sector is an is was will be but not or the with         Image: Constraint of the sector is an is was will be but not or the with         Image: Constraint of the sector is an is an i |     |
| Edit Deselect Normal OK Can                                                                                                    | :el |

Chief Complaints report item.

You can complete the report item in the normal fashion and when the OK button is clicked the output of the report item (i.e., the data in the blue preview box) is inserted into the custom field in the patient information window.
### Assigning Report Items to Sierra Wave Custom Fields

| Patient Information                                                                                                |                                                                                                    |                                                                                                    |                                                                                                    |                                  |
|----------------------------------------------------------------------------------------------------|----------------------------------------------------------------------------------------------------|----------------------------------------------------------------------------------------------------|----------------------------------------------------------------------------------------------------|----------------------------------|
| Patient Information<br>Last Name<br>Smith                                                                          | First Name<br>Jane                                                                                                    | M.I.                                                                                                    | Birth Date<br>3/23/1968                                                                                                    | Height                           |
| Patient ID<br>ABC123                                                                                               |                                                                                                    |                                                                                                    | Gender<br>Female 💌                                                                                                    | Weight                           |
| Exam Information                                                                                                   |                                                                                                    |                                                                                                    |                                                                                                    |                                  |
| Test Date 5/ 5/2005                                                                                                | Test Time<br>2:35:56 PM                                                                                                    | ]                                                                                                    |                                                                                                    |                                  |
| Physician<br>J. Pearson, M.D.                                                                                      | Referring Ph                                                                                                    | iysician 💌                                                                                                    | Technician                                                                                                    | ~                                |
| Custom Information<br>Patient Complaints:                                                                          | an de sube avecante with m                                                                                                  | mburne tingling and                                                                                           | <u>Complaints:</u>                                                                                                    |                                  |
| Fatient is a 37 year-old it                                                                                        | emale who presents with hi                                                                                                  | anoness, ariging, arig                                                                                        | pain in the light hand.                                                                                                    |                                  |
| Medications:                                                                                                    |                                                                                                    |                                                                                                    | Medications:                                                                                                    |                                  |
| Patient is currently taking                                                                                        | g tylenol and celebrex.                                                                                                    |                                                                                                    |                                                                                                    |                                  |
| Patient History / Exam:                                                                                            |                                                                                                    |                                                                                                    | Patient Histor                                                                                                    | v / Exam:                        |
| Patient has no allergy to<br>occupation is an office w<br>the left. Sensation testin<br>surgical history is noncor | medications. Patient is indi<br>vorker. Provocative testing<br>g revealed intact proprioce<br>ntributory. Past medical hist | ependent in activities (<br>revealed positive Tinr<br>ption in all peripheral n<br>ory is significant for arl | of daily living and ambulation. F<br>nel's test on the right and normal<br>erve and dermatomal distributio<br>hritis and gall bladder disease. | Patient's I findings on ns. Past |
| Impression:                                                                                                    |                                                                                                    |                                                                                                    | Impression:                                                                                                    |                                  |
|                                                                                                    |                                                                                                    |                                                                                                    |                                                                                                    |                                  |
| C Report Header                                                                                                    |                                                                                                    |                                                                                                    |                                                                                                    |                                  |
| EMG CI                                                                                                    | inics.doc                                                                                                    |                                                                                                    | *                                                                                                    | Browse                           |
| F1 - Load Patient Info                                                                                             | F2 - Close & Save                                                                                                    |                                                                                                    | F3 - Start Exam                                                                                                    | F4 - Cancel                      |

Patient Information window with the Patient Complaints, Medications, and Patient History/Exam custom fields completed.

If you click on a report item a second time, it will simply add the results to the end of the text already inside the field.

### **Report Header**

The **Report Header** is the information that appears at the **top of the first page** of the report document. This is inserted by using an **Insert - Document** item in the report template.

The **Sierra Wave** program provides a convenient way to edit the contents of the Report Header.

1. Start the Sierra Wave program.

2. Select **System Setup** from the **Edit** menu. The report header setting is located in the preferences area.

| Report Header    |   |        | _    |
|------------------|---|--------|------|
| ReportHeader.doc | ~ | Browse | Edit |

3. Click the **Edit** button to open the currently selected Report Header using Microsoft Word. After making changes be sure to select **File - Save** before closing Word.

Use the **Browse** button to locate a different report header or click the dropdown arrow to select from a list of the most recently used report headers.

4. Click **OK** to close the System Setup window.

## **Report Keys (Print & Report)**

The Sierra Wave base unit has two dedicated keys that can be programmed to start QuickReport and load a specific report template. These two keys are named **Print** and **Report**.

To change the report templates assigned to these keys start the Sierra Wave program and select **System Setup** from the **Edit** menu.

In the **Report Key Assignment** section click the **Select** button, then click the plus sign (+) next to report category; highlight the report template name and click **OK**. You can also assign "Use Menu" to a key, this causes QuickReport to launch and stop at the Select Report view so that you can select any template on the system.

| Report Key Assignments |                  |                 |  |  |
|------------------------|------------------|-----------------|--|--|
| Print                  | Current Test     | Select Use Menu |  |  |
| Report                 | TabData w/Traces | Select Use Menu |  |  |

### **QuickReport Formatting Guidelines**

**Rule #1** - There are no automatic line breaks after Items within a Narrative. You must put carriage returns into the individual items.

**Rule #2** - If a Narrative item has a heading entered for it, there will be an automatic line break before and after the heading. If numbering is enabled, there will be an automatic link break after each item.

**Rule #3** - In a Paragraph item, a space is not needed at the end of a line of text that comes before a choice box.

**Rule #4** - In a Paragraph item, a space is required at the beginning of a line of text that follows a choice box.

**Rule #5** - In the Fill In Report view, black colored lines indicate items that have already been processed and will be included in the report. Green colored items indicate items that have not been processed. The exceptions to this rule are Paragraph items that contain only carriage returns and Sierra items, both of these are always displayed in green color.

Rule #6 - A manual Page Break item needs to have a blank line after it.

**Rule #7** - A manual Page Break doesn't work when placed immediately before a Sierra - Table item, you need to put a Carriage Return item in between these two items.

**Rule #8** - If a template contains a Sierra - TD Waves item followed by a Sierra - TD Tables item, place a table format item (i.e. Times 9pt) before the Sierra - TD Waves item in the template.

**Rule #9** - A Table item automatically inserts a blank line before and after the table.

**Rule #10** - An Insert item automatically inserts a blank line before and after each picture, but no blank lines for documents or other inserted items.

#### How to put blank lines between items in the template.

- insert Carriage Return items in the template.
- place carriage returns within an item (i.e., press the Enter key within a text box).
- place the BR formatting tag within an item.

# **QuickReport Installation Folders**

The QuickReport installation creates the following folders.

**C:\Cadwell\QuickReport -** this folder contains the main QuickReport application and its associated files.

**C:\QMWorkStation\SierraWave0D4E4EA\Data3 -** this folder contains the report template and item database. The database is named "wsQuickReport.qxp".

**C:\QuickMedApp\Images** - this folder contains some image files used by the program and the QuickReport Help file.

# Index

### Α

| Auto Advance       27         Auto Create Document       27         Auto Print       27         Auto Select       23         Auto Selected Items       23         Auto Start       27         C       7         C       7         C       7         C       7         C       7         C       7         C       7         Copy an Item       26         Create a New Insert Item       86         Create a New Narrative Item       101         Create a New Paragraph Item       80         Create a New Report Template       125         Create a New Select Item       96         Create a New Select Item       92         Create a New Copy       77         Create New Copy       77         Create New Template       125         Cut an Item       26         Deleting Items       78         Document View       3, 8         E       8         E       8         E       8         E       77         F       77         F       77                                                                                                    |                                |      |
|----------------------------------------------------------------------------------------------------|--------------------------------|------|
| Auto Create Document.       27         Auto Print       27         Auto Select.       23         Auto Selected Items       23         Auto Start       27         C       C         Closing QuickReport       11         Control Check Boxes       27         Copy an Item       26         Create a New Insert Item       86         Create a New Narrative Item       101         Create a New Paragraph Item       80         Create a New Report Template       125         Create a New Select Item       92         Create a New Select Item       92         Create a New Table Item       109         Create New Copy       77         Create New Copy       77         Create New Template       125         Cut an Item       26         D       D         Default Items       61         Delete an Item from a Template       26         Deleting Items       78         Document View       3, 8         E       E         Editing Items       77         F       Factory Default Items       61         Finish button       10 <td>Auto Advance</td> <td>.27</td>                               | Auto Advance                   | .27  |
| Auto Print       27         Auto Select       23         Auto Selected Items       23         Auto Start       27         C       C         Closing QuickReport       11         Control Check Boxes       27         Copy an Item       26         Create a New Insert Item       86         Create a New Narrative Item       101         Create a New Paragraph Item       80         Create a New Report Template       125         Create a New Select Item       92         Create a New Select Item       92         Create a New Select Item       92         Create a New Table Item       109         Create New Copy       77         Create New Copy       77         Create New Template       125         Cut an Item       26         D       D         Default Items       61         Delete an Item from a Template       26         Deleting Items       78         Document View       3, 8         E       10         Factory Default Items       61         Fill In Report       3, 6         Finish button       10      F                                                             | Auto Create Document           | .27  |
| Auto Select       23         Auto Selected Items       23         Auto Start       27         C       Closing QuickReport       11         Control Check Boxes       27         Copy an Item       26         Create a New Insert Item       86         Create a New Narrative Item       101         Create a New Paragraph Item       80         Create a New Report Template       125         Create a New Select Item       96         Create a New Select Item       92         Create a New Table Item       109         Create a New Template       125         Cut an Item       26         Delete New Copy       77         Create New Template       125         Cut an Item       26         Deleting Items       78         Document View       3, 8         E       11         Editing Items       77         F       Factory Default Items       61         Formatting Guidelines       147         Formatting Tags       16, 121         Insert - Document       41         Insert - Page Break       37         Insert - Page Break       37 <t< td=""><td>Auto Print</td><td>.27</td></t<> | Auto Print                     | .27  |
| Auto Selected Items       23         Auto Start       27         C       C         Closing QuickReport       11         Control Check Boxes       27         Copy an Item       26         Create a New Insert Item       86         Create a New Insert Item       101         Create a New Narrative Item       101         Create a New Paragraph Item       80         Create a New Select Item       96         Create a New Select Item       92         Create a New Select Item       92         Create a New Select Item       92         Create a New Select Item       92         Create a New Table Item       109         Create New Copy       77         Create New Template       125         Cut an Item       26         D       Deletian Items         Deleting Items       78         Document View       3, 8         E       E         Editing Items       77         F       Factory Default Items       61         Formatting Guidelines       147         Formatting Tags       16, 121         Insert - Document       41         Insert                                           | Auto Select                    | .23  |
| Auto Start       27         C       11         Control Check Boxes       27         Copy an Item       26         Create a New Insert Item       86         Create a New Narrative Item       101         Create a New Narrative Item       101         Create a New Paragraph Item       80         Create a New Report Template       125         Create a New Select Item       96         Create a New Select Item       92         Create a New Select Item       92         Create a New Table Item       109         Create New Copy       77         Create New Template       125         Cut an Item       26         Default Items       61         Deleting Items       78         Document View       3, 8         E       11         Editing Items       77         F       Formatting Guidelines       147         Formatting Tags       16, 121         Insert - Document       41         Insert - Footer       44         Insert - Page Break       37         Insert - Picture       40         Insert - Tab Stops       45         Insert an I                                           | Auto Selected Items            | .23  |
| C         Closing QuickReport       11         Control Check Boxes       27         Copy an Item       26         Create a New Insert Item       86         Create a New Narrative Item       101         Create a New Paragraph Item       80         Create a New Report Template       125         Create a New Select Item       96         Create a New Select Item       92         Create a New Select Item       109         Create a New Table Item       109         Create New Copy       77         Create New Template       125         Cut an Item       26         D       Default Items         Default Items       61         Delete an Item from a Template       26         Deleting Items       78         Document View       3, 8         E       10         Formatting Guidelines       147         Formatting Guidelines       147         Formatting Tags       16, 121         Insert - Document       41         Insert - Footer       44         Insert - Page Break       37         Insert - Page Break       37         Insert - Tab Stops                                   | Auto Start                     | .27  |
| Closing QuickReport       11         Control Check Boxes       27         Copy an Item       26         Create a New Insert Item       86         Create a New Narrative Item       101         Create a New Paragraph Item       80         Create a New Paragraph Item       80         Create a New Report Template       125         Create a New Select Item       96         Create a New Sierra Item       92         Create a New Sierra Item       92         Create New Copy       77         Create New Copy       77         Create New Template       125         Cut an Item       26         D       Default Items         Deleta It Items       61         Delete an Item from a Template       26         Deleting Items       78         Document View       3, 8         E       10         Factory Default Items       61         Fill In Report       3, 6         Finish button       10         Formatting Guidelines       147         Formatting Tags       16, 121         Insert - Document       41         Insert - Footer       44         In                                  | С                              |      |
| Control Check Boxes.27Copy an Item.26Create a New Insert Item86Create a New Narrative Item101Create a New Paragraph Item80Create a New Report Template125Create a New Select Item96Create a New Sierra Item92Create a New Table Item109Create New Copy77Create New Copy77Create New Template125Cut an Item26DDefault ItemsDelete an Item from a Template26Deleting Items78Document View3, 8EEEditing Items77FFactory Default ItemsFactory Default Items10Formatting Guidelines147Formatting Tags16, 121IInsert - DocumentInsert - Footer44Insert - Page Break37Insert - Picture40Insert - Style38Insert - Tab Stops45Insert an Item into a Template24                                                                                                    | Closing QuickReport            | .11  |
| Copy an Item.       26         Create a New Insert Item       86         Create a New Narrative Item       101         Create a New Paragraph Item.       80         Create a New Report Template       125         Create a New Select Item.       96         Create a New Select Item.       92         Create a New Sierra Item       92         Create New Copy.       77         Create New Copy.       77         Create New Template       125         Cut an Item       26         D       Default Items         Delete an Item from a Template       26         Deleting Items       78         Document View       3, 8         E       101         Formatting Items       77         F       77         Formatting Guidelines       147         Formatting Tags       16, 121         Insert - Document       41         Insert - Footer       44         Insert - Page Break       37         Insert - Page Break       37         Insert - Tab Stops       45         Insert an Item into a Template       24                                                                                   | Control Check Boxes            | .27  |
| Create a New Insert Item       86         Create a New Narrative Item       101         Create a New Paragraph Item       80         Create a New Report Template       125         Create a New Select Item       96         Create a New Select Item       92         Create a New Select Item       92         Create a New Select Item       109         Create a New Table Item       109         Create New Copy       77         Create New Template       125         Cut an Item       26         D       Default Items         Deleta It Items       61         Delete an Item from a Template       26         Deleting Items       78         Document View       3, 8         E       E         Editing Items       77         F       Factory Default Items       61         Fill In Report       3, 6         Finish button       10         Formatting Guidelines       147         Formatting Tags       16, 121         Insert - Document       41         Insert - Rage Break       37         Insert - Page Break       37         Insert - Tab Stops       45                           | Copy an Item                   | .26  |
| Create a New Narrative Item       101         Create a New Report Template       125         Create a New Select Item       96         Create a New Select Item       92         Create a New Select Item       92         Create a New Select Item       92         Create a New Table Item       109         Create New Copy       77         Create New Template       125         Cut an Item       26         D       Default Items         Deleta n Item from a Template       26         Deleting Items       78         Document View       3, 8         E       77         F       Factory Default Items         Fill In Report       3, 6         Finish button       10         Formatting Guidelines       147         Formatting Tags       16, 121         I       Insert - Document       41         Insert - Footer       44         Insert - Page Break       37         Insert - Page Break       37         Insert - Page Break       37         Insert - Tab Stops       45         Insert an Item into a Template       24                                                              | Create a New Insert Item       | .86  |
| Create a New Paragraph Item       80         Create a New Select Item       96         Create a New Select Item       92         Create a New Select Item       92         Create a New Table Item       109         Create New Copy       77         Create New Template       125         Cut an Item       26         D       0         Default Items       61         Delete an Item from a Template       26         Delete an Item from a Template       78         Document View       3, 8         E       11         Factory Default Items       61         Finish button       10         Formatting Guidelines       147         Formatting Tags       16, 121         Insert - Document       41         Insert - Footer       44         Insert - Margins       43         Insert - Page Break       37         Insert - Page Break       37         Insert - Tab Stops       45         Insert an Item into a Template       24                                                                                                    | Create a New Narrative Item    | 101  |
| Create a New Report Template       125         Create a New Select Item       96         Create a New Sierra Item       92         Create a New Table Item       109         Create New Copy       77         Create New Template       125         Cut an Item       26         D       Default Items         Delete an Item from a Template       26         Deleting Items       78         Document View       3, 8         E       109         Editing Items       77         F       77         Functional Items       61         Finish button       10         Formatting Guidelines       77         F       77         Formatting Tags       16, 121         Insert - Document       41         Insert - Footer       44         Insert - Header       44         Insert - Page Break       37         Insert - Page Break       37         Insert - Tab Stops       45         Insert an Item into a Template       24                                                                                                    | Create a New Paragraph Item    | .80  |
| Create a New Select Item.96Create a New Sierra Item.92Create a New Table Item109Create New Copy.77Create New Template125Cut an Item26DDDefault Items61Delete an Item from a Template26Deleting Items78Document View3, 8EEEditing Items77FFactory Default ItemsFinish button10Formatting Guidelines147Formatting Tags16, 121IInsert - DocumentInsert - Header44Insert - Margins43Insert - Page Break37Insert - Style38Insert - Tab Stops45Insert an Item into a Template24                                                                                                    | Create a New Report Template   | 125  |
| Create a New Sierra Item       92         Create a New Table Item       109         Create New Copy       77         Create New Template       125         Cut an Item       26         D       D         Default Items       61         Delete an Item from a Template       26         Delete an Item from a Template       26         Deleting Items       78         Document View       3, 8         E       77         F       Factory Default Items       61         Fill In Report       3, 6         Finish button       10         Formatting Guidelines       147         Formatting Tags       16, 121         I       Insert - Document       41         Insert - Footer       44         Insert - Header       44         Insert - Page Break       37         Insert - Page Break       37         Insert - Tab Stops       45         Insert an Item into a Template       24                                                                                                    | Create a New Select Item       | .96  |
| Create a New Table Item       109         Create New Copy       77         Create New Template       125         Cut an Item       26         D       Default Items         Delete an Item from a Template       26         Delete an Item from a Template       26         Delete an Item from a Template       26         Delete an Item from a Template       26         Deleting Items       78         Document View       3, 8         E       F         Editing Items       77         F       Factory Default Items       61         Fill In Report       3, 6         Finish button       10         Formatting Guidelines       147         Formatting Tags       16, 121         I       Insert - Document       41         Insert - Footer       44         Insert - Header       44         Insert - Page Break       37         Insert - Page Break       37         Insert - Tab Stops       45         Insert an Item into a Template       24                                                                                                    | Create a New Sierra Item       | .92  |
| Create New Copy       77         Create New Template       125         Cut an Item       26         D       26         Deleting Items       61         Factory Default Items       77         F       77         Factory Default Items       61         Fill In Report       3, 6         Finish button       10         Formatting Guidelines       147         Formatting Tags       16, 121         I       Insert - Document       41         Insert - Footer       44         Insert - Header       44         Insert - Page Break       37         Insert - Page Break       37         Insert - Tab Stops                                                                                                    | Create a New Table Item        | 109  |
| Create New Template       125         Cut an Item       26         D       Default Items         Delete an Item from a Template       26         Delete an Item from a Template       26         Delete an Item from a Template       26         Deleting Items       78         Document View       3, 8         E       77         F       77         Factory Default Items       61         Finish button       10         Formatting Guidelines       147         Formatting Tags       16, 121         I       Insert - Document       41         Insert - Footer       44         Insert - Header       44         Insert - Page Break       37         Insert - Page Break       37         Insert - Style       38         Insert - Tab Stops       45         Insert an Item into a Template       24                                                                                                    | Create New Copy                | .77  |
| Cut an Item26DDefault Items61Delete an Item from a Template26Deleting Items78Document View3, 8EEEditing Items77FFactory Default Items61Fill In Report3, 6Finish button10Formatting Guidelines147Formatting Tags16, 121IInsert - Document41Insert - Footer44Insert - Header44Insert - Margins43Insert - Page Break37Insert - Style38Insert - Tab Stops45Insert an Item into a Template24                                                                                                    | Create New Template            | 125  |
| DDefault Items61Delete an Item from a Template26Deleting Items78Document View3, 8E77F77F77Factory Default Items61Finish button10Formatting Guidelines147Formatting Tags16, 121IInsert - Document41Insert - Footer44Insert - Header44Insert - Page Break37Insert - Picture40Insert - Style38Insert - Tab Stops45Insert an Item into a Template24                                                                                                    | Cut an Item                    | .26  |
| Default Items61Delete an Item from a Template26Deleting Items78Document View3, 8E77F77Factory Default Items61Finish button10Formatting Guidelines147Formatting Tags16, 121IInsert - Document41Insert - Header44Insert - Page Break37Insert - Page Break37Insert - Style38Insert - Tab Stops45Insert an Item into a Template24                                                                                                    | D                              |      |
| Delete an Item from a Template26Deleting Items78Document View3, 8EEEditing Items77FFFactory Default Items61Finish button10Formatting Guidelines147Formatting Tags16, 121IInsert - Document41Insert - Footer44Insert - Header44Insert - Page Break37Insert - Picture40Insert - Style38Insert - Tab Stops45Insert an Item into a Template24                                                                                                    | Default Items                  | .61  |
| Deleting Items78Document View3, 8EEEditing Items77FFactory Default Items61Fill In Report3, 6Finish button10Formatting Guidelines147Formatting Tags16, 121IInsert - DocumentInsert - Footer44Insert - Header44Insert - Margins43Insert - Page Break37Insert - Style38Insert - Tab Stops45Insert an Item into a Template24                                                                                                    | Delete an Item from a Template | .26  |
| Document View3, 8EEditing Items77FFactory Default Items61Fill In Report3, 6Finish button10Formatting Guidelines147Formatting Tags16, 121IIInsert - Document41Insert - Footer44Insert - Header43Insert - Margins43Insert - Page Break37Insert - Style38Insert - Tab Stops45Insert an Item into a Template24                                                                                                    | Deleting Items                 | .78  |
| EEditing Items77FFactory Default Items61Fill In Report3, 6Finish button10Formatting Guidelines147Formatting Tags16, 121IInsert - DocumentInsert - Footer44Insert - Header44Insert - Margins43Insert - Page Break37Insert - Style38Insert - Tab Stops45Insert an Item into a Template24                                                                                                    | Document View                  | 3, 8 |
| Editing Items                                                                                                    | E                              |      |
| FFactory Default Items61Fill In Report3, 6Finish button10Formatting Guidelines147Formatting Tags16, 121IIInsert - Document41Insert - Footer44Insert - Header44Insert - Margins43Insert - Page Break37Insert - Style38Insert - Tab Stops45Insert an Item into a Template24                                                                                                    | Editing Items                  | .77  |
| Factory Default Items61Fill In Report3, 6Finish button10Formatting Guidelines147Formatting Tags16, 121IIInsert - Document41Insert - Footer44Insert - Header44Insert - Margins43Insert - Page Break37Insert - Style38Insert - Tab Stops45Insert an Item into a Template24                                                                                                    | F                              |      |
| Fill In Report                                                                                                    | Factory Default Items          | .61  |
| Finish button10Formatting Guidelines147Formatting Tags16, 121IInsert - DocumentInsert - Footer44Insert - Header44Insert - Margins43Insert - Page Break37Insert - Style38Insert - Tab Stops45Insert an Item into a Template24                                                                                                    | Fill In Report                 | 3, 6 |
| Formatting Guidelines147Formatting Tags16, 121IInsert - Document41Insert - Footer44Insert - Header44Insert - Margins43Insert - Page Break37Insert - Picture40Insert - Style38Insert - Tab Stops45Insert an Item into a Template24                                                                                                    | Finish button                  | .10  |
| Formatting Tags                                                                                                    | Formatting Guidelines          | 147  |
| IInsert - Document                                                                                                    | Formatting Tags16,             | 121  |
| Insert - Document                                                                                                    | I                              |      |
| Insert - Footer                                                                                                    | Insert - Document              | .41  |
| Insert - Header44Insert - Margins43Insert - Page Break37Insert - Picture40Insert - Style38Insert - Tab Stops45Insert an Item into a Template24                                                                                                    | Insert - Footer                | .44  |
| Insert - Margins43Insert - Page Break37Insert - Picture40Insert - Style38Insert - Tab Stops45Insert an Item into a Template24                                                                                                    | Insert - Header                | .44  |
| Insert - Page Break37Insert - Picture40Insert - Style38Insert - Tab Stops45Insert an Item into a Template24                                                                                                    | Insert - Margins               | .43  |
| Insert - Picture40Insert - Style38Insert - Tab Stops45Insert an Item into a Template24                                                                                                    | Insert - Page Break            | .37  |
| Insert - Style                                                                                                    | Insert - Picture               | .40  |
| Insert - Tab Stops45<br>Insert an Item into a Template24                                                                                                    | Insert - Style                 | .38  |
| Insert an Item into a Template24                                                                                                    | Insert - Tab Stops             | .45  |
|                                                                                                    | Insert an Item into a Template | .24  |

| Insert Item                       | 16, 37 |
|-----------------------------------|--------|
| Item Index                        | 31     |
| Item Types                        | 16.31  |
| L                                 | , .    |
| Launch QuickReport & Select Terr  | plate  |
| M                                 |        |
| Making Changes to Previous Select | ctions |
| Multi Item<br>N                   | 16, 57 |
| Narrative Item                    | 16, 52 |
| Paragraph Item                    | 16, 31 |
| Preserving Report Templates       | 133    |
| Printing the Report               | 9      |
| Q                                 |        |
| QuickReport icon                  | 13     |
| R                                 |        |
| Report Header                     | 143    |
| Report Item Editor                | 58     |
| Report Keys                       | 145    |
| Restore All                       | 134    |
| Restore Checked                   | 134    |
| Restoring Report Templates        | 134    |
| Save changes to a Template        | 28     |
| Saving the Report                 | 10     |
| Select Item                       | 16, 49 |
| Select Report                     | 3, 5   |
| Sierra Item                       | 16, 46 |
| Start QuickReport                 | 13     |
| т                                 |        |
| Table Item                        | 16, 56 |
| Template                          | 13     |
| Template Edit mode                | 14     |
| Token button                      | 113    |
| Tokens1                           | 6, 113 |
| Tokens and their Functions        | 113    |
| V                                 |        |
| Views                             | 3      |
| W                                 |        |
| What is a Report Template?        | 13     |